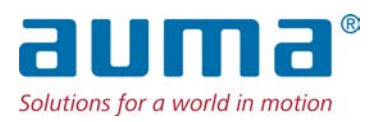

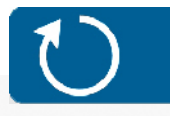

Çok dönüşlü aktüatörler SAV 07.2 – SAV 16.2 SARV 07.2 – SARV 16.2 Kontrol ünitesi: elektronik (MWG) aktüatör kontrol ünitesiyle ACV 01.2 Intrusive değil

Kontrol arabirimi Paralel Profibus DP

→ Profinet Modbus RTU Modbus TCP/IP EtherNet/IP Foundation Fieldbus HART

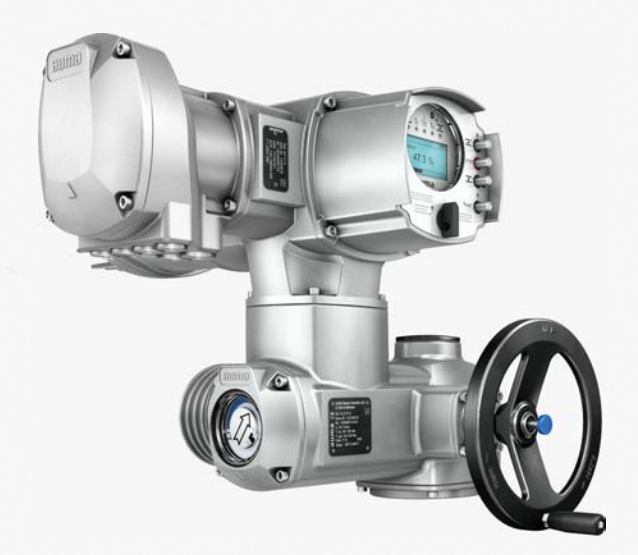

## İçindekiler

## Önce kılavuzu okuyunuz!

- Güvenlik uyarılarına dikkat edin.
- Bu kılavuz ürünün bir parçasıdır.
- Kılavuzu ürünün çalışma ömrü süresince muhafaza ediniz.
- Bu kılavuzu ürünün yeni sahibine veya kullanıcısına teslim ediniz.

## Hedef grup:

Bu dokümanda montaj, devreye alma ve bakım personelleri için bilgiler bulunmaktadır.

# Referans dokümanlar:

- El kitabı (Çalıştırma ve Ayarlama) Aktüatör Kontrol Ünitesi ACV 01.2 Profinet
- El kitabı (Fieldbus Cihaz Entegrasyonu) Aktüatör Kontrol Ünitesi ACV 01.2 Profinet

Referans dokümanlar internette http://www.auma.com adresinden temin edilebilir.

# İçindekiler

# Sayfa

| 1.       | Güvenlik talimatları                                  | 5  |
|----------|-------------------------------------------------------|----|
| 1.1.     | Ürünle güvenli çalışmaya yönelik ön koşullar          | 5  |
| 1.2.     | Uygulama alanı                                        | 5  |
| 1.3.     | Uyarılar ve notlar                                    | 6  |
| 1.4.     | Uyarılar ve semboller                                 | 6  |
| 2.       | Kısa açıklama                                         | 8  |
| 3.       | Tip etiketi                                           | 10 |
| 4.       | Taşıma, depolama ve ambalaj                           | 14 |
| 4.1.     | Taşıma                                                | 14 |
| 4.2.     | Depolama                                              | 15 |
| 5.       | Montaj                                                | 17 |
| 5.1.     | Montaj pozisyonu                                      | 17 |
| 5.2.     | El çarkının takılması                                 | 17 |
| 5.3.     | Aktüatörün vanaya monte edilmesi                      | 17 |
| 5.3.1.   | Bağlantı şekilleri genel görünümü                     | 18 |
| 5.3.2.   | A bağlantı flanşı                                     | 18 |
| 5.3.2.1. | Çok dönüşlü aktüatörün A bağlantı şekliyle montajı    | 19 |
| 5.3.2.2. | A bağlantı şekli dişli kovanın hazır işlenmesi        | 21 |
| 5.3.3.   | Bağlantı şekilleri B /C /D ve E                       | 22 |
| 5.3.3.1. | Çok dönüşlü aktüatörün B bağlantı şekliyle montajı    | 23 |
| 5.4.     | Montaj aksesuarları                                   | 24 |
| 5.4.1.   | Yükselen vana mili için mil koruma tüpü               | 24 |
| 5.5.     | Yerel kontrol ünitesinin montaj pozisyonları          | 25 |
| 5.5.1.   | Montaj pozisyonlarının değiştirilmesi                 | 25 |
| 6.       | Elektrik bağlantısı                                   | 26 |
| 6.1.     | Temel bilgiler                                        | 26 |
| 6.2.     | SF elektriksel bağlantı (AUMA fişli bağlantı)         | 29 |
| 6.2.1.   | Bağlantı yerinin (Şebeke bağlantısı için) açılması    | 30 |
| 6.2.2.   | Kabloların bağlanması                                 | 31 |
| 6.2.3.   | Bağlantı yerinin (şebeke bağlantısı için) kapatılması | 33 |
| 6.2.4.   | Fieldbus bağlantı bölmesinin açılması                 | 34 |

İçindekiler

| 6.2.5.  | Profinet hatlarının bağlanması                                               | 35 |
|---------|------------------------------------------------------------------------------|----|
| 6.2.6.  | Fieldbus bağlantı bölmesinin kapatılması                                     | 38 |
| 6.3.    | Elektrik bağlantısı aksesuarları                                             | 38 |
| 6.3.1.  | Tutucu çerçeve                                                               | 38 |
| 6.3.2.  | İki kat sızdırmazlık için ara çerçeve DS                                     | 39 |
| 6.3.3.  | Dışta bulunan topraklama bağlantısı                                          | 39 |
| 7.      | Kullanım                                                                     | 40 |
| 7.1.    | Manüel çalıştırma                                                            | 40 |
| 7.1.1.  | Manüel çalıştırmada vananın çalıştırılması                                   | 40 |
| 7.2.    | Motorlu çalıştırma                                                           | 41 |
| 7.2.1.  | Aktüatörün yerel kontrol ünitesinden çalıştırılması                          | 41 |
| 7.2.2.  | Tahrikin uzaktan kullanılması                                                | 42 |
| 7.3.    | Menüden butonlar ile yönlendirme (ayarlar ve göstergeler için)               | 42 |
| 7.3.1.  | Menü düzeni ve yönlendirme                                                   | 43 |
| 7.4.    | Kullanıcı seviyesi, şifre                                                    | 44 |
| 7.4.1.  | Şifre girişi                                                                 | 45 |
| 7.4.2.  | Şifrelerin değiştirilmesi                                                    | 45 |
| 7.4.3.  | Şifre yanlış girilirse giriş belli bir süre bloke edilir                     | 46 |
| 7.5.    | Ekran dili                                                                   | 46 |
| 7.5.1.  | Dilin değiştirilmesi                                                         | 46 |
| 8.      | Göstergeler                                                                  | 48 |
| 8.1.    | İşletime alma sırasında göstergeler                                          | 48 |
| 8.2.    | Ekrandaki göstergeler                                                        | 48 |
| 8.2.1.  | Aktüatör ve vanadan geri bildirimler                                         | 49 |
| 8.2.2.  | AUMA kategorisine göre durum göstergeleri                                    | 51 |
| 8.2.3.  | NAMUR önerisine göre durum göstergeleri                                      | 52 |
| 8.3.    | Yerel kontrol ünitesinin sinyal lambaları                                    | 54 |
| 8.4.    | Opsiyonel göstergeler:                                                       | 55 |
| 8.4.1.  | Gösterge işareti üzerinden mekanik konum göstergesi (kendinden ayarlı değil) | 55 |
| 8.4.2.  | Mekanik pozisyon göstergesi (kendinden ayarlı)                               | 55 |
| 9.      | Bildirimler (çıkış sinyalleri)                                               | 56 |
| 9.1.    | Profinet üzerinden bildirimler                                               | 56 |
| 9.2.    | Sinyal röleleri üzerinden durum sinyalleri (dijital çıkışlar)                | 56 |
| 9.2.1.  | Çıkış bağlantıları                                                           | 56 |
| 9.2.2.  | Çıkışların kodlanması                                                        | 56 |
| 9.3.    | Analog mesajlar (analog çıkışlar)                                            | 56 |
| 10.     | Devreye alma (temel ayarlar)                                                 | 58 |
| 10.1.   | Durdurma türü ayarı                                                          | 58 |
| 10.2.   | Tork anahtarı ayarı                                                          | 59 |
| 10.3.   | Limit anahtar ayarı                                                          | 60 |
| 10.4.   | Devir sayısının (dahili) ayarlanması                                         | 62 |
| 10.5.   | Test amaçlı çalıştırma                                                       | 64 |
| 10.5.1. | Mekanik konum göstergesindeki dönme yönünün kontrol edilmesi                 | 64 |
| 10.5.2. | İçi boş mil/mildeki dönme yönünün kontrol edilmesi                           | 65 |
| 10.5.3. | Limit anahtarlamanın kontrolü                                                | 65 |
| 11.     | Devreye alma (aktüatördeki ayarlar/opsiyonlar)                               | 67 |
| 11.1.   | Anahtar bölmesini açma/kapatma                                               | 67 |
| 11.2.   | Mekanik pozisyon göstergesi (kendinden ayarlı)                               | 68 |

| 11.2.1. | Mekanik pozisvon göstergesi avarı                                            | 68 |
|---------|------------------------------------------------------------------------------|----|
| 11.2.2. | Redüksiyon dişlisi oranının kontrol edilmesi/ayarlanması                     | 69 |
| 11.3.   | Gösterge işareti üzerinden mekanik konum göstergesi (kendinden ayarlı değil) | 70 |
| 11.3.1. | Mekanik pozisyon göstergesi ayarı                                            | 70 |
| 11.3.2. | Redüksiyon dişlisi oranının kontrol edilmesi/ayarlanması                     | 70 |
| 12.     | Arıza giderme                                                                | 73 |
| 12.1.   | Devreye alma sırasındaki hatalar                                             | 73 |
| 12.2.   | Arıza sinyalleri ve ikazlar                                                  | 73 |
| 12.3.   | Sigortalar                                                                   | 77 |
| 12.3.1. | Aktüatör kontrol ünitesindeki sigortalar                                     | 77 |
| 12.3.2. | Motor koruması (termik denetim)                                              | 77 |
| 13.     | Onarım ve bakım                                                              | 78 |
| 13.1.   | Periyodik bakım ve güvenli işletme için önleyici önlemler                    | 78 |
| 13.2.   | Bakım                                                                        | 79 |
| 13.3.   | İmha etme ve geri dönüşüm                                                    | 79 |
| 14.     | Teknik bilgiler                                                              | 80 |
| 14.1.   | Kısmi dönüşlü aktüatörler teknik bilgiler                                    | 80 |
| 14.2.   | Aktüatör kontrol ünitesi için teknik bilgiler                                | 82 |
| 14.3.   | Cıvatalar için sıkma torkları                                                | 86 |
| 15.     | Yedek parça listesi                                                          | 87 |
| 15.1.   | Çok turlu aktüatörler SAV 07.2 – SAV 16.2/SARV 07.2 – SARV 16.2              | 87 |
| 15.2.   | Elektronik SF bağlantılı aktüatör kontrol ünitesi ACV 01.2                   | 89 |
|         | Alfabetik dizin                                                              | 93 |

İçindekiler

| 1.                               | Güvenlik talin                               | natları                                                                                                    |  |  |  |
|----------------------------------|----------------------------------------------|----------------------------------------------------------------------------------------------------|--|--|--|
| 1.1.                             | Ürünle güvenli çalışmaya yönelik ön koşullar |                                                                                                    |  |  |  |
|                                  | Normlar/Direktifler                          | Montaj, elektrik bağlantısı, devreye alma ve kurulum yerinde işletme açısından tesisi işleten ve kuran kişinin, tüm yasal koşul, yönetmelik, kural, ulusal düzenleme ve tavsiyelere uyulmasına dikkat etmesi gerekir.                                                                                                 |  |  |  |
|                                  | Güvenlik uyarıları/<br>İkazlar               | Bu cihazda çalışan personel bu kılavuzda verilen güvenlik ve uyarı bilgilerini öğrenmeli<br>ve verilen talimatlara uymalıdır. Kişilerin yaralanmasını veya maddi hasarları önlemek<br>için, güvenlik uyarılarına ve üründeki uyarı levhalarına uyulması gerekir.                                                      |  |  |  |
|                                  | Nitelikli Personel                           | Aontaj, elektrik bağlantısı, devreye alma, kumanda ve bakım ancak gerekli eğitir<br>almış ve tesisi işleten veya kuran kişi tarafından yetkili kılınan uzman personel<br>arafından gerçekleştirilmelidir.                                                                                                    |  |  |  |
|                                  |                                              | Bu üründeki çalışmalardan önce personelin bu talimatları okuyup anlamış olması ve<br>iş güvenliğiyle ilgili kabul edilmiş kurallara vakıf olup, bunları dikkate alması gerekir.                                                                                                    |  |  |  |
|                                  | Devreye alma                                 | Devreye alma öncesinde, tüm ayarların uygulama taleplerine uygun olup olmadığı<br>kontrol edilmelidir. Yanlış ayarlarda uygulamaya bağlı tehlikeler, örneğin vanada<br>veya tesiste hasar oluşabilir. Bu durumlardan doğabilecek hasarlardan üretici sorumlu<br>değildir. Bu riskler tamamen kullanıcıya aittir.      |  |  |  |
|                                  | Çalıştırma                                   | Sorunsuz ve güvenli olarak çalıştırma koşulları:                                                                                                    |  |  |  |
|                                  |                                              | <ul> <li>Usulüne uygun taşıma, uzmanca depolama, kurulum, montaj ve dikkatli bir<br/>şekilde devreye alma.</li> </ul>                                                                                                    |  |  |  |
|                                  |                                              | Ürünü ancak kusursuz durumdayken, bu talimatlara uyarak kullanın.                                                                                                    |  |  |  |
|                                  |                                              | Arızalar ve hasarlar derhal haber verilmeli ve giderilmelidir.                                                                                                    |  |  |  |
|                                  |                                              | <ul> <li>Kabul edilen iş güvenliği kurallarına uyulmalıdır.</li> <li>İllüsal talimatlar dikkate alınmalıdır.</li> </ul>                                                                                                    |  |  |  |
|                                  |                                              | <ul> <li>Cihazın mahfazası çalışırken çok fazla ısınabilir ve yüzey sıcaklıkları 60 °C'nin<br/>üzerine çıkabilir. Olası yanıklara karşı korunma için, cihazdaki çalışmalardan<br/>önce yüzey sıcaklığını uygun bir sıcaklık ölçme aletiyle kontrol etmenizi ve<br/>koruyucu eldiven kullanmanızı öneririz.</li> </ul> |  |  |  |
|                                  | Koruma önlemleri                             | Gereken yerel güvenlik önlemlerinden, örneğin kapaklar, bariyerler veya personelin<br>kişisel koruma tertibatlarından, tesisi işleten veya tesisi kuran kişi sorumludur.                                                                                                    |  |  |  |
|                                  | Bakım                                        | Cihazın güvenli çalışmasını sağlamak için, bu talimattaki bakım uyarılarına uyulması<br>gerekir.                                                                                                    |  |  |  |
|                                  |                                              | Cihazda sadece üreticisinin yazılı onayı ile değişiklik yapılabilir.                                                                                                    |  |  |  |
| 1.2.                             | Uygulama alanı                               |                                                                                                    |  |  |  |
|                                  |                                              | AUMA çok dönüşlü aktüatörleri SAV 07.2 – SAV 16.2/SARV 07.2 – SARV 16.2 gate ve globe vana gibi endüstriyel vanaların, valfların, kapakların çalıştırılması için tasarlanmıştır                                                                                                    |  |  |  |
|                                  |                                              | Bunun dışındaki uygulamalar sadece üreticinin açıkça (yazılı) onayı ile mümkündür.                                                                                                    |  |  |  |
|                                  |                                              | Aşağıdaki alanlarda kullanımına izin verilmez:                                                                                                    |  |  |  |
| EN ISO 3691 uyarınca konveyörler |                                              | EN ISO 3691 uyarınca konveyörler                                                                                                    |  |  |  |
|                                  | EN 14502 uyarınca kaldırma aletleri          |                                                                                                    |  |  |  |
|                                  |                                              | <ul> <li>DIN 15306 ve 15309 uyarınca ınsan taşıyan asansörler</li> <li>EN 81-1/A1 uyarınca yük asansörleri</li> </ul>                                                                                                    |  |  |  |
|                                  |                                              | <ul> <li>Yürüyen merdivenler</li> </ul>                                                                                                    |  |  |  |
|                                  |                                              | Daimi çalışmada                                                                                                    |  |  |  |
| Yeraltı montaj                   |                                              |                                                                                                    |  |  |  |
|                                  |                                              | <ul><li>Sürekli su altında kullanım (koruma sınıfını dikkate alınız)</li><li>Patlama tehlikesi olan alanlar</li></ul>                                                                                                    |  |  |  |

|      | Bilgi                   | <ul> <li>Nükleer tesislerde ışınım tehlikesi olan alanlar</li> <li>Yanlış veya amacına uygun olmayan kullanımda sorumluluk kabul edilmez.</li> <li>Bu kılavuza uymak, aktüatör doğru kullanımının bir parçası olarak kabul edilir.</li> <li>Bu talimat sadece standart tip "sağa doğru kapatma" için geçerlidir, yani mil vanayı kapatmak için saat yönünde döner.</li> </ul> |
|------|-------------------------|----------------------------------------------------------------------------------------------------|
| 1.3. | Uyarılar ve notla       | ir                                                                                                    |
|      |                         | Bu kılavuzda belirtilen güvenlik açısından önemli olan işlemlere dikkati çekmek için,<br>ilgili sinyal sözcüğü (TEHLİKE, UYARI, DİKKAT, DUYURU) içeren işaretler mevcuttur.                                                                                                    |
|      |                         | Yüksek riskli doğrudan tehlikeli durum. Bu ikaz uyarısına uyulmadığı<br>durumlarda, ölüm veya ağır yaralanma tehlikesi oluşur.                                                                                                    |
|      | UYARI                   | Orta derecede riskli olası tehlikeli durum. Bu ikaz uyarısına uyulmadığı<br>durumlarda, ölüm veya ağır yaralanma tehlikesi oluşabilir.                                                                                                    |
|      |                         | Düşük derecede riskli olan olası tehlikeli durum. Bu ikaz uyarısına uyulmadığı<br>durumlarda, hafif veya orta derecede yaralanma tehlikesi oluşabilir. Mallara<br>gelebilecek zararlarla ilgili olarak da kullanılabilir.                                                                                                    |
|      | DUYURU                  | Olası tehlikeli bir durum. Bu ikaz uyarısına uyulmadığı durumlarda, mallara<br>zarar gelebilir. Personel yaralanmaları için kullanılmaz.                                                                                                    |
|      |                         | Emniyet işareti 🛆 yaralanma tehlikesine karşı uyarır.                                                                                                    |
|      |                         |                                                                                                    |
| 1.4. | Uyarlıar ve semi        | boller                                                                                                    |
|      |                         | Bu kılavuzda kullanılan diğer semboller ve uyarılar:                                                                                                    |
|      | Bilgi                   | Metnin önündeki <b>bilgi</b> terimi önemli notlar ve bilgiler sağlar.                                                                                                    |
|      | -                       | KAPALI sembolü (vana kapalı)                                                                                                    |
|      | -                       | AÇIK sembolü (vana açık)                                                                                                    |
|      | MÞ                      | Menü üzerinden parametreler                                                                                                    |
|      |                         | Bir menüdeki parametreye giden yolu tanımlar. Yerel kontrol ünitesi butonları<br>üzerinden aranan parametre ekranda kolayca bulunabilir. Ekran metinleri gri arka<br>fonla gösterilir: Ekran.                                                                                                    |
|      | ₩                       | Bir eylemin sonucu                                                                                                    |
|      |                         | Önceki eylemin sonucunu açıklar.                                                                                                    |
|      |                         | Cihazdaki uyarı bilgileri                                                                                                    |
|      |                         | Cihazda aşağıdaki uyarı işaretleri takılmış olabilir:                                                                                                    |
|      | <b>^</b>                | Genel uyarı işareti                                                                                                    |
|      |                         | Bir tehlike noktasına karşı genel uyarı.                                                                                                    |
|      | $\overline{\mathbf{A}}$ | Sıcak yüzey                                                                                                    |
|      |                         | Sıcak yüzeylere karşı uyarı, örneğin mümkün olan yüksek ortam sıcaklıkları veya<br>aşırı güneş ışınları!                                                                                                    |
|      |                         | Elektrik gerilimi                                                                                                    |
|      | <u>30 s</u>             | Tehlikeli gerilim! Elektrik çarpmasına karşı uyarı Bazı cihazlarda uyarı işaretinin<br>altında ek olarak bir süre bilgisi, örn. 30 sn bulunmaktadır. Gerilim beslemesinin                                                                                                    |

kapatılmasından sonra bu sürenin bitmesi beklenmelidir. Cihaz ancak bundan sonra açılabilir.

| 2. Kısa açıklam              | a                                                                                                    |  |  |
|------------------------------|----------------------------------------------------------------------------------------------------|--|--|
| Çok turlu aktüatör           | EN 15714-2/EN ISO 5210'a göre tanımı:<br>Çok dönüşlü bir aktüatör, vanaya en az tam bir tur dönmesini sağlayacak kadar torl<br>aktaran bir aktüatördür.                                                                                                    |  |  |
|                              |                                                                                                    |  |  |
| AUMA çok dönüşlü<br>aktüatör | Resim 1: AUMA çok dönüşlü aktüatör SAV 10.2                                                                                                    |  |  |
|                              |                                                                                                    |  |  |
|                              |                                                                                                    |  |  |
|                              | [1] Motorlu ve el çarklı çok dönüşlü aktüatör<br>[2] Aktüatör kontrol ünitesi                                                                                                    |  |  |
|                              | [3] Ekranlı konum kumandası, (a) seçim anahtarı ve (b) buton                                                                                                    |  |  |
|                              | [4] Vana bağlantısı, örn. bağlantı şekli A                                                                                                    |  |  |
|                              | Çok dönüşlü AUMA aktüatörleri SAV 07.2 – SAV 16.2/SARV 07.2 – SARV 16.2<br>elektro-motorlarla tahrik edilir. Ayar ve acil çalıştırma için bir el çarkı mevcuttur.                                                                                                    |  |  |
|                              | Son konumlarda durdurma limit veya tork anahtarlama ile gerçekleşebilir.                                                                                                    |  |  |
|                              | Aktüatör sinyallerinini kontrol etmek veya işlemek için mutlaka bir aktüatör kontrol<br>ünitesi olması şarttır.                                                                                                    |  |  |
|                              | Intrusive tipinde (kontrol ünitesi: elektro-mekanik) limit ve tork ayarlamaları<br>aktüatördeki anahtar üzerinden gerçekleştirilir.                                                                                                    |  |  |
|                              | Non Intrusive tipinde (kontrol ünitesi: elektronik) limit ve tork ayarlamaları aktüatör kontrol ünitesi, aktuatör ya da kontrol ünitesi gövdesi üzerinden açılmamalıdır. Bunun için aktüatör bir MWG (manyetik yol ve tork transmitteri) bulunur, bu sayede aktüatör kontrol ünitesinin bir çıkışında analog bir tork geribildirim sinyali/tork göstergesi ve analog konum geribildirimi/konum göstergesi de mümkündür. |  |  |
|                              | A bağlantı şekliyle bağlantılı olarak aktüatör itme kuvvetleri de alabilir.                                                                                                    |  |  |
|                              | Devir sayısı değişken olan çok turlu aktüatörlerde SAV 07.2 – SAV 16.2/SARV 07.2<br>– SARV 16.2, aktüatörün devir sayısı bir frekans değiştiricisi üzerinden aktüatör<br>kumandasında değiştirilir.                                                                                                    |  |  |
| Aktüatör kontrol ünitesi     | Aktüatör kontrol ünitesi ACV 01.2 doğrudan aktüatöre veya bir duvar askısına monte edilebilir.                                                                                                    |  |  |
|                              | Aktüatör kontrol ünitesinin yerel kontrol ünitesi üzerinden aktüatör butonla kullanılabilir<br>ayrıca aktüatör kontrol ünitesinin menüsünde ayarlar Aktüatör kontrol ünitesi<br>yapılabilir. Ekran aktüatör ve menü ayarları hakkındaki bilgileri gösterir.                                                                                                    |  |  |
|                              | Aktüatör kontrol ünitesinin işlevleri AÇ-KAPAT modunda normal vana kontrolünden,<br>pozisyon ayarlarına, işlem kontrollerine, çalışma verileri kaydından arıza tanı<br>işlevlerine ve değişik arabirimler (örn. Fieldbus, Ethernet ve HART gibi) üzerinden<br>kontrole kadar uzanır.                                                                                                    |  |  |
|                              | Uygulama ve yazılım                                                                                                    |  |  |
|                              | Windows bilgisayarları (dizüstü bilgisayar veya tablet) için <b>AUMA CDT</b> yazılımı<br>üzerinden veya aktüatörlerle <b>AUMA Asisstant App</b> üzerinden veriler aktarılabilir<br>veya okunabilir, ayarlar değiştirilebilir ve kaydedilebilir. Bilgisayar ve AUMA aktüatörleri                                                                                                    |  |  |

arasındaki bağlantı kablosuz olarak Bluetooth arabirimi. **AUMA Cloud** ile bir tesisteki tüm aktüatörlerden detaylı cihaz verilerinin toplanıp değerlendirilmesine olanak sağlayan, kolay kullanılabilen etkileşimli bir platformu sunulur.

Resim 2: Bluetooth ile iletişim

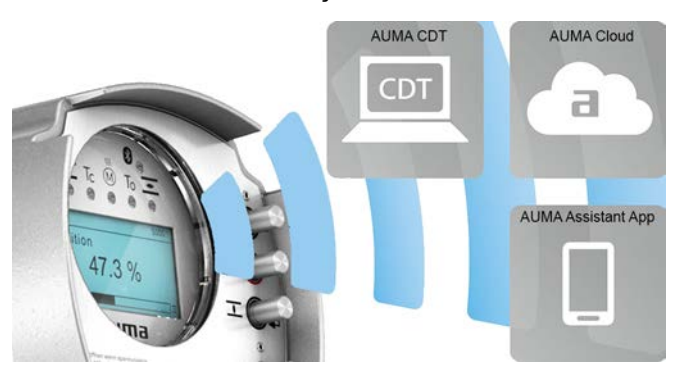

#### AUMA CDT

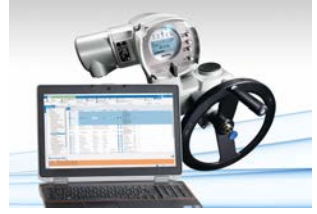

AUMA Cloud

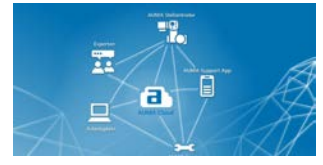

AUMA Assistant uygulaması

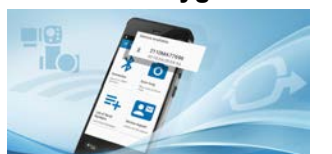

AUMA CDT, AUMA aktüatörleri için kullanıcı dostu ayar ve kumanda programıdır.

AUMA CDT yazılımı web sitemiz üzerinden www.auma.com internet adresinden ücretsiz temin edinilebilir.

AUMA Cloud, dijital AUMA dünyasının kalbidir. AUMA aktüatörlerinin koruyucu bakımını verimli ve ücretsiz olarak organize etmek için interaktif bir platformdur. AUMA Cloud'da tüm aktüatörlerin cihaz verileri sistemde toplanabilir ve anlaşılır şekilde gösterilebilir. Ayrıntılı analizler muhtemel bakım gereksinimine ilişkin uyarılar verir. Ek fonksiyonlar Asset Management'i kolaylaştırır.

AUMA Assistant uygulaması, AUMA aktüatörlerinin bir akıllı telefon ya da tablet ile Bluetooth üzerinden uzaktan ayarlanmasına ve uzaktan teşhise olanak sağlar.

AUMA Assistant uygulaması Play Store (Android) ya da App Store (iOS) üzerinden ücretsiz indirilebilir.

Resim 3: AUMA Assistant uygulaması için bağlantı

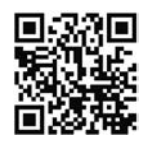

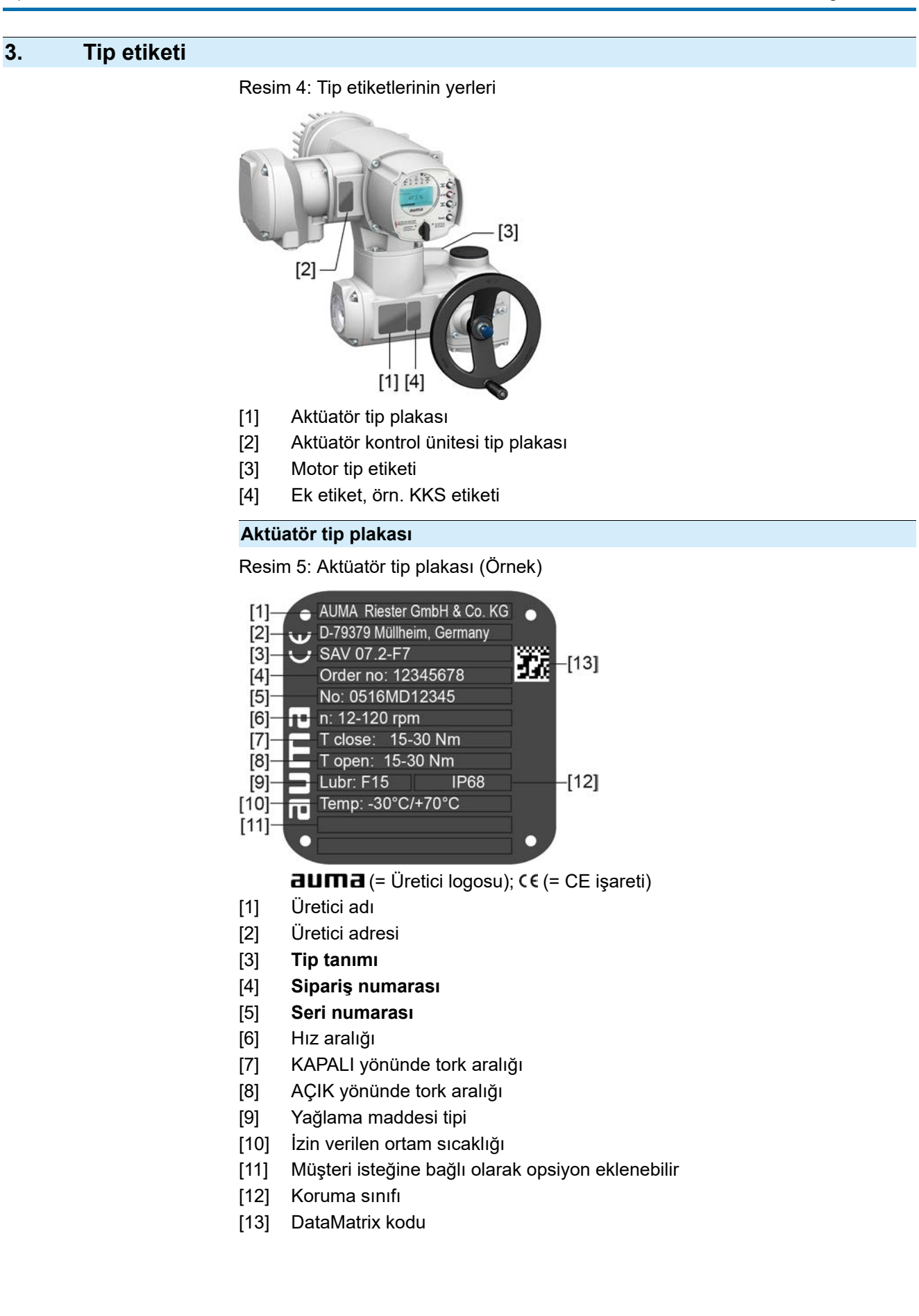

#### Aktüatör kontrol ünitesi tip plakası

Resim 6: Aktüatör kontrol ünitesi tip plakası (Örnek)

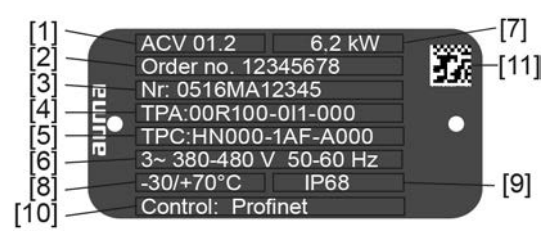

auma (= Üretici logosu)

- [1] Tip tanımı
- [2] Sipariş numarası
- [3] Seri numarası
- [4] Aktüatör bağlantı şeması
- [5] Aktüatör kontrol ünitesi bağlantı şeması
- [6] Ağ/gerilim aralığı/frekans aralığı
- [7] ACV anma gücü
- [8] İzin verilen ortam sıcaklığı
- [9] Koruma sınıfı
- [10] Kontrol arabirimi
- [11] DataMatrix kodu

#### Motor tip etiketi

Resim 7: Motorun model plakası (örnek)

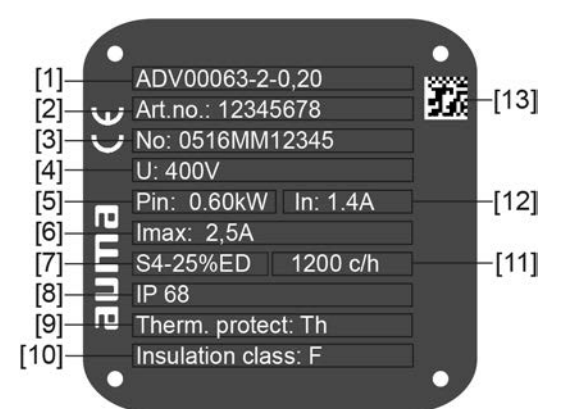

#### **auma** (= Üretici logosu); CE (= CE işareti)

- [1] Motor tipi
- [2] Motor ürün numarası
- [3] Seri numarası
- [4] Anma gerilimi
- [5] Kaydedilen nominal güç
- [6] Maksimum akım
- [7] Çalışma türü
- [8] Koruma sınıfı
- [9] Motor koruması (Sıcaklık koruması)
- [10] Yalıtım sınıfı
- [11] İzin verl. çalıştırma sıklığı (SARV'de)
- [12] Anma akımı
- [13] DataMatrix kodu

|                                                                                                    | Tip plakası bilgileri ile ilgili açıklamalar                                                                                                    |                 |                                                                                                    |                                                                                             |
|----------------------------------------------------------------------------------------------------|----------------------------------------------------------------------------------------------------|-----------------|----------------------------------------------------------------------------------------------------|---------------------------------------------------------------------------------------------|
| Tip tanımı                                                                                                    | Resim 8: Tip tanımı (örnek)                                                                                                    |                 |                                                                                                    |                                                                                             |
|                                                                                                    |                                                                                                    |                 |                                                                                                    |                                                                                             |
|                                                                                                    | SA                                                                                                    | V 07            | 7.2 - F07                                                                                                    |                                                                                             |
|                                                                                                    |                                                                                                    | 1.              | 2.                                                                                                    |                                                                                             |
|                                                                                                    | 1. Redüktör tipi ve boyutu                                                                                                    |                 |                                                                                                    | e boyutu                                                                                    |
|                                                                                                    | 2.                                                                                                    | Fla             | ınş boyu                                                                                                    |                                                                                             |
|                                                                                                    | Тір                                                                                                    | ve k            | ooyut                                                                                                    |                                                                                             |
|                                                                                                    | Bu l                                                                                                    | kılav           | uzun geçerli                                                                                                    | olduğu cihaz tipleri ve boyutlar:                                                           |
|                                                                                                    | •                                                                                                    | SA<br>          | = Tip = A<br>.V = hız de                                                                                                    | Aç-kapat aktüatörü için çok dönüşlü aktüatör<br>ğişkeni<br>Ju 2 2 0 7 6 10 2 14 2 14 6 16 2 |
|                                                                                                    | •                                                                                                    | 50<br>50        | $\mathbf{P} = Typ =$                                                                                                    | 511. 07.2, 07.0, 10.2, 14.2, 14.0, 10.2                                                     |
|                                                                                                    | •                                                                                                    |                 | V = hız d                                                                                                    | eğişkeni                                                                                    |
|                                                                                                    |                                                                                                    | Во              | yutlar ve nes                                                                                                    | sil: 07.2, 07.6, 10.2, 14.2, 14.6, 16.2                                                     |
|                                                                                                    | •                                                                                                    | AC              | ; = Tip = a                                                                                                    | aktüatör kontrol ünitesi AC                                                                 |
|                                                                                                    |                                                                                                    | Bo              | yut ve nesil:                                                                                                    | 01.2                                                                                        |
| Sipariş numarası                                                                                                    | Bu i<br>beli                                                                                                    | num<br>rlene    | ara ile ürün t<br>əbilir.                                                                                                    | reşhis edilebilir ve cihazın teknik ve sipariş emriyle ilgili verileri                      |
|                                                                                                    | Sor                                                                                                    | uları           | nız olması h                                                                                                    | alinde daima bu numarayı vermenizi rica ediyoruz.                                           |
|                                                                                                    | İnternet ortamında <b>http://www.auma.com</b> > Service & Support > myAUMA altında,<br>yetkili bir kullanıcı tarafından sipariş numarasının girilmesiyle siparişle ilgili devre<br>şemaları ve teknik veriler (Almanca ve İngilizce dillerinde), kesin kabul test belgesi,<br>işletme kılavuzu ve siparişle ilgili diğer bilgiler gibi dokümanların indirilebildiği bir<br>servisimiz var. |                 |                                                                                                    |                                                                                             |
| Aktüatör seri numarası                                                                                                    | Tablo 1                                                                                                    |                 |                                                                                                    |                                                                                             |
|                                                                                                    | Seri                                                                                                    | i num           | arasının açıkla                                                                                                    | aması (0520MD12345 örneğinde)                                                               |
|                                                                                                    | 05                                                                                                    | 20              | MD12345                                                                                                    |                                                                                             |
|                                                                                                    | 05                                                                                                    |                 |                                                                                                    | Hane 1+2: Montaj haftası = Takvim haftası 05                                                |
|                                                                                                    |                                                                                                    | 20              |                                                                                                    | Hane 3+4: Üretim yılı = 2020                                                                |
|                                                                                                    |                                                                                                    |                 | MD12345                                                                                                    | Ürünün tam olarak tanınması için dahili numara                                              |
| Aktüatör bağlantı seması                                                                                                    | 9. <b>T</b>                                                                                                    | PA (            | gereğince ve                                                                                                    | ri: Pozisyoner tipi                                                                         |
|                                                                                                    | 1 = 1                                                                                                    | MW              | G (Manvetik I                                                                                                    | limit ve tork enkoderi)                                                                     |
|                                                                                                    |                                                                                                    |                 | ,                                                                                                    |                                                                                             |
| Kontrol arabirimi                                                                                                    | Tablo 2:                                                                                                    |                 |                                                                                                    |                                                                                             |
|                                                                                                    | Kontrol arabirimi örnekl                                                                                                    |                 | arabirimi örnek                                                                                                    | leri (aktüatör kontrol ünitesi tip plakasındaki bilgiler)                                   |
|                                                                                                    | Giriş                                                                                                    | ş sıny<br>Finat | alı                                                                                                    | Açıklama<br>Drafinat arabirimi üzarindan kantral                                            |
|                                                                                                    | Profinet/24 V DC                                                                                                    |                 |                                                                                                    | Profinet arabirimi üzerinden kontrol ve diital dirisler üzerinden ACIK - KAPALI             |
|                                                                                                    | Profinet/24 V DC                                                                                                    |                 |                                                                                                    | için kumanda gerilimi (AÇIK, DURDUR, KAPALI)                                                |
| <b>DataMatrix kodu</b><br>sipariş emri veya seri numarasını girmeye gerek kalmadan, yetkili kullanıcı o<br>ürünün siparişle ilgili dokümanlarına doğrudan erişebilirsiniz. |                                                                                                    |                 | <b>gulaması</b> hizmetimizle DataMatrix kodunu tarayabilir ve böylece<br>ri numarasını girmeye gerek kalmadan, yetkili kullanıcı olarak<br>i dokümanlarına doğrudan erişebilirsiniz. |                                                                                             |
|                                                                                                    | Kes                                                                                                    | sim 9           | D: AUMA Ass<br>—                                                                                                    | sıslarıl uygulaması için dağıantı:                                                          |
|                                                                                                    | ■533回<br>1633年                                                                                                    |                 |                                                                                                    |                                                                                             |

前時期

Diğer servis & destek, yazılım/uygulamalar/... için bkz. www.auma.com.

| ıaşın | ia, depolarita ve artib |                                                                                                    |
|-------|-------------------------|----------------------------------------------------------------------------------------------------|
|       |                         |                                                                                                    |
| 4.    | Taşıma, depo            | lama ve ambalaj                                                                                                    |
| 4.1.  | Taşıma                  |                                                                                                    |
|       |                         | Kurulacak yere sağlam bir ambalaj içinde taşınmalıdır.                                                                                  |
|       |                         | Havada asılı yük!                                                                                                    |
|       |                         | Ölüm veya ağır yaralanmalar.                                                                                                    |
|       |                         | ightarrow Havada asılı yüklerin altında DURMAYINIZ.                                                                                     |
|       |                         | → Kaldırma donanımını el çarkına DEĞİL, gövdeye tespit ediniz.                                                                          |
|       |                         | → Bir vana üzerine monte edilmiş olan aktüatörde: Kaldırma aletini aktüatöre<br>DEĞİL, vanaya bağlayınız.                               |
|       |                         | → Redüktörlü aktüatörlerde: Kaldırma aletini aktüatöre DEĞİL, redüktördeki asma mapalarına bağlayınız.                                  |
|       |                         | → Kontrol ünitesi üzerinde olan aktüatörlerde: Kaldırma aletini kontrol ünitesine<br>DEĞİL, aktüatöre bağlayınız.                       |
|       |                         | → Düzenin toplam ağırlığına dikkat edin (aktüatör, aktüatör kumandası, dişli kutusu, vana)                                              |
|       |                         | ightarrow Yükü düşme, kayma veya devrilmeye karşı emniyete alınız.                                                                      |
|       |                         | → Test amaçlı kaldırma işlemini düşük irtifada gerçekleştirin, örneğin devrilme nedeniyle öngörülebilir tehlikeleri ortadan kaldırınız. |
|       |                         | Resim 10: Örnek: Aktüatörün kaldırılması                                                                                                |
|       |                         |                                                                                                    |

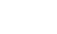

14

DUYURU

#### İnce halkalı soğutucu kanallar, hasar tehlikesi!

Beraberinde gönderilen soğutucu kanalları taşıma koruması olmadan taşıma veya montajda usulüne aykırı taşıma sırasında diğer cihazlara çarpmanız halinde soğutucu kanallar kırılabilir veya bükülebilir.

→ Beraberinde gönderilen soğutucu kanalların taşınması ve montajı sırasında soğutucu kanallara takılmasını sağlayın.

| Tablo 3:                                                                                           |                          |                                     |  |  |  |
|----------------------------------------------------------------------------------------------------|--------------------------|-------------------------------------|--|--|--|
| Ağırlıklar Çok turlu aktüatörler SAV 07.2 – SAV 16.2 / SARV 07.2 – SARV 16.2<br>Üç fazlı motor ile |                          |                                     |  |  |  |
| Tip tanımı<br>Aktüatör                                                                             | Motor tipi <sup>1)</sup> | yakl. [kg]<br>Ağırlık <sup>2)</sup> |  |  |  |
| SAV 07.2/<br>SARV 07.2                                                                             | AD                       | 20                                  |  |  |  |
| SAV 07.6/<br>SARV 07.6                                                                             | AD                       | 21                                  |  |  |  |
| SAV 10.2/<br>SARV 10.2                                                                             | AD                       | 25                                  |  |  |  |
| SAV 14.2/<br>SARV 14.2                                                                             | AD                       | 48                                  |  |  |  |
| SAV 14.6/<br>SARV 14.6                                                                             | AD                       | 53                                  |  |  |  |
| SAV 16.2/<br>SARV 16.2                                                                             | AD                       | 79                                  |  |  |  |

1) 2) Bkz. motor tip etiketi

Belirtilen ağırlık üç fazlı motor ile AUMA NORM çok dönüşlü aktüatörü, üç fazlı motoru, standart modelde elektrik bağlantısını, B1 bağlantı şeklini ve el çarkını içerir. Diğer bağlantı şekillerinde ek ağırlıklara dikkat edilmelidir.

| Tablo 4: |       |            |    |
|----------|-------|------------|----|
| Bağlantı | şekli | ağırlıklaı | "I |

| Tip tanımı | Flanş boyu | [kg] |  |  |  |
|------------|------------|------|--|--|--|
| A 07.2     | F07        | 1,1  |  |  |  |
|            | F10        | 1,3  |  |  |  |
| A 10.2     | F10        | 2,8  |  |  |  |
| A 14.2     | F14        | 6,8  |  |  |  |
| A 16.2     | F16        | 11,7 |  |  |  |

Tablo 5:

| Bağlantı şekli ağırlıkları |            |      |  |  |
|----------------------------|------------|------|--|--|
| Tip tanımı                 | Flanş boyu | [kg] |  |  |
| AF 07.2                    | F10        | 5,2  |  |  |
| AF 07.6                    | F10        | 5,2  |  |  |
| AF 10.2                    | F10        | 5,5  |  |  |
| AF 14.2                    | F14        | 13,7 |  |  |
| AF 16.2                    | F16        | 23   |  |  |
|                            |            |      |  |  |

#### 4.2. Depolama

DUYURU

# Yanlış depolamaya bağlı korozyon tehlikesi!

- $\rightarrow$  İyi havalandırılmış kuru bir odada muhafaza edilmelidir.
- → Zeminden gelebilecek neme karşı korumak için raf veya palet üzerinde muhafaza edilmelidir.
- → Toz ve pisliklere karşı korumak için üstü örtülmelidir.
- → Metalik yüzeyleri uygun bir pas koruyucu ile kaplayınız.

| DUYURU               | $egin{array}{c} egin{array}{c} egin{array}$ | a <b>düşük sıcaklıklar nedeniyle muhtemel hasarlar!</b><br>Aktüatör kontrol ünitesi sadece –30 °C sıcaklığa kadar sürekli depolanabilir.<br>Talep üzerine aktüatör kontrol ünitesi özel durumlarda –60 °C sıcaklığa kadar<br>kısa süre taşınabilir. |  |
|----------------------|----------------------------------------------------------------------------------------------------|----------------------------------------------------------------------------------------------------|--|
| Uzun süreli depolama | ma Uzun süreli depolama (6 aydan daha fazla) sırasında aşağıdaki noktalara dikka edin:                                                                                                    |                                                                                                    |  |
|                      | 1.                                                                                                    | Depoya almadan önce:<br>Metalik yüzeylere, özellikle tahrik edilen parçalar ve montaj yüzeylerine, uzun<br>ömürlü pas koruyucusu sürülmelidir.                                                                                                    |  |
|                      | 2.                                                                                                    | Yaklaşık 6 ayda bir:<br>Korozyon kontrolü yapılmalıdır. Paslanma belirtileri gözetlendiğinde, yeniden<br>korozyon önleyici madde sürülmelidir.                                                                                                    |  |

# 5. Montaj

#### 5.1. Montaj pozisyonu

Yağlama maddesi tipi olarak gres kullanılması halinde, burada açıklanan ürün herhangi montaj pozisyonunda işletilebilir.

Aktüatörün redüktör bölmesinde gres yerine yağ kullanılması halinde, flanş aşağı gelecek şekilde dikey bir montaj pozisyonu zorunludur. Kullanılan yağlama maddesi tipi aktüatörün tip etiketinde belirtilmiştir (kısa açıklama  $\mathbf{F}$ ...= gres  $\mathbf{O}$ ...= yağ).

#### 5.2. El çarkının takılması

Nakliye hasarlarını önlemek için el çarkları kısmen monte edilmemiş halde gönderilir. Bu durumda el çarkı devreye alma öncesinde monte edilmelidir.

Resim 11: El çarkı

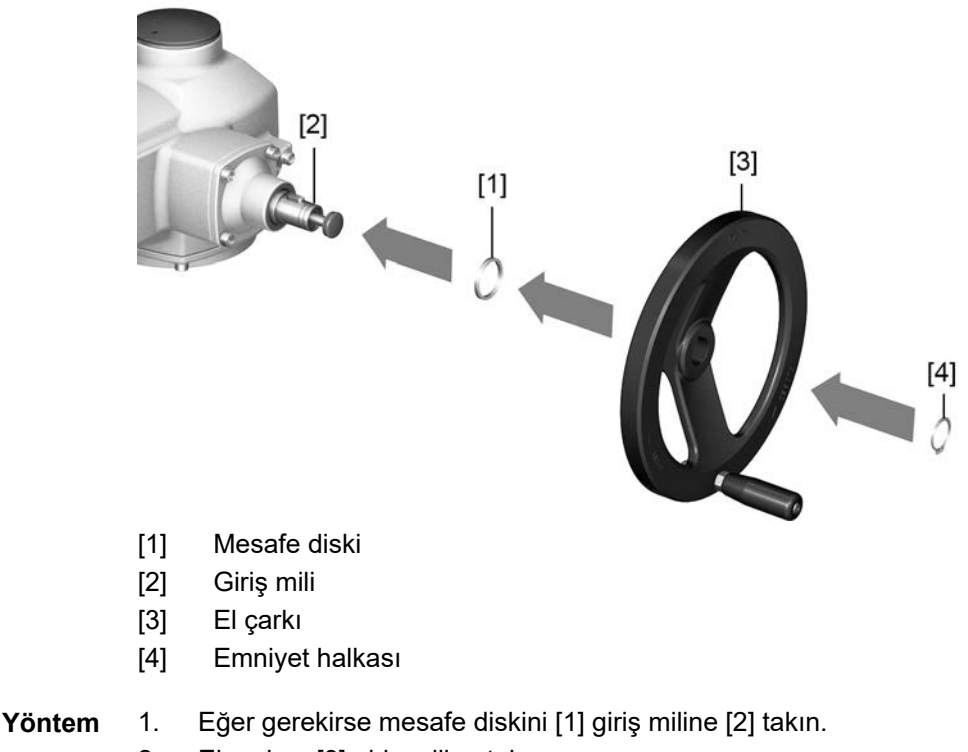

- 2. El çarkını [3] giriş miline takın.
- El çarkını [3] emniyet halkası [4] ile sabitleyin.
   Bilgi: Emniyet halkası [4] (bu kılavuzla birlikte) teslimat sırasında cihaza sabitlenmiş olan su geçirmez bir çanta içinde bulunmaktadır.

## 5.3. Aktüatörün vanaya monte edilmesi

DUYURU

#### Boya hasarları ve yoğuşma suyu oluşumu nedeniyle korozyon!

- → Cihazda çalışma yaptıktan sonra boya hasarları düzeltilmelidir.
- → Cihaz monte edildikten sonra derhal devreye alınarak, ısıtma cihazının nem oluşumunun azaltması sağlanmalıdır.

# 5.3.1. Bağlantı şekilleri genel görünümü

#### Tablo 6: Bağlantı şekillerinin genel görünümü

| Bağlantı şekli            | Uygulama                                                                                                    | Açıklama                                       | Montaj                                                            |
|---------------------------|----------------------------------------------------------------------------------------------------|------------------------------------------------|-------------------------------------------------------------------|
| A                         | <ul> <li>yükselen, dönmeyen mil için</li> <li>itme kuvvetlerini almak için</li> <li>radyal kuvvetler için uygun değil</li> </ul> | ≎ sayfa 18, A bağlantı flanşı                  | ⇒ sayfa 19, Çok dönüşlü aktüatörün<br>A bağlantı şekliyle montajı |
| B, B1 – B4<br>C<br>D<br>E | <ul><li>dönen, yükselmeyen mil için</li><li>itme kuvvetleri için uygun değil</li></ul>                                           | ⇒ sayfa 22, Bağlantı şekilleri B /C /D ve<br>E | ⇒ sayfa 23, Çok dönüşlü aktüatörün<br>B bağlantı şekliyle montajı |

#### 5.3.2. A bağlantı flanşı

#### Resim 12: A bağlantı flanşı

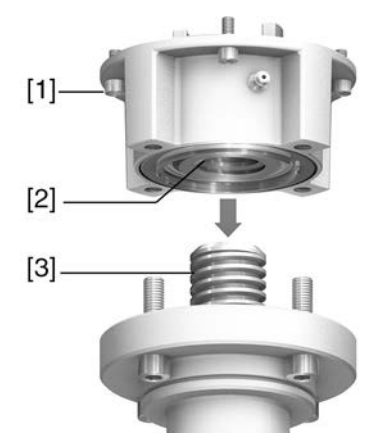

- [1] Bağlantı flanşı
- [2] Dişli kovan
- [3] Vana mili

# **Kısa açıklama** A bağlantı şekli, aksiyal olarak yataklanan bir dişli kovan [2] ile bir bağlantı flanşından [1] oluşur. Dişli kovan, aktüatörün içi boş milinden torku vana miline [3] aktarır. A bağlantı şekli itme kuvvetlerini alabilir.

2009 yılı ve daha eski olan F10 ve F14 flanş boyutlarına sahip uygulayıcıya ait mevcut bağlantı şekillerinde aktüatörleri uyarlamak için bir adaptör gereklidir. Bu AUMA'dan sipariş edilebilir.

#### 5.3.2.1. Çok dönüşlü aktüatörün A bağlantı şekliyle montajı

 A bağlantı şekli hali hazırda çok dönüşlü aktüatöre monte edilmiş ise: Çok dönüşlü aktüatöre ait cıvataları [3] sökün ve A bağlantı şeklini [2] cihazdan çıkartın.

Resim 13: A bağlantı şekliyle çok dönüşlü aktüatör

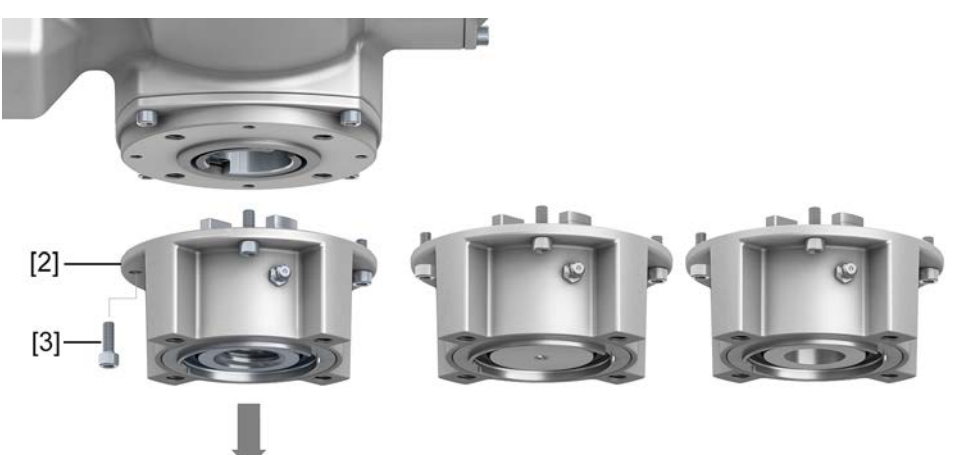

- [1] Çok dönüşlü aktüatör
- [2] Bağlantı şekli A, soldan sağa doğru:
  - hazır işlenmiş, delinmemiş ve önceden delinmiş dişli kovan ile
- [3] Çok dönüşlü aktüatör için cıvatalar
- - 2. Vananın miline hafifçe gres sürün.
  - 3. A bağlantı şeklini [2] vana miline yerleştirin ve vana flanşına [4] temas edene kadar döndürün.
  - 4. Tespit delikleri hizalanana kadar A bağlantı şeklini [2] döndürün.
  - 5. Vana ile bağlantı şekli A [2] arasındaki cıvataları [5] takın, ama henüz sıkmayın. Resim 14:

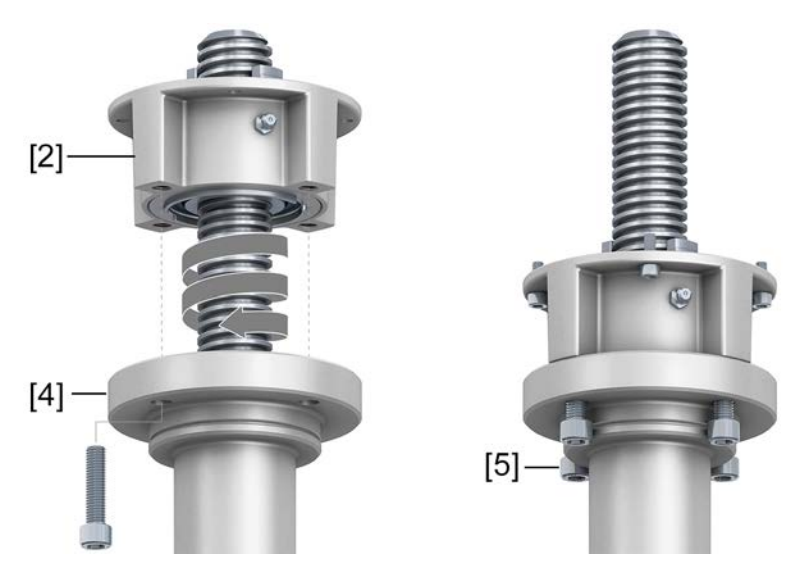

6. Çok dönüşlü aktüatörü, dişli kovanın taşıyıcıları çıkış kovanını kavrayacak şekilde vana miline yerleştirin.

Resim 15:

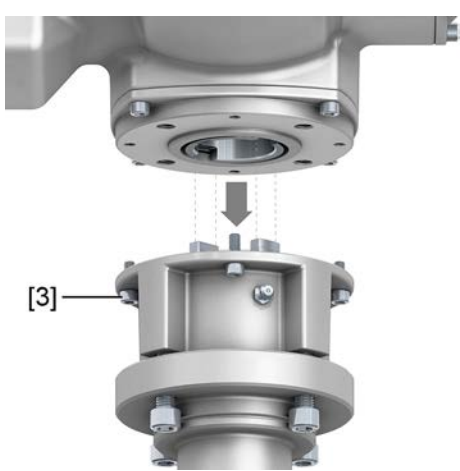

- 🗢 Tam kavradığında flanşlar birbirleri ile hizalanmış durumdadır.
- 7. Çok turlu aktüatörü tespit delikleri tam uyana kadar hizalayın.
- 8. Çok turlu aktüatörü cıvatalarla [3] sabitleyin.
- 9. Cıvataları [3] çapraz sırada ve tabloda verilen torka göre sıkın.

|       | -     |  |
|-------|-------|--|
| lahlo | · / · |  |
| iubio | · ·   |  |

| Civatalar için sıkma torkları |                           |  |  |
|-------------------------------|---------------------------|--|--|
| Diş                           | Sıkma torku [Nm]          |  |  |
|                               | Direnç sınıfı A2-80/A4–80 |  |  |
| M8                            | 24                        |  |  |
| M10                           | 48                        |  |  |
| M16                           | 200                       |  |  |
| M20                           | 392                       |  |  |

Çok dönüşlü aktüatörü manüel çalıştırmada, vana flanşı [4] ile A bağlantı şekli
 [2] sabit olarak üst üste oturacak şekilde AÇIK yönünde döndürün.
 Resim 16:

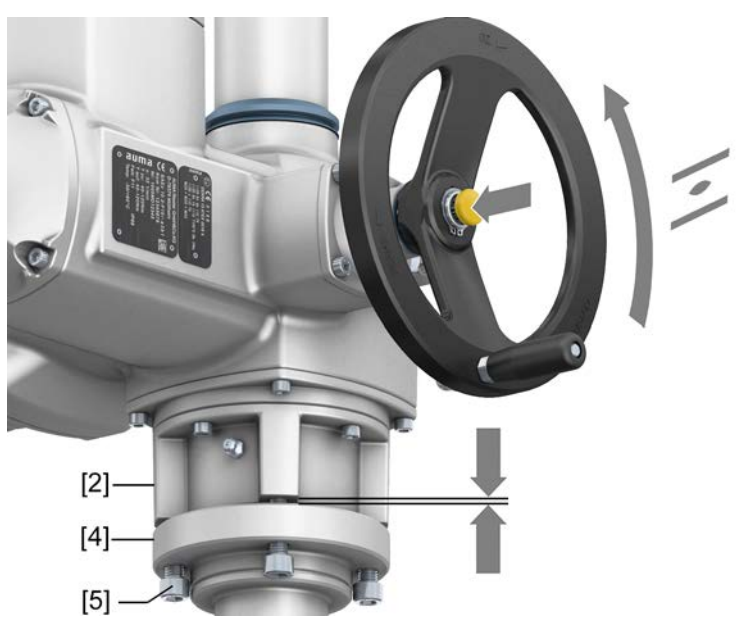

11. Vana ile A bağlantı şekli arasındaki cıvataları [5] çapraz sırada ve tabloda verilen torka göre sıkın.

#### 5.3.2.2. A bağlantı şekli dişli kovanın hazır işlenmesi

Bu çalışma adımı sadece işlenmemiş veya önceden işlenmiş olan dişli kovan için gereklidir.

**Bilgi** Ürünün kesin versiyonu için siparişle ilgili veri föyüne veya AUMA Assistant uygulamasına bakınız.

Resim 17: Bağlantı şekli A

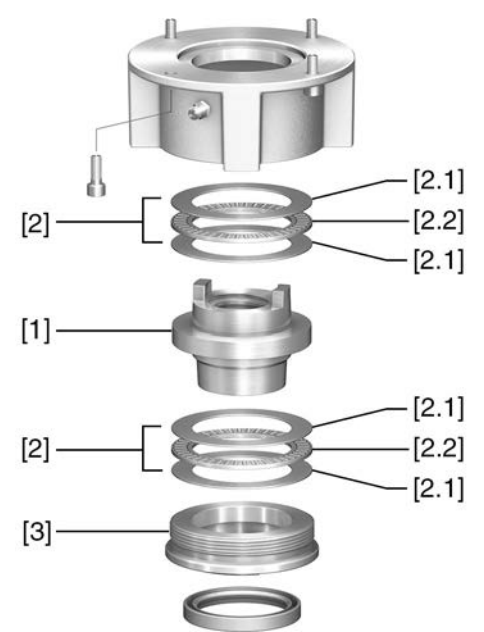

- [1] Dişli kovan
- [2] Aksiyal iğneli rulman
- [2.1] Aksiyal rulman diski
- [2.2] Aksiyal iğne çemberi
- [3] Merkezleme halkası

#### Yöntem

1. Merkezleme halkasını (3) bağlantı şeklinden sökün.

- 2. Vida dişli kovanı [1] aksiyal iğneli rulmanlar [2] ile birlikte kaldırın.
- Aksiyal rulman disklerini [2.1] ve aksiyal iğne çemberlerini [2.2] dişli kovandan
   [1] çıkarın.
- 4. Dişli kovanı [1] delin, çıkarın ve diş açın.
- 5. Hazır dişli kovanı [1] temizleyin.
- 6. Aksiyal iğne çemberleri [2.2] ve aksiyal rulman disklerine [2.1] lityum sabun EP çok amaçlı gres sürün ve tüm boşlukları gresle doldurun.
- 7. Yağlanmış aksiyal iğne çemberleri [2.2] ve aksiyal rulman disklerini [2.1] dişli kovana [1] geçirin.
- 8. Dişli kovanı [1] aksiyal iğneli rulmanlar [2] ile birlikte tekrar bağlantı şekline yerleştirin.
- 9. Merkezleme halkasını [3] takın ve sonuna kadar sıkın.

# 5.3.3. Bağlantı şekilleri B /C /D ve E

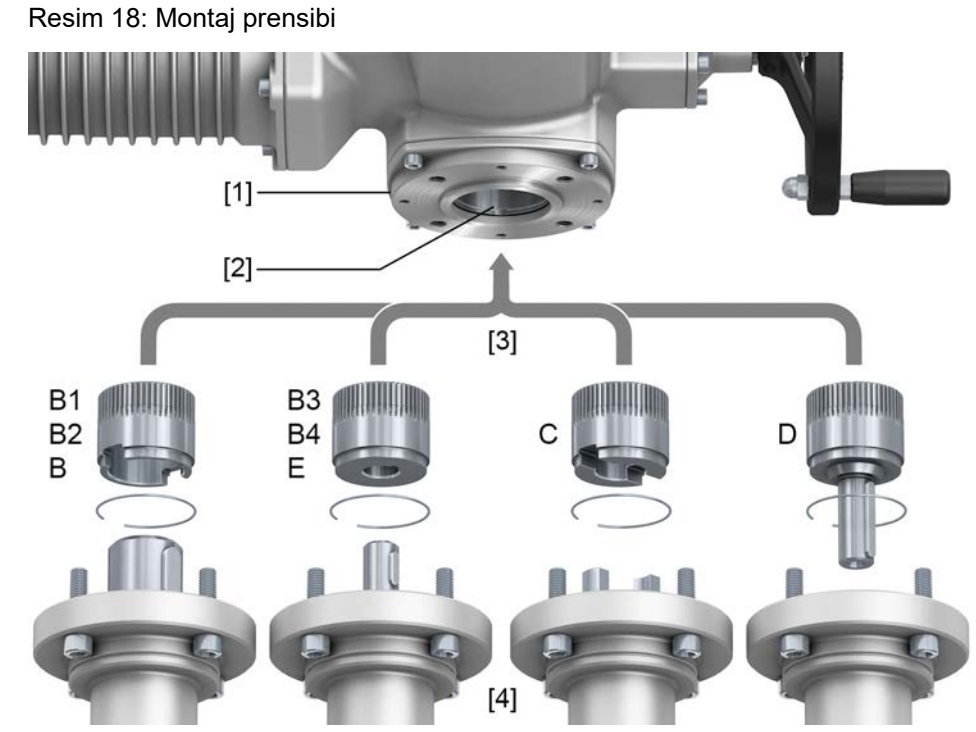

- [1] Çok turlu aktüatör flanşı (örneğin F07)
- [2] İçi boş mil
- [3] Çıkış kovanı (Şekil örnekleri)
- [4] Redüktör/vana mili

**Kısa açıklama** Bir emniyet halkası ile aktüatörün içi boş miline sabitlenen, içi boş mil ile vana veya çıkış kovanı üzerinden dişli kutusu ile arasındaki bağlantı.

Çıkış kovanlarının değiştirilmesiyle sonradan farklı bir bağlantı türüne geçmek mümkündür.

- Bağlantı şekli B /E: DIN 3210'a göre delikli çıkış kovanı
- Bağlantı şekilleri B1/B3: EN ISO 5210'a göre delikli çıkış kovanı
- Bağlantı şekilleri B2/B4: Müşteri isteğine göre delikli çıkış kovanı Yiv, iç dörtgen, iç altıgen, iç dişler olmadan delik gibi özel delikler de B4
- Bağlantı şekli C: EN ISO 5210 veya DIN 3338'e göre tırnak kuplajlı çıkış kovanı
- Bağlantı şekli D: EN ISO 5210 veya DIN 3210'a göre poyra yaylı mil ucu
- Bilgi Vana flanşı muylusu boşluklu olmalıdır.

## 5.3.3.1. Çok dönüşlü aktüatörün B bağlantı şekliyle montajı

Resim 19: B bağlantı flanşı ile montaj

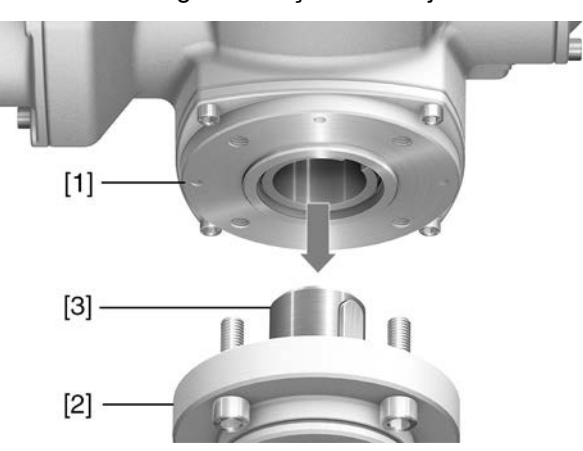

- [1] Çok turlu aktüatör
- [2] Vana/Dişli kutusu
- [3] Vana /redüktör mili

#### Yöntem

- Bağlantı flanşlarının birbirlerine uyup uymadıklarını kontrol edin.
   Cok turlu aktüatör [1] bağlantı seklinin, vana/disli kutusu veya vana /re
  - Çok turlu aktüatör [1] bağlantı şeklinin, vana/dişli kutusu veya vana /redüktör miline [2/3] uyup uymadığını kontrol edin.
  - 3. Vana veya redüktör milini [3] hafifçe yağlayın.
  - 4. Çok dönüşlü aktüatörü [1] yerleştirin, merkezlenmesine ve flanşa sıkıca oturmasına dikkat edin.
  - Çok turlu aktüatörün cıvatalarını tabloya göre sıkın.
     Bilgi: Temas korozyonunun önlenmesi için, cıvatalara diş sızdırmazlık macunu sürülmesini öneririz.
  - 6. Cıvataları çapraz sırada ve tabloda verilen torka göre sıkın.

Tablo 8:

Cıvatalar için sıkma torkları

| Diş   | Sıkma torku [Nm]          |  |  |
|-------|---------------------------|--|--|
|       |                           |  |  |
|       | Direnç sınıfı A2-80/A4–80 |  |  |
|       |                           |  |  |
| M8    | 24                        |  |  |
|       |                           |  |  |
| M10   | 48                        |  |  |
| WITO  |                           |  |  |
| M16   | 200                       |  |  |
| NI IO | 200                       |  |  |
| MOO   | 202                       |  |  |
| IVI∠U | 392                       |  |  |
|       |                           |  |  |

# 5.4. Montaj aksesuarları

#### 5.4.1. Yükselen vana mili için mil koruma tüpü

Resim 20: Mil koruma tüpünün montajı

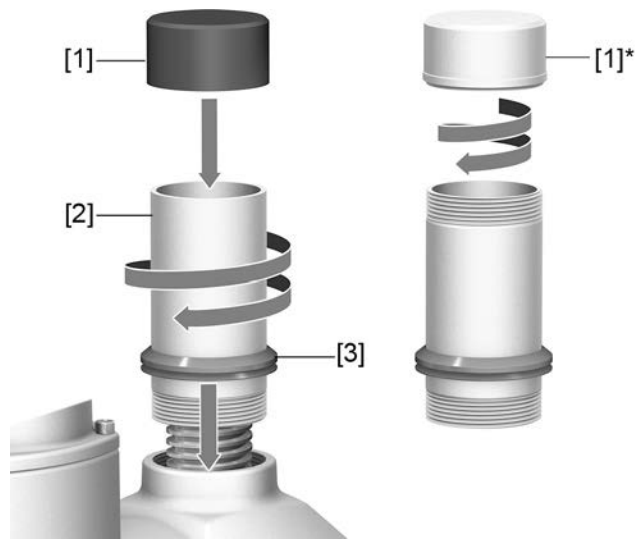

- [1] Koruyucu mil borusu için koruma kapağı (takılı)
- [1]\* Opsiyon: Çelik koruyucu kapak (vidalı)
- [2] Milin koruyucu borusu
- [3] Sızdırmazlık contası (V mühür)
- **Yöntem** 1. Vida dişlerini kendir, teflon bant, diş sızdırmazlık macunu veya ipi ile sızdırmaz hale getirin.
  - Koruyucu mil borusunu [2] dişe vidalayın ve sıkın.
     Bilgi: İki veya daha fazla parçadan oluşan mil koruma borularında tüm parçaları birbirine sıkıca vidalayın.

Resim 21: Dişli manşonlara sahip parçalardan oluşan koruyucu boru (>900 mm)

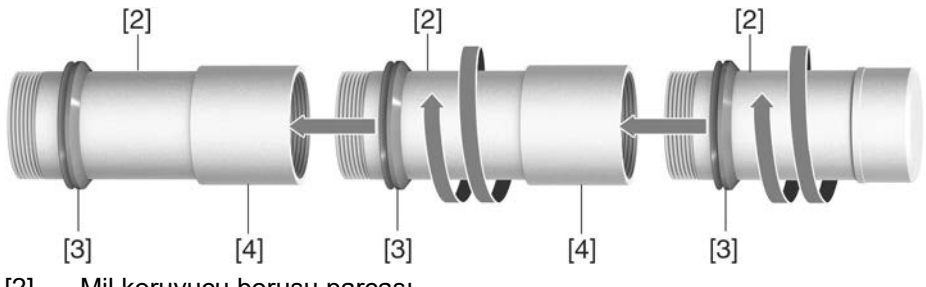

- [2] Mil koruyucu borusu parçası
- [3] Sızdırmazlık contası (V mühür)
- [4] Vidalı manşon
- Sızdırmazlık halkasını [3] gövdeye değene kadar itin.
   Bilgi: Parçaların montajı sırasında, parçaların sızdırmazlık halkalarını manşonlara kadar (bağlantı parçaları) aşağıya itin.
- 4. Koruyucu mil borusu için koruyucu kapağın [1] mevcut olup olmadığını ve boruya sıkıca takılı veya vidalanmış olup olmadığını kontrol edin.

#### DUYURU

#### 2 metrenin üzerindeki koruyucu borular bükülebilir veya titreşebilir!

Mil veya koruyucu boruda hasarlar oluşabilir.

 $\rightarrow$  2 metreden uzun koruyucu borular güvenli bir yapı ile desteklenmelidir.

# 5.5. Yerel kontrol ünitesinin montaj pozisyonları

Resim 22: Montaj pozisyonlari

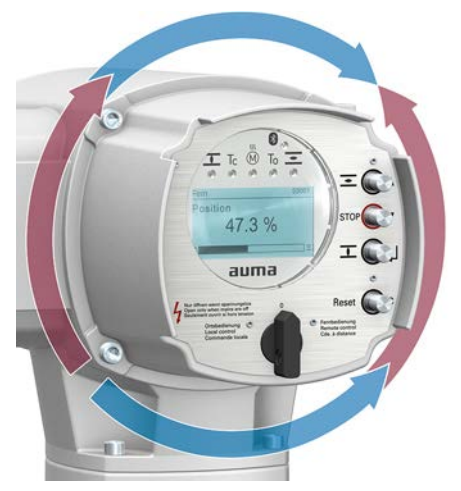

Yerel kontrol ünitesinin montaj pozisyonu siparişe göre gerçekleşir. Vanaya veya redüktöre taktıktan sonra, yerinde, yerel kontrol ünitesinin pozisyonları uygun değilse, bu pozisyonlar sonradan da değiştirilebilir. Bu amaçla 90° döndürülmüş dört pozisyon mümkündür (tek yönde maksimum 180°).

#### 5.5.1. Montaj pozisyonlarının değiştirilmesi

|        | ienlikeli gerilimden dolayı elektrik şoku!                                                   |
|--------|----------------------------------------------------------------------------------------------|
|        | Uyulmadığı durumlarda ölüme veya ciddi sağlık zararlarına yol açılır.                        |
|        | ightarrow  Açmadan önce cihazın şebeke bağlantısını kesin.                                   |
|        | → Voltajı kapattıktan sonra en az 30 saniye bekleyin. Muhafazayı ancak bundan<br>sonra açın. |
| DUYURU | Elektrostatik Deşarj ESD!                                                                    |
|        | Elektronik aksamlarda hasar riski.                                                           |
|        | → İnsanları ve cihazları topraklayın.                                                        |
|        | 1. Vidaları sökün ve yerel kontrol ünitesini çıkartın.                                       |
|        | 2. O-ring'in sağlam olup olmadığını kontrol edin, O-ring'i doğru yerleştirin.                |
|        | 3. Yerel kontrol ünitesini yeni pozisyonuna çevirin ve vidalarını yeniden sıkın.             |
| DUYURU | Bükülme veya sıkışmaya bağlı kablo hasarı!                                                   |
|        | İşlev bozuklukları oluşabilir.                                                               |
|        | ightarrow Yerel kontrol ünitesini maks. 180° döndürün.                                       |
|        | ightarrow Kabloların sıkışmaması için, yerel kontrol ünitesini dikkatli monte edin.          |
|        | 4. Vidaları çapraz olarak ve eşit miktarlarda sıkın.                                         |

# Elektrik bağlantısı Temel bilgiler Tehlikeli gerilimden dolayı elektrik şoku!

Bu ikaz uyarısına uyulmadığı durumlarda, ölüm, ağır sağlık sorunları veya mallarda hasar olusabilir.

- → Elektrik bağlantısı sadece uzman ustalar tarafından yapılmalıdır.
- → Bağlantı yapmadan önce bu bölümdeki temel bilgiler göz önünde bulundurulmalıdır.
- → Bağlantı yapıldıktan sonra, gerilimi açmadan önce, <Devreye Alma> ve <Test Çalıştırması> bölümlerine dikkat edilmelidir.

DUYURU

#### Taşıma koruması takılı iken işletim sırasında aşırı ısınma!

→ Taşıma korumasını bağlamadan önce soğutucu kanalları çıkarın.

Resim 23: Nakliye korumasının sökülmesi

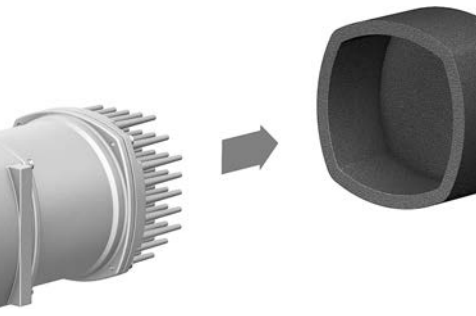

Kablo donanım şeması/bağlantı planı

> İzin verilen şebeke şekilleri (besleme şebekeleri)

Akım türü, şebeke gerilimi, şebeke frekansı İlgili kablo donanım şeması/bağlantı planı (Almanca ve İngilizce dillerinde) bu kılavuz ile birlikte, hava şartlarından korumalı bir çanta içinde, cihaza bağlı olarak teslim edilmektedir. Ayrıca, sipariş emri numarası belirtilerek (bkz. tip etiketi) AUMA'dan temin edilebilir veya doğrudan İnternet'ten indirilebilir (http://www.auma.com).

Aktüatör kontrol üniteleri (aktüatörler) maksimum 480 V AC anma gerilimleri için uygundur ve doğrudan topraklı yıldız noktalı TN ve TT şebekelerinde kullanılabilirler. IT şebekesindeki kullanım maksimum 480 V AC'ye kadar olan anma gerilimleri için uygundur. IT şebekesinde izin verilmiş olan uygun bir yalıtım denetleyici, örneğin darbe kodu ölçme yöntemli izolasyon denetleyici gereklidir.

Akım türü, şebeke gerilimi ve şebeke frekansı, aktüatör kumandası ve motorun tip plakasındaki bilgilere uygun olmalıdır. Ayrıca bkz. Bölüm <Tanıma>/<Tip etiketi>.

#### Resim 24: Aktüatör kumandası tip etiketi örneği

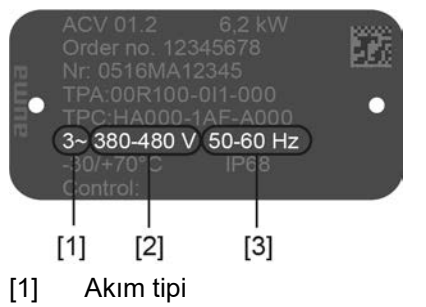

- [2] Şebeke voltajı (voltaj aralığı)
- [3] Şebeke frekansı (frekans aralığı)

Sigorta ve yerleştirme uygulayıcıya aittir Kısa devre koruması ve aktüatörü devreye almak için gerekli sigortalar ve yük ayırma switchleri gereklidir.

Tablo 9:

| Uygulayıcıya          | Uygulayıcıya ait sigorta koruması                 |                                  |                                      |                                                    |  |
|-----------------------|---------------------------------------------------|----------------------------------|--------------------------------------|----------------------------------------------------|--|
| Çok turlu<br>aktüatör | 3-ph Motor                                        | Sigorta <sup>2)</sup>            |                                      |                                                    |  |
| Tip                   | Kaydedilen nominal<br>güç<br>P <sub>IN</sub> [kW] | Anma akımı<br>I <sub>N</sub> [A] | Maks. akım<br>I <sub>maks.</sub> [A] | Tetikleme karakteristiği:<br>Gecikmeli (gG)<br>[A] |  |
| SAV 07.2              | 0.6                                               | 1.3                              | 1.8                                  | 6                                                  |  |
| SARV 07.2             | 0.6                                               | 1.4                              | 2.5                                  | 6                                                  |  |
|                       | 0.8                                               | 1.7                              | 3.5                                  | 6                                                  |  |
| SAV 07.6              | 0.9                                               | 2.0                              | 2.8                                  | 6                                                  |  |
| SARV 07.6             | 1.2                                               | 2.6                              | 4.3                                  | 6                                                  |  |
|                       | 1.3                                               | 3.0                              | 4.8                                  | 6                                                  |  |
| SAV 10.2              | 1.3                                               | 2.8                              | 4.4                                  | 6                                                  |  |
| SARV 10.2             | 1.8                                               | 4.0                              | 6.9                                  | 10                                                 |  |
|                       | 2.0                                               | 4.5                              | 7.4                                  | 10                                                 |  |
| SAV 14.2              | 1.7                                               | 3.8                              | 6.1                                  | 10                                                 |  |
| SARV 14.2             | 3.1                                               | 6.8                              | 11.0                                 | 16                                                 |  |
|                       | 3.9                                               | 8.7                              | 15.2                                 | 20                                                 |  |
| SAV 14.6              | 2.9                                               | 6.5                              | 9.9                                  | 16                                                 |  |
| SARV 14.6             | 5.0                                               | 11.1                             | 17.9                                 | 20                                                 |  |
|                       | 6.2                                               | 13.7                             | 22.6                                 | 25                                                 |  |
| SAV 16.2<br>SARV 16.2 | 5.3                                               | 10.9                             | 17.2                                 | 20                                                 |  |

 Diğer akım türü/şebeke gerilimi/şebeke frekansına sahip motorlarda (bkz. motor tip etiketi). Sigortaları elektrik veri föyüne göre seçin.

2) Aktüatörler kısa devre alternatif akımları maks. 5 000 A olan akım devrelerinde etkili bir şekilde kullanılabilir. Uygulayıcıya ait olan sigortalarının kapasite verilerinin üzerine çıkılmaması gereken değerleri: 32 A/600 V maksimum şebeke kısa devre değişken akımı 5 000 A AC için.

Sigorta otomatları kullanıldığında aktüatörün maks. akımı (I<sub>maks</sub>) dikkate alınmalıdır (bkz. motorun tip plakası veya elektrik veri föyü).

Kaçak akım koruma şalterleri (FI) kullanılmasını önermiyoruz. Şebeke tarafında buna rağmen FI kullanılırsa, sadece B tipi bir FI kullanılmasına izin verilir. Koruyucu topraklama kablosunda doğru akım mevcut olabilir.

Aktüatör kontrol ünitesinde ve elektroniğin harici beslemesinde ısıtma sistemli tipte, ısıtma sistemi müşteri tarafından emniyete alınmalıdır (bkz. bağlantı şeması F4 har.)

| Tablo 10:                            |          |          |  |  |
|--------------------------------------|----------|----------|--|--|
| Isitma sistemi sigortasi             |          |          |  |  |
| Bağlantı şemasındaki tanım = F4 har. |          |          |  |  |
| Harici gerilim beslemesi             | 115 V AC | 230 V AC |  |  |
| Sigorta                              | 2 A T    | 1 A T    |  |  |

Aktüatör kontrol ünitesi aktüatörden ayrı olarak monte edilecek ise (kontrol ünitesi duvar bağlantısında): Sigorta boyutlandırılırken bağlantı kablosunun uzunluğu ve kesiti göz önünde bulundurulmalıdır.

# Müşteri bağlantılarının gerilimi

Güvenlik standartları

Ayrı potansiyel seçenekleri için bkz. teknik bilgiler.

Koruyucu önlemler ve koruma donanımları kurulum yeri için geçerli olan ulusal yönetmeliklerine uygun olmalıdır. Harici olarak bağlı olan tüm cihazlar kurulum yeri için gerekli emniyet standartlarını karşılamalıdır.

| Versivon                                                                                                    | 2 cift veri hattı                                                                                                    | 2 cift veri hattı                                             | 2 cift veri hattı                              |  |  |
|----------------------------------------------------------------------------------------------------|----------------------------------------------------------------------------------------------------|---------------------------------------------------------------|------------------------------------------------|--|--|
| Hat tipleri                                                                                                    | Uygulama tip A                                                                                                    | Uygulama tip B                                                | Uygulama tip C                                 |  |  |
| 2 çift profinet hattı için hat tiple                                                                                                    | ri                                                                                                    |                                                               |                                                |  |  |
| Tablo 11                                                                                                    |                                                                                                    |                                                               |                                                |  |  |
|                                                                                                    | Aşağıdaki tablolar mevcut profinet tip A ila C hat tiplerinin uygulamaya göre<br>sınıflandırılmasına genel bakış sağlar:                                          |                                                               |                                                |  |  |
| Bağlantı 2 çift profinet hattının bağlanması için uygundur.                                                                                                    |                                                                                                    |                                                               |                                                |  |  |
| Profinet hatları                                                                                                    | arı Profinet ağları için kullanılan LAN hatlarına ilişkin aşağıdaki asgari talepler ger<br>ISO/IEC 11801 Edition 2.0 Class D uyarınca kategori 5.                 |                                                               |                                                |  |  |
|                                                                                                    | <ul> <li>Bu ürün bir konut bölge<br/>frekanslı girişimlere ne</li> </ul>                                                                                          | esinde girişim giderme önlen<br>eden olabilmektedir.          | nleri gerektirebilecek yüksek                  |  |  |
|                                                                                                    | <ul> <li>Girişimlere karşı hassas olan ve girişim yayan kabloların düşük kablo<br/>mesafesiyle paralel yolları önlenmelidir.</li> </ul>                           |                                                               |                                                |  |  |
|                                                                                                    | <ul> <li>Uzun kablo kullanılmasından kaçınılmalı veya kablolar mümkün olduğu kadar<br/>girişimlere uzak yerlere döşenmelidir.</li> </ul>                          |                                                               |                                                |  |  |
|                                                                                                    | <ul> <li>Sinyal ve fieldbus kabloları toprak potansiyeline çok yakın döşendiğinde,<br/>girişimlere karşı dayanıklılıkları yükselir.</li> </ul>                    |                                                               |                                                |  |  |
|                                                                                                    | <ul> <li>Girişimlere karşı hassas olan ve girişim yayan kablolar birbirlerine uzak olarak<br/>döşenmelidir.</li> </ul>                                            |                                                               |                                                |  |  |
|                                                                                                    | Ekranlanmıs sebeke kablosu kullanın ve ekranı iki taraftan topraklayın.                                                                                           |                                                               |                                                |  |  |
|                                                                                                    | → Aşağıda açıklanan girişim giderme önlemleri EMC uyumlu bir kablo döşeme<br>için dikkate alınmalıdır.                                                            |                                                               |                                                |  |  |
| DUYURU                                                                                                    | Bu ürün yüksek frekanslı                                                                                                    | girişimlere yol açabilir!                                     |                                                |  |  |
| EMC uyumlu kablo<br>döşeme                                                                                                    | Sinyal ve fieldbus kabloları                                                                                                    | çok hassastır. Motor kablola                                  | arından girişimler yayılabilir.                |  |  |
|                                                                                                    | Uzaktan pozisyon veri                                                                                                    | icilerin bağlanması için, zırhl                               | ı kablolar kullanılmalıdır.                    |  |  |
|                                                                                                    | UV ışınıma maruz kalı<br>kablolar kullanılmalıdı                                                                                                    | nan durumlarda (dış mekanlı<br>r.                             | arda) UV ışınlarına dayanıklı                  |  |  |
|                                                                                                    | <ul> <li>Minimum anma sıcaklığına uygun bağlantı kablosu kullanın.</li> </ul>                                                                                     |                                                               |                                                |  |  |
|                                                                                                    | <ul> <li>Metalden mamul vidalı kablo bağlantıları ve kör tapalarda temas korozyonunu<br/>önlemek için diş sızdırmazlık masunu kullanılmasını öneririz.</li> </ul> |                                                               |                                                |  |  |
| redüksiyonlar, kör<br>tapalar                                                                                                    | Cihazların yalıtılmasın kullanılmalıdır. Kablola boyutlandırılmalıdır.                                                                                            | ıı sağlamak için uygun (geril<br>arı oluşabilecek en yüksek a | ime dayanıklı) kablolar<br>nma gerilimine göre |  |  |
| Bağlantı kabloları, vidalıBağlantı kablolarını ve bağlantı terminallerini anma akımına (I <sub>N</sub> ) gökablo bağlantıları,boyutlandırmanızı öneririz (Motor tip etiketine veya elektrik veri föyü |                                                                                                    |                                                               |                                                |  |  |
|                                                                                                    |                                                                                                    |                                                               |                                                |  |  |

| Hat tipleri                  | Uygulama tip A                                     | Uygulama tip B                                                  | Uygulama tip C                                                      |
|------------------------------|----------------------------------------------------|-----------------------------------------------------------------|---------------------------------------------------------------------|
| Versiyon                     | 2 çift veri hattı                                  | 2 çift veri hattı                                               | 2 çift veri hattı                                                   |
| Kurulum türü                 | Sabit yerleştirme, kurulumdan<br>sonra hareket yok | Esnek yerleştirme, kurulumdan sonra bazen hareket veya titreşim | Özel uygulamalar (örn. daimi<br>hareket, titreşimler veya dönmeler) |
| Hat parametresi              |                                                    |                                                                 |                                                                     |
| İşaret (minimum)             | "PROFINET Tip A"                                   | "PROFINET Tip B"                                                | "PROFINET Tip C"                                                    |
| Kablo damarı kesiti          | AWG 22/1 ≥ 0,610 mm²                               | AWG 22/7 ≥ 0,318 mm²                                            | AWG 22/ ≥ 0,318 mm²                                                 |
| Dış kablo çapı               | 5,5 – 8,0 mm                                       |                                                                 | Uygulamaya bağlı                                                    |
| Kablo damarı çapı            | 1,4 ± 0,2 mm                                       |                                                                 | Uygulamaya bağlı                                                    |
| Kılıf rengi                  | Yeşil RAL6018                                      |                                                                 | Uygulamaya bağlı                                                    |
| Damar izolasyonlarının rengi | Çift 1: beyaz, mavi<br>Çift 2: sarı, turuncu       |                                                                 |                                                                     |
| Damar sayısı                 | 4                                                  |                                                                 |                                                                     |
| Kablo yapısı                 | 2 çift veya dörtlü yıldız                          |                                                                 |                                                                     |
| Ekranlama                    | Alüminyum folyo + bakır örgü Uygulamaya bağlı      |                                                                 |                                                                     |
| Haberleşme talepleri         |                                                    |                                                                 |                                                                     |

Elektrik bağlantısı

| 2 çift profinet hattı için hat tipleri |                                                                                   |                                                             |                                                                                   |  |  |
|----------------------------------------|-----------------------------------------------------------------------------------|-------------------------------------------------------------|-----------------------------------------------------------------------------------|--|--|
| Hat tipleri                            | Uygulama tip A                                                                    | Uygulama tip B                                              | Uygulama tip C                                                                    |  |  |
| Uygun normlar                          | ISO/IEC 11801 Edition 2.0<br>IEC 61140-1<br>IEC 61156-5<br>(asgari cihaz grubu 5) |                                                             | ISO/IEC 11801 Edition 2.0<br>IEC 61140-1<br>IEC 61156-6<br>(asgari cihaz grubu 5) |  |  |
| Geçirme gecikmesi                      |                                                                                   | ≦20 ns/100 m                                                |                                                                                   |  |  |
| Sönümleme kaplini                      | EN                                                                                | 30 – 100 MHz'da ≥80 dB<br>I 50174-2 uyarınca "Channel Class | -D"                                                                               |  |  |

Asgari mesafeler Profinet hatlarının yeri değiştirildiğinde aşağıdaki tabloda gösterilen diğer elektrik hatlarıyla olan belli asgari mesafelere (IEC 61918 uyarınca) uyulmalıdır.

Tablo 12:

Profinet hatları için asgari mesafeler

|                                                                                                    | Profinet hattına mesafe                      |                         |                     |  |
|----------------------------------------------------------------------------------------------------|----------------------------------------------|-------------------------|---------------------|--|
|                                                                                                    | Ametal ayırma çubuğu<br>olmadan veya bununla | Alüminyum ayırma çubuğu | Çelik ayırma çubuğu |  |
| Sinyal aktarım kablosu                                                                                                    |                                              |                         |                     |  |
| Örneğin diğer profinet hatları, profibus hatları,<br>bilgisayarlar için veri kabloları, yazıcı, ekranlanmış<br>analog girişler | 0 mm                                         | 0 mm                    | 0 mm                |  |
| Enerji besleme kablosu                                                                                                    |                                              |                         |                     |  |
| Ekranlanmamış enerji kablosu                                                                                                   | 200 mm                                       | 100 mm                  | 50 mm               |  |
| Ekranlanmış enerji kablosu                                                                                                    | 0 mm                                         | 0 mm                    | 0 mm                |  |

**Ek uyarılar** Profinet üzerindeki cihazlar arasında potansiyel farkı oluşmamasına dikkat edin (eşit potansiyelde topraklama sağlayın).

Mevcut profinet önerileri özellikle profibus kullanıcı organizasyonu (www.profibus.com) planlamaları, montajı ve işletime alma çalışmalarına uyulmalıdır.

## 6.2. SF elektriksel bağlantı (AUMA fişli bağlantı)

Resim 25: Elektrik bağlantısı SF

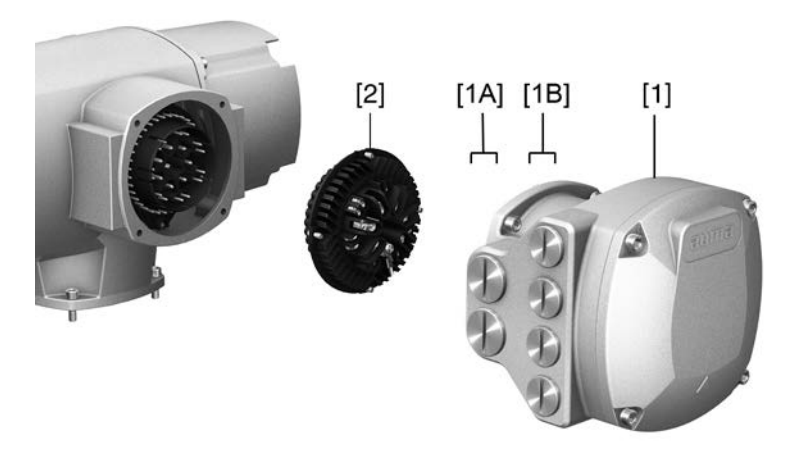

- [1] Bağlantı gövdesi (kapaklı)
- [1A] Şebeke bağlantısı kablo girişleri (Güç ve kontrol bağlantıları)
- [1B] Fieldbus kabloları için kablo girişleri
- [2] Vida kıskaçlı soket tarafı

Kısa açıklama

clama Güç ve kontrol bağlantıları için vida kıskaçlı fişli elektrik bağlantısı. İsteğe bağlı olarak sıkıştırmalı bağlantı ile de temin edilebilir. Elektrik bağlantısı

SF modeli. Güç ve kontrol kontaklarının bağlanması için AUMA soket konektörü çekilir ve soket tarafı bağlantı gövdesinden çıkarılır. Fieldbus kablolarının bağlantısı için yalnızca kapak kaldırılmalıdır.

# Teknik bilgiler

| AUMA fiş konektörü elektrik bağlantısı |                                                         |                                           |  |  |
|----------------------------------------|---------------------------------------------------------|-------------------------------------------|--|--|
|                                        | Güç kontakları                                          | Kontrol kontakları                        |  |  |
| Maks. kontak sayısı                    | 6 (3'lü kullanılıyor) +<br>koruyucu iletken (PE)        | 50 pin / soket                            |  |  |
| Adlandırmalar                          | U1, V1, W1, U2, V2, W2, PE                              | 1 - 50                                    |  |  |
| Maks. bağlantı gerilimi                | 750 V                                                   | 250 V                                     |  |  |
| Maks. nominal akım                     | 25 A                                                    | 16 A                                      |  |  |
| Müşteriye ait bağlantı tipi            | Vidalı bağlantı                                         | Vidalı bağlantı, Crimp (opsiyon)          |  |  |
| Maks. bağlantı kesiti                  | 6 mm <sup>2</sup> (esnek)<br>10 mm <sup>2</sup> (sabit) | 2,5 mm <sup>2</sup><br>(esnek veya sabit) |  |  |

# 6.2.1. Bağlantı yerinin (Şebeke bağlantısı için) açılması

Tablo 13:

Resim 26: Şebeke bağlantısı yerini açın

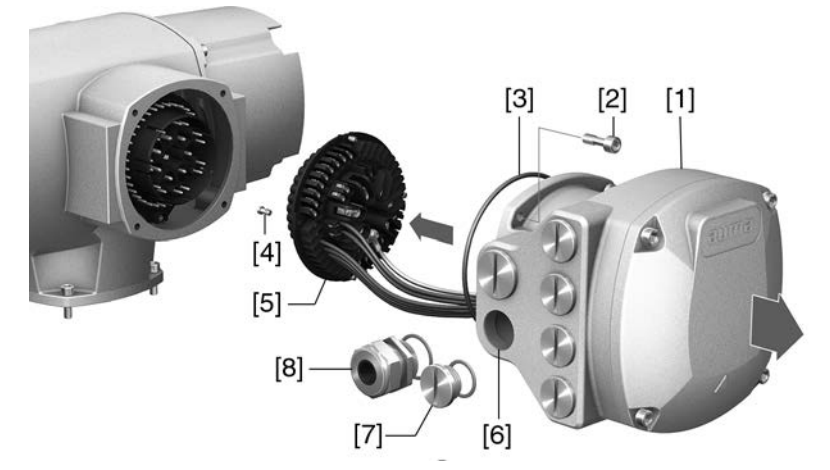

- [1] Bağlantı gövdesi
- [2] Vidalı çerçeve
- [3] O-ring
- [4] Kovan parçası vidaları
- [5] Soket tarafı
- [6] Şebeke bağlantısı kablo girişleri (Güç ve kontrol bağlantıları)
- [7] Tapa
- [8] Kablo rakoru (teslimat içeriğinde dahil değil)

# A TEHLIKE

# Tehlikeli gerilimden dolayı elektrik şoku!

Uyulmadığı durumlarda ölüme veya ciddi sağlık zararlarına yol açılır.

- → Açmadan önce cihazın şebeke bağlantısını kesin.
- $\rightarrow\,$  Voltajı kapattıktan sonra en az 30 saniye bekleyin. Muhafazayı ancak bundan sonra açın.
- 1. Vidaları [2] sökün ve bağlantı gövdesini [1] çıkartın.
- 2. Vidaları [4] sökün ve soket kovanını [5] kapaktan [1] çıkartın.

- 3. Bağlantı kablolarına uygun ölçülerde kablo rakorlarını (8) takın.
- Model etiketinde verilen koruma sınıfı sadece uygun kablo rakorları kullanıldığında geçerlidir.

Resim 27: Örnek: Tip etiketi koruma sınıfı IP68

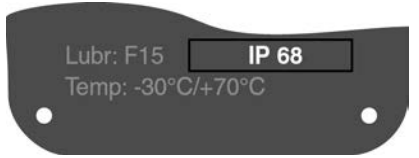

- 4. Kullanılmayan kablo girişleri [6] uygun kör tapalara [7] kapatılmalıdır.
- **Bilgi** Fieldbus bağlantısına şebeke bağlantısından ayrı olarak erişilebilir (bkz. <Fieldbus bağlantı bölmesinin açılması>).

#### 6.2.2. Kabloların bağlanması

| Tablo 14:                                   |                                                                                            |                  |  |  |
|---------------------------------------------|--------------------------------------------------------------------------------------------|------------------|--|--|
| Kablo kesitleri ve klemens sıkma momentleri |                                                                                            |                  |  |  |
| İsim                                        | Kablo kesitleri                                                                            | Sıkma momentleri |  |  |
| Güç kontakları<br>(U1, V1, W1, U2, V2, W2)  | 1,0 – 6 mm <sup>2</sup> (esnek)<br>1,5 – 10 mm <sup>2</sup> (sabit)                        | 1,2 – 1,5 Nm     |  |  |
| Koruyucu iletken bağlantısı 🕀 (PE)          | 1,0 – 6 mm <sup>2</sup> (esnek) halka mandallı<br>1,5 – 10 mm <sup>2</sup> (sabit) halkalı | 1,2 – 2,2 Nm     |  |  |
| Kontrol kontakları<br>(1 ila 50)            | 0,25- 2,5 mm <sup>2</sup> (esnek)<br>0,34 - 2,5 mm <sup>2</sup> (sabit)                    | 0,5 – 0,7 Nm     |  |  |

- 1. Kabloların izolasyonlarını sıyırın.
- 2. Kabloları kablo rakorlarına geçirin.
- 3. İlgili koruma sınıfı şartlarının garanti edilebilmesi için kabloların rakorlarını öngörülen tork değerine kadar sıkın.
- 4. Damarların izolasyonlarını sıyırın.
  - $\rightarrow$  Kumanda yaklaşık 6 mm, motor yaklaşık 10 mm
- 5. Esnek kablolarda: DIN 46228'e uygun manşonları kullanın.
- 6. Kabloları siparişe ait kablo bağlantı şemasına göre bağlayın.

# Arıza durumunda: Toprak iletkeni bağlanmadığında tehlikeli gerilimler! Elektrik şoku tehlikesi.

→ Tüm toprak hatlarını bağlayın.

- → Toprak hattı bağlantısını bağlantı kablosunun dış toprak hattına bağlayın.
- $\rightarrow$  Cihazı sadece toprak hattı bağlıyken çalıştırın.
- Toprak hattı iletkenlerini, toprak hattı bağlantısına, halka mandallar (esnek kablolar) yada halkalar (masif kablolar) kullanarak sıkıca bağlayın.
   Resim 28: Koruyucu topraklama bağlantısı

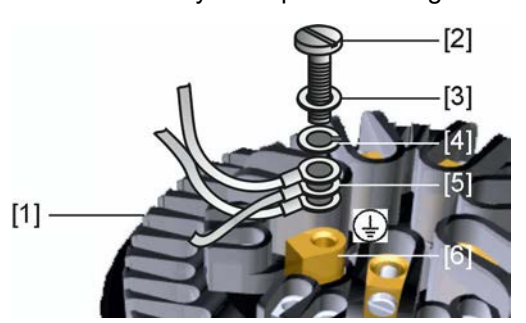

- [1] Soket tarafı
- [2] Vida
- [3] Rondela
- [4] Rondela
- [5] Halka mandallı/halkalı toprak kablosu
- [6] Koruyucu iletken bağlantısı, Sembol: 🕀
- 8. Korumalı kablolarda: Kablo koruyucunun ucunu vidalı kablo bağlantısı üzerinden gövdeye bağlayın (topraklayın).

# 6.2.3. Bağlantı yerinin (şebeke bağlantısı için) kapatılması

Resim 29: Şebeke bağlantısı bölümünü kapat

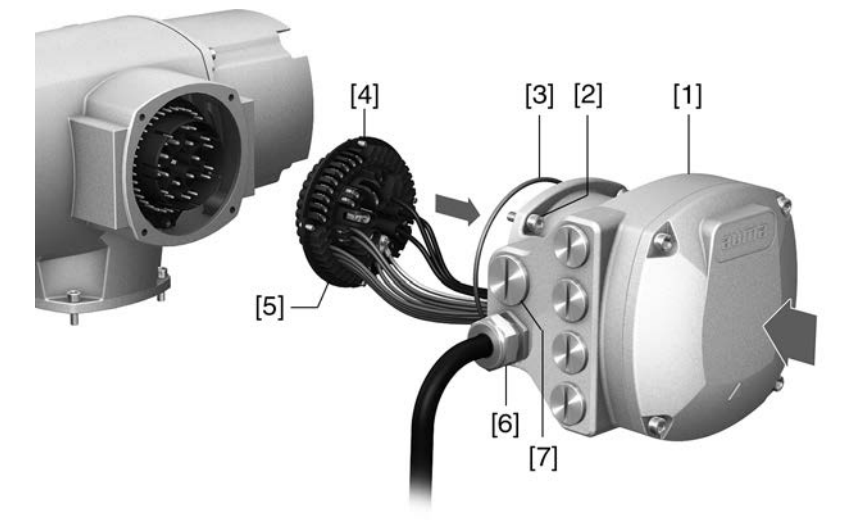

- [1] Bağlantı gövdesi
- [2] Bağlantı gövdesinin vidaları
- [3] O-ring
- [4] Kovan parçası vidaları
- [5] Soket tarafı
- [6] Kablo rakoru (teslimat içeriğinde dahil değil)
- [7] Tapa

\land UYARI

#### Kabloların sıkışması kısa devreye sebep olabilir!

Elektrik şoku tehlikesi ve işlev arızaları oluşabilir.

- $\rightarrow$  Kabloların sıkışmaması için soket kapağını itina ile yerleştirin.
- 1. Soket taşıyıcısını [5] bağlantı gövdesine [1] yerleştirin ve vidaları [4] sıkın.
- 2. Bağlantı gövdesinin [1] ve gövdenin sızdırmazlık yüzeylerini temizleyin.
- 3. O-Ring'i [3] kontrol edin, hasar varsa değiştirin.
- 4. O-Ring'i asit içermeyen bir yağ (örneğin gres) ile yağlayın ve doğru olarak yerleştirin.
- 5. Bağlantı gövdesini [1] takın ve vidaları [2] çapraz olarak ve eşit miktarlarda sıkın.
- 6. İlgili koruma sınıfı şartlarının garanti edilebilmesi için kabloların rakorlarını ve kör tapaları öngörülen tork değerine kadar sıkın.

# 6.2.4. Fieldbus bağlantı bölmesinin açılması

Resim 30: Fieldbus bağlantısı için kapağının açılması

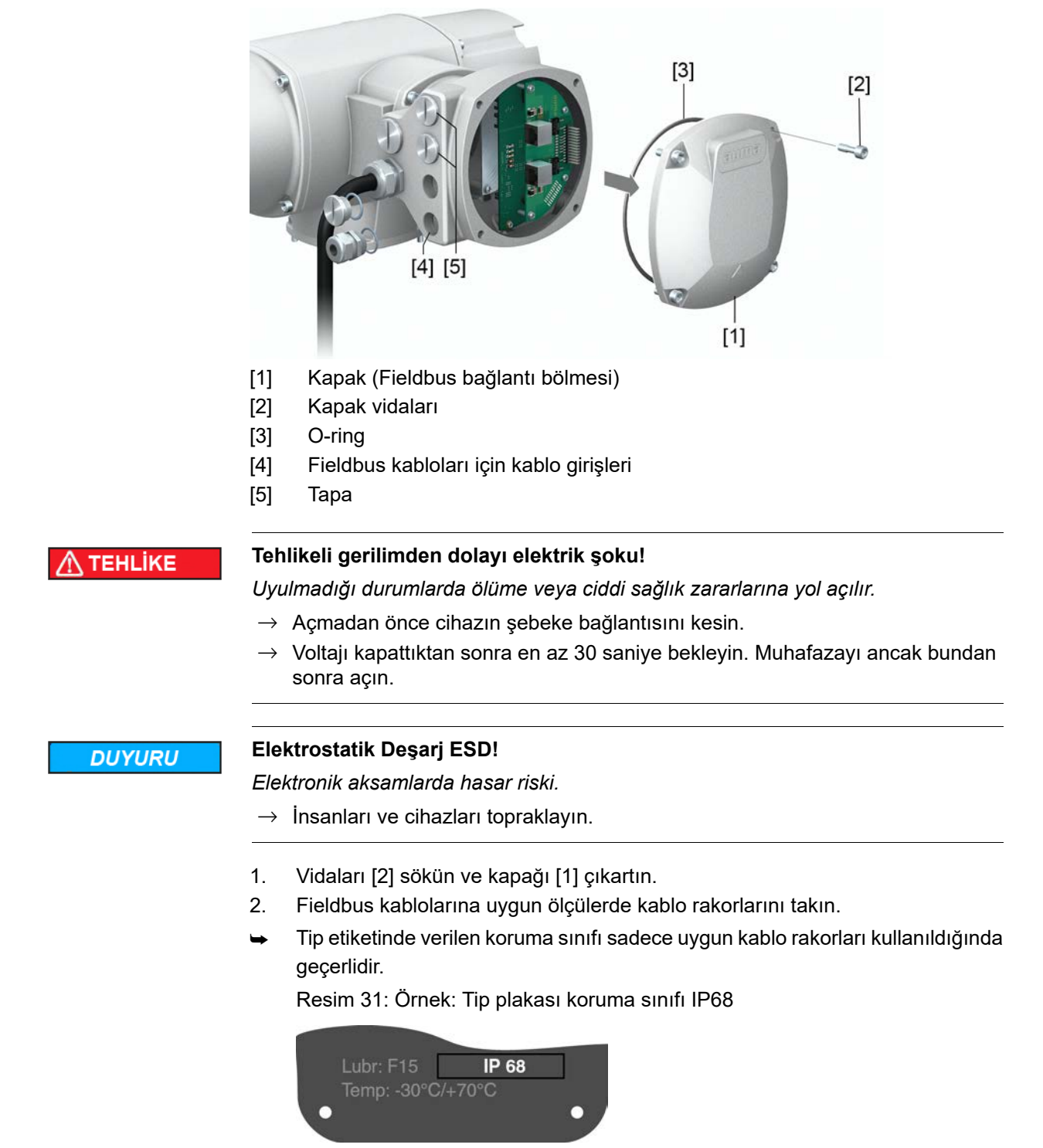

3. Kullanılmayan kablo girişleri uygun tapalarla yalıtın.

#### 6.2.5. Profinet hatlarının bağlanması

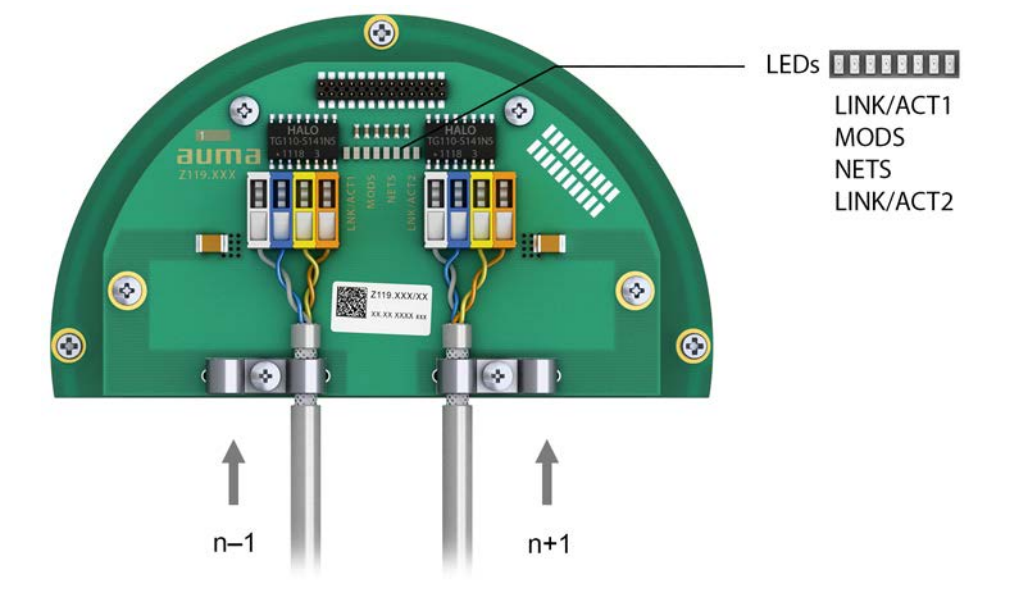

Resim 32: Bağlantı klemensli profinet bağlantı platini

- n-1 Önceki cihazdan gelen profinet hattı
- n+1 Sonraki cihaza giden profinet hattı (Hat topolojisinde veya yedek ring/MRP'de)

Profinet bağlantısı, güvenli bir Ethernet özellikli yalıtım klemensli bağlantı aracılığıyla tek tek yapılır. Bağlantı klemenslerinin renk kodlaması, Profinet'e göre (beyaz/mavi/sarı/turuncu) Ethernet kablosuna uygun şekilde işaretlenmiştir.

Tablo 15: Bağlantı verileri

| Bağlantı kapasitesi (tek telli) | $0,2 \text{ mm}^2 - 0,34 \text{ mm}^2$ / AWG 24 – AWG 22 |
|---------------------------------|----------------------------------------------------------|
| Bağlantı kapasitesi (çotelli)   | $0,2 \text{ mm}^2 - 0,34 \text{ mm}^2$ / AWG 24 – AWG 22 |

- Kabloların izolasyonlarını sıyırın ve ekranı gerilim azaltma düzeneğinin altına sıkıştırın.
- 2. Kabloları bağlantı klemenslerine bağlayın. Kolları yukarı veya aşağı itmek için küçük bir tornavida kullanın.

Tablo 16:

#### Bağlantı klemenslerinin ataması

| Damar izolasyonu rengi |  |  |  |  |
|------------------------|--|--|--|--|
| a + sarı               |  |  |  |  |
| a - turuncu            |  |  |  |  |
| a + beyaz              |  |  |  |  |
| a – mavi               |  |  |  |  |
| t                      |  |  |  |  |

Opsiyon:

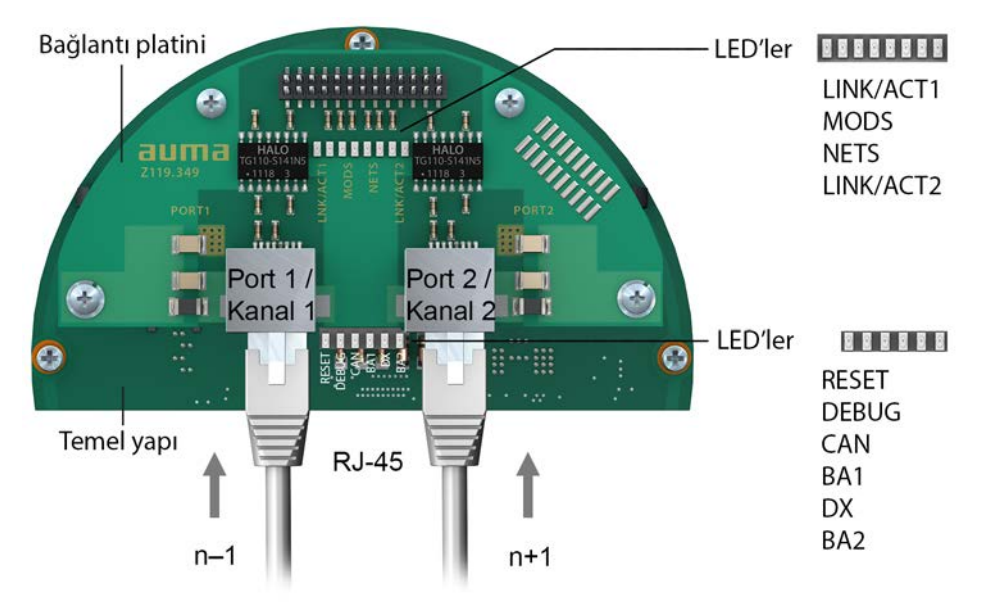

#### Resim 33: RJ-45 bağlantılı profinet bağlantı platini

- n-1 Önceki cihazdan gelen profinet hattı
- n+1 Sonraki cihaza giden profinet hattı

(Hat topolojisinde veya yedek ring/MRP'de)

Profinet bağlantısı RJ 45 bağlantıları üzerinden alanla birleştirilebilen bağlantı fişlerinin yardımıyla gerçekleştirilir. Teslimat kapsamında Cat.5 için bir RJ 45 profinet fiş konnektörü içerir (elektrik bağlantıları içinde teslimat). Gerekirse (örn. hat topolojisinde veya yedek ringlerde) diğer soket konnektörleri AUMA'dan temin edilebilir.

Sipariş çizimleri:

- Cat.5 için RJ-45 profinet fiş konnektörü (teslimat kapsamında mevcut olan şekilde): AUMA ürün numarası K009.706
- Opsiyonel: Cat.6 için RJ-45 profinet fiş konnektörü <sub>A</sub> Hatlar: AUMA ürün numarası K009.705

Tablo 17:

| RJ-45 profinet bağlantı yuvasının atanması |                 |                        |     |  |
|--------------------------------------------|-----------------|------------------------|-----|--|
| Sinyal                                     | Fonksiyon       | Damar izolasyonu rengi | Pin |  |
| TD +                                       | Transmit Data + | sarı                   | 1   |  |
| TD -                                       | Transmit Data - | turuncu                | 2   |  |
| RD +                                       | Receive Data +  | beyaz                  | 3   |  |
| RD –                                       | Receive Data –  | mavi                   | 6   |  |

#### Bağlantı platinindeki LED'lerin açıklaması

| Tablo 18:                                           |                                            |                                                         |
|-----------------------------------------------------|--------------------------------------------|---------------------------------------------------------|
| MODS (modüllerin durumu)                            | Durum                                      | Açıklama                                                |
| LED kırmızı: kapalı +<br>LED yeşil: kapalı          | Başlangıç<br>durumuna geri<br>döndürülmedi | Gerilim yok veya modül "SETUP" veya "NW_INIT" durumunda |
| LED yeşil: yanıyor                                  | Normal Operation                           | Modül "NW_INIT" durumundan çıktı                        |
| LED yeşil: 1 kısa impuls                            | Diagnostic Events                          | Diyagnoz mesajları mevcut                               |
| LED kırmızı: yanıyor +<br>LED NETS kırmızı: kapalı  | Exception Error                            | Cihaz "EXCEPTION" durumunda                             |
| LED kırmızı: yanıyor +<br>LED NETS kırmızı: yanıyor | Fatal Event                                | Dahili cihaz hatası                                     |
| LED'ler yeşil/kırmızı:<br>Sıralı yanıp sönüyor      | Üretici yazılımı<br>güncellemesi           | Cihazı gerilimsiz duruma getirmeyin!                    |
| Tablo 19:                                  |                        |                                                                                                    |
|--------------------------------------------|------------------------|----------------------------------------------------------------------------------------------------|
| NETS (ağ durumu)                           | Durum                  | Açıklama                                                                                                    |
| LED kırmızı: kapalı +<br>LED yeşil: kapalı | Çevrimdışı             | Gerilim beslemesi yok veya IO kontrol ünitesiyle<br>bağlantı yok                                               |
| LED yeşil: yanıyor                         | RUN                    | IO kontrol ünitesine bağlantı mevcut                                                                           |
| LED yeşil: 1 kısa impuls                   | STOP                   | IO kontrol ünitesiyle bağlantı mevcut, fakat IO kontrol<br>ünitesi STOP durumunda veya IO verileri doğru değil |
| LED yeşil: yanıp sönüyor                   | Yanıp sönüyor          | Profinet ağındaki cihazları tanımlamak için<br>Engineering Tools tarafından kullanılır                         |
| LED kırmızı: yanıyor                       | Fatal Event            | Dahili hata, LED "MODS" ile birleştirilir                                                                      |
| Kırmızı LED: 1 kısa impuls                 | Station Name<br>Error  | Cihaz adı (istasyon adı) henüz ayarlanmadı                                                                     |
| Kırmızı LED: 2 kısa impuls                 | IP address Error       | IP adresi henüz ayarlanamadı                                                                                   |
| Kırmızı LED: 3 kısa impuls                 | Configuration<br>Error | Tanımlama yanlış                                                                                               |

| Tablo 20:                                          |                                               |
|----------------------------------------------------|-----------------------------------------------|
| LINK/ACT1, LINK/ACT2<br>(Link/Activity Port 1 / 2) | Açıklama                                      |
| LED kırmızı: kapalı +<br>LED yeşil: kapalı         | Port 1 veya 2 ile iletişim yok                |
| LED yeşil: yanıyor                                 | Port 1 veya 2 "Link Established" durumundadır |
| LED yeşil: yanıp sönüyor                           | Port 1 veya Port 2 üzerinden veri iletişimi   |
| LED: kırmızı                                       | İşlevsiz                                      |

# Temel yapı grubundaki LED'lerin açıklaması

| Tablo 21:                                                                                                    |                                                                                                    |
|----------------------------------------------------------------------------------------------------|----------------------------------------------------------------------------------------------------|
| LED                                                                                                    | Açıklama                                                                                                    |
| LED RESET: yanıyor                                                                                                    | Reset etkin değil, gerilim beslemesi mevcut                                                                                              |
| LED <b>DEBUG</b> : yanıyor<br>LED <b>DEBUG</b> : 1 kısa impuls<br>LED <b>DEBUG</b> : kısa kısa yanıp<br>sönüyor (1 Hz)<br>LED <b>DEBUG</b> : uzun uzun yanıp<br>sönüyor (5 Hz) | Reset durumundaki yapı grubu<br>Başlangıç durumuna getirilmiş yapı grubu<br>Debug modu etkin<br>Normal durum (profinet uygulaması etkin) |
| LED CAN: yanıyor                                                                                                    | Dahili CAN iletişim hatası                                                                                                    |
| LED <b>BA1</b> veya LED <b>BA2</b> :<br>yanıyor                                                                                                    | Fieldbus etkin (Port 1 veya Port 2'de "Link Established")                                                                                |
| LED <b>DX</b> : yanıyor                                                                                                    | Profinet üzerinden "Data Exchange"                                                                                                    |

## 6.2.6. Fieldbus bağlantı bölmesinin kapatılması

Elektrik bağlantısı

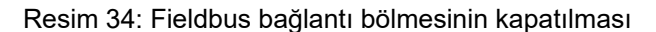

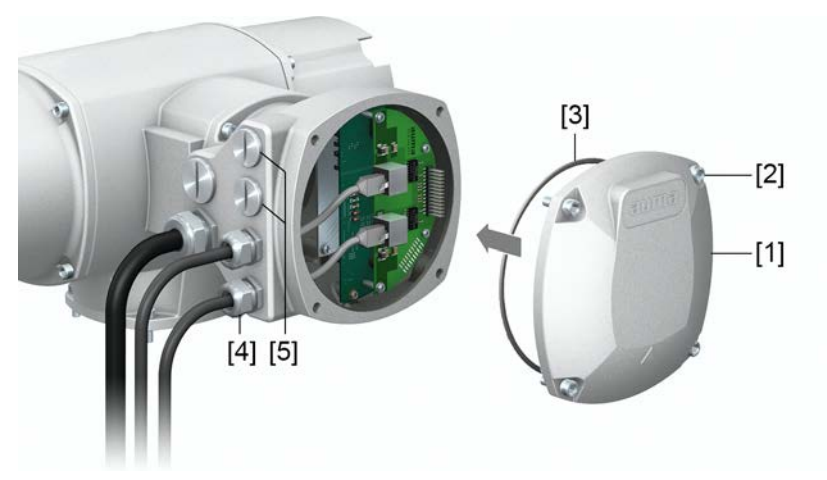

- [1] Kapak (Fieldbus bağlantı bölmesi)
- [2] Kapak vidaları
- [3] O-ring
- [4] Fieldbus kablolarının kablo rakorları
- [5] Tapa
- 1. Kapağın [1] ve mahfazanın sızdırmazlık yüzeylerini temizleyin.
- 2. Sızdırmazlık yüzeylerine ince bir tabaka asit içermeyen yağ (örn. gres) sürün.
- 3. O-ring'in [3] sağlam olup olmadığını kontrol edin, O-ring'i doğru yerleştirin.
- 4. Kapağı [1] takın ve cıvatalarını [2] çapraz olarak ve eşit miktarlarda sıkın.
- 5. İlgili koruma sınıfı şartlarının garanti edilebilmesi için kabloların rakorlarını ve kör tapaları öngörülen tork değerine kadar sıkın.

#### 6.3. Elektrik bağlantısı aksesuarları

#### 6.3.1. Tutucu çerçeve

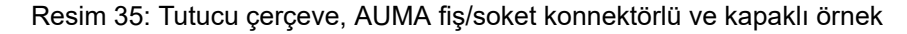

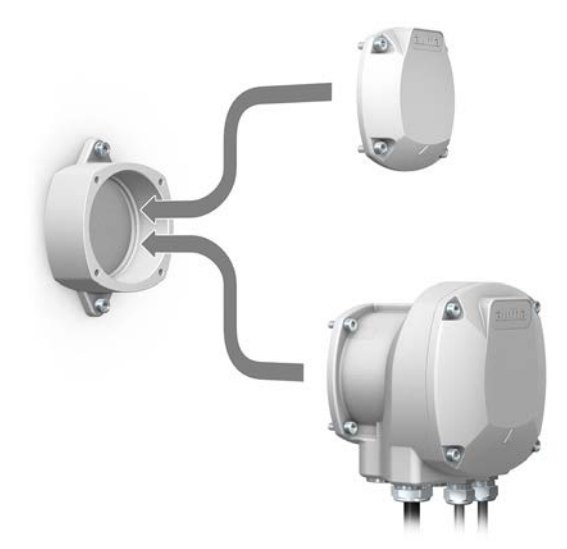

**Uygulama** Çekilen bir fişin veya kapağın emniyetli bir şekilde saklanması için tutucu çerçeve. Kontakları doğrudan temasa ve ortam koşullarına karşı korumak için kullanılır.

#### 6.3.2. İki kat sızdırmazlık için ara çerçeve DS

Resim 36: DS devirme tertibatı şasili elektrik bağlantısı

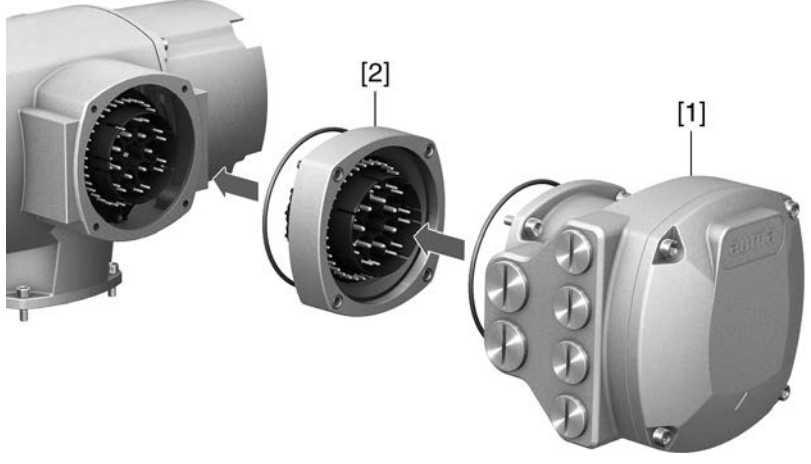

- [1] Elektriksel bağlantı
- [2] DS devirme tertibatı şasisi
- **Uygulama** Elektrik bağlantısı açıldığında veya kablo rakorlarında sızıntı varsa, cihaz içine toz veya nem girebilir. Elektrik bağlantısı [1] ile cihazın gövdesi arasına çift taraflı sızdırmaz ara çerçeve [2] monte edildiğinde bu etkin bir şekilde önlenir. Cihazın koruma sınıfı (IP68) elektrik bağlantısı [1] çıkartılsa da değişmez.

# 6.3.3. Dışta bulunan topraklama bağlantısı

Resim 37: Çok dönüşlü aktüatör toprak bağlantısı

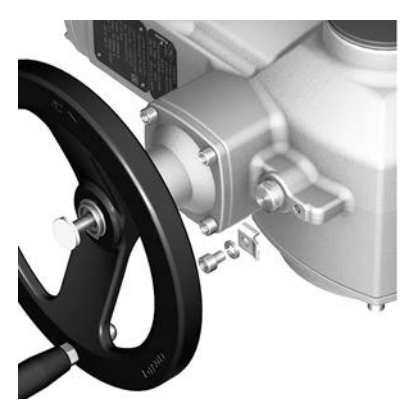

Uygulama

Potansiyel dengelemesine bağlantı için dıştaki topraklama bağlantısı (sıkma yayı).

Tablo 22:

| Kablo kesitleri ve toprak bağlantısı sıkma momentleri |                                     |                                       |
|-------------------------------------------------------|-------------------------------------|---------------------------------------|
| İletken türü                                          | Kablo kesitleri                     | Sıkma momentleri                      |
| Tek ve daha fazla telli                               | 2,5 mm² ila 6 mm²                   | 3 – 4 Nm                              |
| Înce telli                                            | 1,5 mm² ila 4 mm²                   | 3 – 4 Nm                              |
| İnco tolli (ocnok) kablalarda, bağlar                 | ati kablo duvu/uwarlak kablo duvu i | lo vanılır. İki tokli kahlonun klomor |

ince telli (esnek) kabiolarda, bagianti kabio duyu/yuvariak kabio duyu ile yapilir. Iki tekli kabionun klemen: mandali altında bağlanması halinde bunların aynı kesitte olması gerekir.

# 7. Kullanım 7.1. Manüel çalıştırma Ayarda ve devreye almada, motor arızalandığında veya şebeke arızasında aktüatör manüel olarak çalıştırılabilir. Manüel modu bir değiştirme mekanizması üzerinden devreye alınır. Motor çalıştırıldığında el çarkı otomatik olarak devre dışı kalır. Motor modunda el çarkı dönmez. 7.1.1. Manüel çalıştırmada vananın çalıştırılması Yanlış kullanımdan dolayı manüel anahtarlama/motor debriyajında hasar! DİKKAT → Manüel çalıştırma sadece motor durmuşken yapılmalıdır. Kumanda kolu olarak uzatmaların kullanılmasına izin VERİLMEZ. $\rightarrow$ Yöntem El çarkı ortasındaki düğmeye basın. 1. 2. El çarkını istenen yöne çevirin. Resim 38: Kapanma yönü el çarkında işaretlidir. Tablo 23: El çarkı işareti (örnekler) → Vanayı kapatmak için el çarkını ok ucu yönünde çevirin. CLOSED LOSED saat yönünde kapatma sola doğru kapatma Tahrik mili (vana) **sağa** doğru KAPALI Tahrik mili (vana) sola doğru KAPALI yönünde

#### Manüel çalıştırma için aşırı yük koruması

yönünde döner.

Vanayı korumak için manüel çalıştırmada isteğe bağlı bir aşırı yük koruması vardır. El çarkındaki torkun belirli bir değeri aşması halinde (sipariş ile ilgili teknik veri föyüne bakınız), makaslama pimleri kırılır ve böylece vanayı hasara karşı korurlar. El çarkı artık tork aktaramaz (= El çarkı boşa döner). Motor modunda çalıştırma hala mümkündür. Makaslama pimleri aşırı yükten sonra kırılması halinde, emniyet kolunun değiştirilmesi gerekir.

döner.

Kullanım

#### Resim 39: Aşırı yük korumalı/korumasız el çarkı

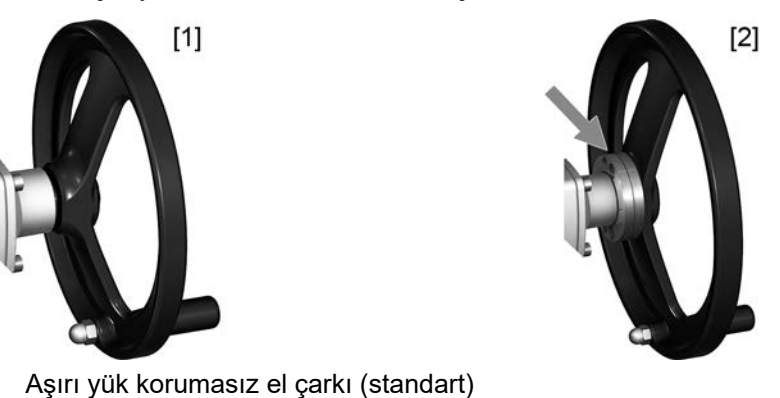

[2] Aşırı yük korumalı/emniyet kollu el çarkı (isteğe bağlı)

| 7.2. | Motorlu çalıştırm | a                                                                                                    |
|------|-------------------|----------------------------------------------------------------------------------------------------|
|      | DUYURU            | Temel ayar yanlış yapıldığında vanada hasar oluşur!                                                               |
|      |                   | → Aktüatörün temel ayarlarının elektrikli kullanımından önce "sonlandırma modunu" ve "tork anahtarını" ayarlayın. |
| 721  | Aktüatörün verel  | kontrol ünitesinden calıstırılması                                                                                |

[1]

Tahrikin yerel kumandası, aktüatör yerel kontrol ünitesinin konum kumanda butonları ile gerçekleştirilir.

Resim 40: Yerel kontrol ünitesi

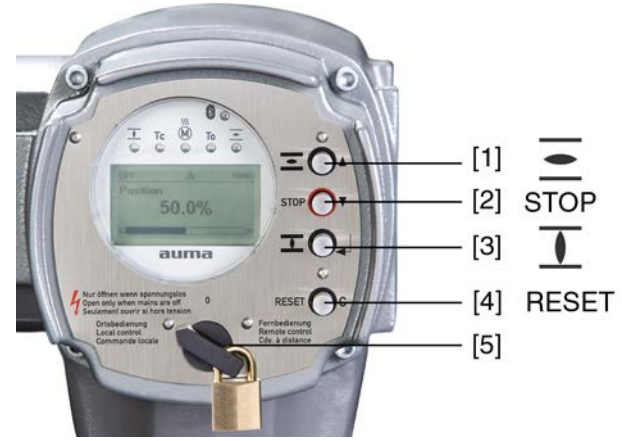

- [1] AÇMA yönü için kullanılan buton
- DURDUR basma düğmesi [2]
- KAPALI yönünde sürüş komutu için basma düğmesi [3]
- [4] SIFIRLA basma düğmesi
- Seçme anahtar [5]

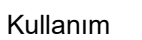

#### Sıcak yüzeyler, örneğin yüksek ortam sıcaklıkları veya aşırı güneş ışınları, mümkündür!

Yanmalar mümkündür

- → Yüzey sıcaklığını kontrol edin ve koruyucu eldivenler kullanın.
- → Seçme anahtarını [5] Yerel kumanda (LOKAL) ayarına getirin.

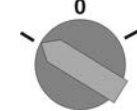

- Aktüatöre butonlar (1 3) üzerinden kumanda edilebilir:
- Aktuatör sürücüsü AÇIK konumuna doğru hareket ettirilmesi: Basma düğmesine [1] [1]
- Aktüatörü durdurun: STOP butonuna [2] basın.
- Aktuatör sürücüsünü KAPALI konumuna doğru hareket ettirilmesi: Basma düğmesine [3] I basın.
- **Bilgi** AÇIK ve KAPALI ayar komutları adımlama modunda veya kendinden kilitleme ile çalıştırılabilir. Kendiliğinden tutmada aktuatör sürücüsü, daha önce başka bir komut almadığı sürece, tuşa basıldıktan sonra ilgili son konuma kadar gider. Bu konudaki diğer bilgiler için el kitabına (Çalıştırma ve Ayarlama) bakınız.

#### 7.2.2. Tahrikin uzaktan kullanılması

DİKKAT

#### Aktüatör açıldığında hemen hareket edebilir!

Yaralanma veya vanada hasar oluşma tehlikesi mevcuttur.

- $\rightarrow$  Aktüatör aniden çalışırsa: derhal seçici şalteri **0** (KAPALI) konumuna getirin.
- $\rightarrow$  Giriş sinyallerini ve fonksiyonları kontrol edin.
- $\rightarrow$  Seçme anahtarını **uzaktan kumanda** (UZAK) ayarına getirin.

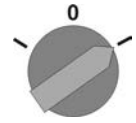

Bilgi Ayar regülatörlü aktüatörlerde AÇIK - KAPALI kumandası (uzak AÇIK-KAPALI) ile istenen değer kumandası (uzak İSTENEN) arasında geçiş yapmak mümkündür. Bu konudaki diğer bilgiler için el kitabına (Çalıştırma ve Ayarlama) bakınız.

#### 7.3. Menüden butonlar ile yönlendirme (ayarlar ve göstergeler için)

Gösterge ve ayar için menü yönlendirmesi yerel kontrol ünitesindeki [1– 4] butonu üzerinden yapılır.

Menü yönlendirmesi için seçici anahtarın [5] 0 (KAPALI) konumunda olması gerekir.

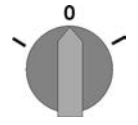

Ekrandaki en alt satır [6] navigasyon yardımcısıdır ve menü yönlendirmesi için hangi butonun [1– 4] kullanılabileceğini gösterir.

Resim 41:

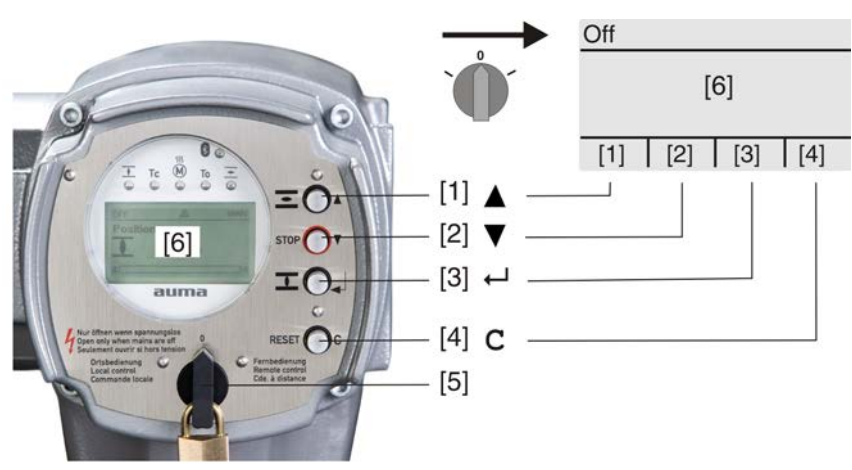

- [1-4] Buton veya navigasyon yardımcısı
- [5] Seçici anahtar
- [6] Ekran

Tablo 24: Menü yönlendirmesi için önemli buton işlevleri

| Butonlar     | Ekranda<br>navigasyon<br>yardımcısı | Fonksiyonlar                        |
|--------------|-------------------------------------|-------------------------------------|
| [1] 🛦        | Yukarı 🔺                            | Sayfa/seçim değiştirme              |
|              |                                     | Değer değiştirme                    |
|              |                                     | 0 ile 9 arasındaki rakamlar girilir |
| [2] 🔻        | Aşağı ▼                             | Sayfa/seçim değiştirme              |
|              |                                     | Değer değiştirme                    |
|              |                                     | 0 ile 9 arasındaki rakamlar girilir |
| [3] 🖊        | Ok                                  | Seçimi onayla                       |
|              | Kaydet                              | Kaydet                              |
|              | Değiştir                            | Değiştir menüsüne geçiş             |
|              | Ayrıntılar                          | Başka ayrıntılar göster             |
| [4] <b>C</b> | Kur                                 | Ana menüye geçin                    |
|              | Esc                                 | İşlemi iptal et                     |
|              |                                     | Bir önceki göstergeye dönmek için   |

Arka plan aydınlatması

- Normal işletmede ışığın rengi beyazdır. Bir hata durumunda kırmızıdır.
  - Bir butona basıldığında ekran daha parlak olur. 60 saniye ile herhangi bir butona basılmazsa, ekran tekrar daha karanlık olur.

#### 7.3.1. Menü düzeni ve yönlendirme

•

Gruplar Ekran göstergeleri üç gruba ayrılır.

Resim 42: Gruplar

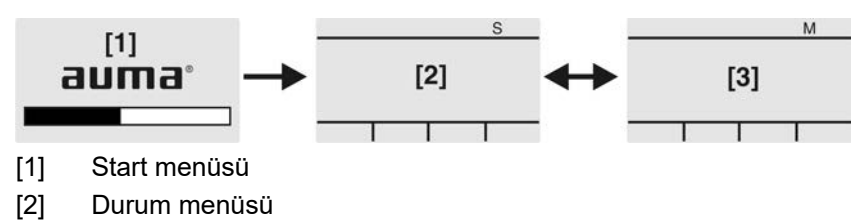

[3] Ana menü

**ID** Durum menüsü ve ana menü birer ID ile işaretlenmiştir.

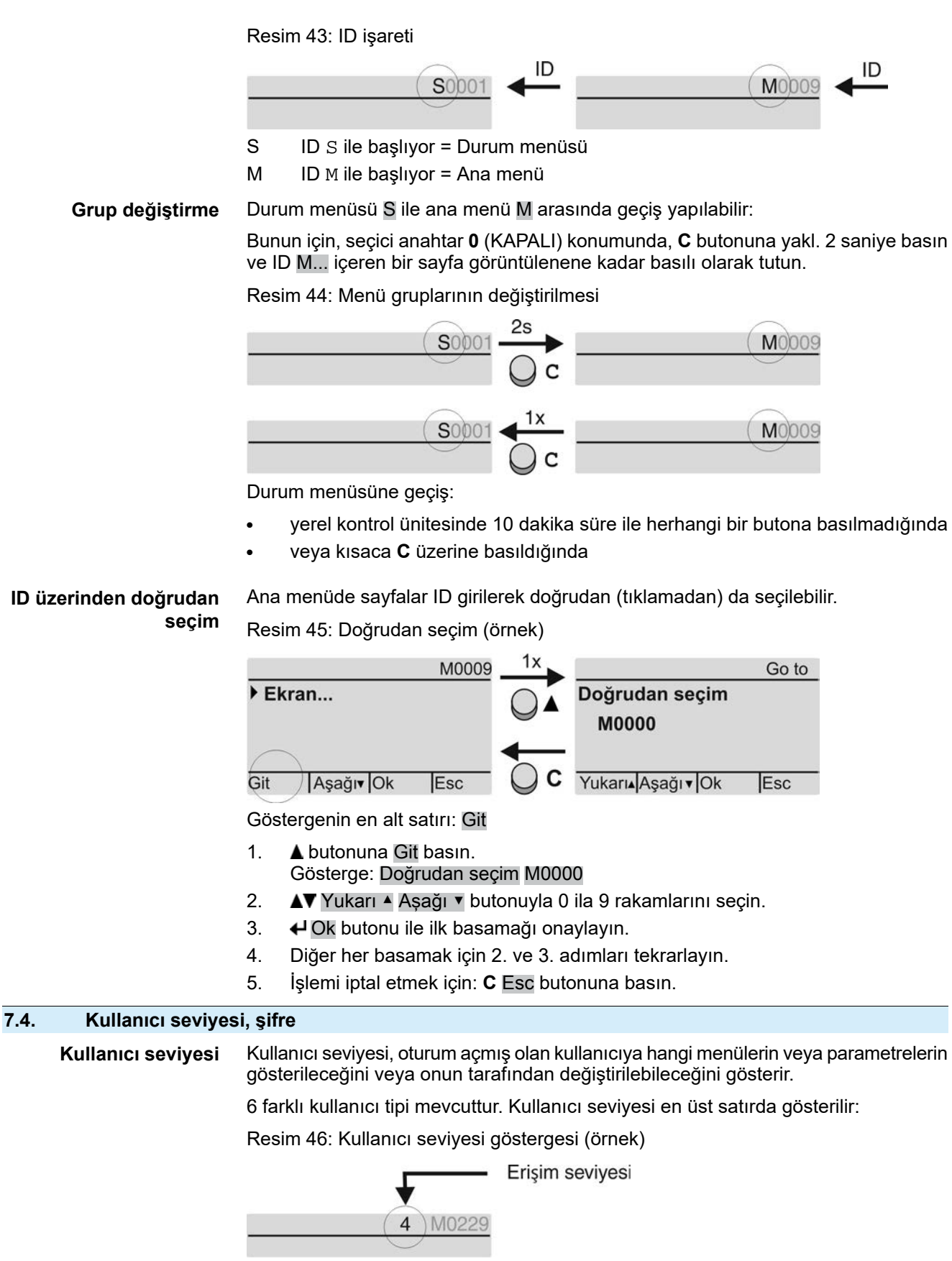

**Şifre** Bir parametreyi değiştirebilmek için bir şifre girilmelidir. Bu durumda ekranda görünen gösterge: Şifre 0\*\*\*

Her kullanıcının kendisine ait bir şifresi mevcuttur ve bu şifre ile farklı işlemler yapma yetkisi vardır.

| Tablo 25:                        |                                                                                                    |
|----------------------------------|----------------------------------------------------------------------------------------------------|
| Kullanıcı ve kullanıcı yetkileri |                                                                                                    |
| Kullanıcı (seviye)               | Yetkiler/Şifre                                                                                                    |
| İzleyici (1)                     | Ayarların kontrol edilmesi<br>Şifre gerekmez                                                                                 |
| Operatör (2)                     | Ayarların değiştirilmesi<br>Fabrika ayarı şifre: 0000                                                                        |
| Bakım (3)                        | Daha sonraki yenilikler için öngörülmüştür                                                                                   |
| Uzman (4)                        | Cihaz konfigürasyonunun değiştirilmesi<br>örn. kapatma türü, sinyal rölelerine yapılan atamalar<br>Fabrika ayarı şifre: 0000 |
| Servis (5)                       | Servis personeli<br>Konfigürasyon ayarlarının değiştirilmesi                                                                 |
| AUMA (6)                         | AUMA Yöneticisi                                                                                                    |
|                                  |                                                                                                    |

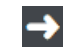

#### Güvenilir olmayan şifre yetkisiz erişimi kolaylaştırır!

→ Şifrenin ilk kez devreye alındığında mutlaka değiştirilmesi önerilir.

İstenen menüyü seçin ve ← butonuna yakl. 3 saniye basın.
 Ekranda ayarlanmış olan kullanıcı seviyesi görünür, örn. İzleyici (1)
 Yukarı ▲ ile daha yüksek kullanıcı düzeyini seçin ve ← Ok ile onaylayın.
 Gösterge: Şifre 0\*\*\*
 ▲▼Yukarı ▲ Aşağı ▼butonu ile 0 ile 9 arasında bir rakam seçin.
 ←Ok butonu ile şifrenin ilk basamağını onaylayın.
 Diğer her basamak için 1. ve 2. adımları tekrarlayın.

→ Limit basamak da Ok ile onaylandıktan sonra, şifre doğru olarak girildiğinde bu kullanıcı seviyesi içindeki tüm parametrelere erişilebilir.

#### 7.4.2. Şifrelerin değiştirilmesi

Şifre girişi

7.4.1.

Sadece aynı veya daha düşük kullanıcı seviyesine sahip şifreler değiştirilebilir.

Örnek: Bir kullanıcı Uzman (4) altında kayıtlı ise, sadece kullanıcı seviyesi (1) ile (4) arasındaki şifreleri değiştirebilir.

M ▷ Cihaz konfigürasyonu M0053 Servis işlevleri M0222 Şifrelerin değiştirilmesi M0229

Servis işlevleri M0222 menü noktası sadece, kullanıcı seviyesi Uzman (4) veya daha yükseği ayarlandığında değiştirilebilir.

#### Ana menüyü seçmek için

1. Seçme anahtarını 0 (KAPALI) konumuna getirin.

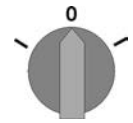

- 2. C Kur butonuna basın ve yakl. 3 saniye basılı olarak tutun.
- Gösterge ana menüye geçer ve ekranda: ► Ekran

#### Parametreyi Şifrelerin değiştirilmesi seçin, ya: Şifrelerin değiştirilmesi 3. $\rightarrow$ Menü M D üzerinden parametreye tıklayın, ya da doğrudan seçmek için: ▲ üzerine basın ve ID M0229 girin $\rightarrow$ Gösterge: ► Şifrelerin değiştirilmesi En üst satırda kullanıcı seviyesi (1-6) görüntülenir, örn. 4 )M0229 Kullanıcı seviyesi 1'de (sadece göstergeler) şifre değiştirilemez. Şifrelerin değiştirilebilmesi için daha yüksek bir kullanıcı seviyesine geçilmelidir. Bunun için bir parametre üzerinden bir şifre girilmelidir. Kullanıcı seviyesi 2 – 6 arasında: 🕂 Ok butonuna basın. 4. Ekranda en yüksek kullanıcı seviyesi görünür, örn.: Kullanıcı: 4 -5. ▲▼ Yukarı ▲ Aşağı ▼ butonu ile kullanıcı seviyesini seçin ve Ok ile onaylayın. -Gösterge: ► Şifrelerin değiştirilmesi Şifre 0\*\*\* 6. Güncel şifreyi girin (→ Şifre girişi). Gösterge: ► Şifrelerin değiştirilmesi Şifre (yeni) 0\*\*\* -7. Yeni şifreyi girin (→ Şifre girişi). Gösterge: ► Şifrelerin değiştirilmesi Kullanıcı: 4 (örnek) 8. ▲▼ Yukarı ▲ Aşağı ▼ butonu ile bir sonraki kullanıcı seviyesini seçin veya Esc ile işlemi iptal edin. 7.4.3. Şifre yanlış girilirse giriş belli bir süre bloke edilir Aktüatör kontrol ünitesi şifre hatalı girildiğinde belli bir süre bloke edilmek üzere donatılmıştır. Böylece sistematik denemeyle yetkisiz kullanım önlenir. Süre blokajı hem yerel kontrol ünitesi üzerinden hatalı girişte hem de yazılım aracı (AUMA CDT, AUMA Assistant App) üzerinden hatalı girişte etkinleştirilir. Arka arkaya beş hatalı girişten sonra tekrar giriş yapmak için bir dakika beklenmelidir. Bundan sonraki her hatalı denemede blokaj süresi iki katına cıkar. Ekranda aktif blokaj süresi gösterilir. Her kullanıcı seviyesi için özel bir süre blokajı vardır. Bu, örneğin kullanıcı seviyesi 4 bloke edilmiş olsa bile kullanıcı seviyesi 3'e giriş yapılabilir. Hatalı deneme sayısı iki yolla geri sıfırlanabilir: 1. Doğru şifre girilerek başarılı yetkilendirme ile gerçekleştirilir. 2. Son hatalı denemenin üstünden sekiz saat geçtikten sonra. 7.5. Ekran dili Dil ekranda değiştirilebilir. 7.5.1. Dilin değiştirilmesi Ekran M0009 M⊳ Dil M0049 Ana menüyü seçmek 1. Seçme anahtarını 0 (KAPALI) konumuna getirin. icin 2. **C** Kur butonuna basın ve yakl. 3 saniye basılı olarak tutun. Gösterge ana menüye geçer ve ekranda: ► Ekran

Dili değiştirmek için 3. 🔶

- ✔ Ok üzerine basın.
- Gösterge: ► Dil

- 4. 🖊 Ok basın.
- ➡ Ekranda ayarlanmış olan dil görünür, örn.: ► Deutsch
- 5. Ekranın en alt satırında görüntülenen:
  - $\rightarrow$  Kaydet  $\rightarrow$  Adım 10 ile devam et
  - $\rightarrow$  Değiştir  $\rightarrow$  Adım 6 ile devam et
- Gösterge: ► İzleyici (1)
- 7. ▲▼Yukarı ▲ Aşağı ▼ ile kullanıcı düzeyini seçin, bu anlamın karşılığı:
  - $\rightarrow$  Siyah bir üçgen:  $\blacktriangleright$  = güncel ayar
  - → Beyaz üçgen: ▷ = Seçim (henüz kaydedilmedi)

 $\rightarrow$ 

- Gösterge: Şifre 0\*\*\*
- 9. Şifreyi girin ( $\rightarrow$  Şifre girişi).
- → Gösterge: ► Dil ve Kaydet (en alt satır)

Dil seçimi

- 10. ▲▼ Yukarı ▲ Aşağı ▼ ile yeni dili seçin, bu anlamın karşılığı:
  - Siyah bir üçgen: ► = güncel ayar
  - → Beyaz üçgen: ▷ = Seçim (henüz kaydedilmedi)
- → Gösterge yeni dile geçer. Yeni dil kaydedilir.

## 8. Göstergeler

#### 8.1. İşletime alma sırasında göstergeler

LED testi Besleme gerilimi açıldıktan sonra, yerel kontrol ünitesinin tüm LED'leri yaklaşık 1 saniye yanmalıdır. Bu optik geri bildirim gerilimin mevcut ve tüm LED'lerin sağlam olduğunu gösterir.

Resim 47: LED Testi

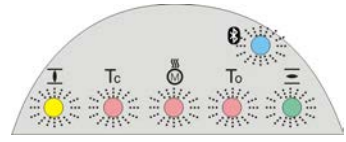

**Dil seçimi** Başlama işlemi tamamlandıktan sonra, ekranın istenen dilde görünmesi için, kendi kendini sınama esnasında dil seçimi etkinleştirilebilir. Bunun için seçici anahtarın **0** (KAPALI) konumunda olması gerekir.

#### Dil seçiminin etkinleştirilmesi:

- 1. Göstergede en alt satırda şu gösteriliyor: Language selection menu? 'Reset'
- 2. **RESET** butonuna basın ve ekranda aşağıdaki metin görünene kadar basılı olarak tutun: Language menu loading, please wait gösterilir.

Resim 48: Kendi kendini sınama

| auma®<br>Self-test               |               | auma®<br>Self-test                 |
|----------------------------------|---------------|------------------------------------|
| Language selection menu? 'Reset' | $\rightarrow$ | Language menu loading, please wait |
| Başlat menüsünden sonra di       | l seçme n     | nenüsü görünür.                    |

Başlat menüsü Başla

**nüsü** Başlat menüsünde ekranda güncel bellenim versiyonu görünür.

Resim 49: Bellenim versiyonlu Başlat menüsü: 05.00.00-xxxx

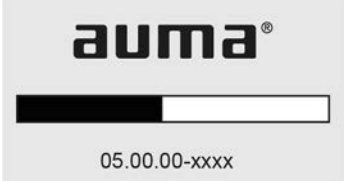

Kendi kendini sınama esnasında dil seçimi etkinleştirildi ise, şimdi ekran dilini seçmek için bir menü görüntülenir: Dil ayarı ile ilgili diğer bilgiler için <Ekrandaki Dil> bölümüne bakın.

Resim 50: Dil seçimi

Dil:

English

Français

Yukarl₄Aşağl▼ Kaydet Esc

Uzun bir süre içinde (yakl. 1 dakika) veri girişi gerçekleşmezse, ekran otomatik olarak ilk durum göstergesine geçer.

## 8.2. Ekrandaki göstergeler

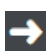

Menüler ve fonksiyonlar aktüatör kontrol ünitesinin bellenimine bağlıdır!

 $\rightarrow$  Menüler ve fonksiyonları arıyorsanız lütfen AUMA Servisine başvurun

**Durum satırı** Durum satırı (ekrandaki en üst satır) çalışma modunu [1], bir arıza olup olmadığını [2] ve güncel göstergenin ID numarasını [3] gösterir.

Resim 51: Durum satırındaki (üst) bilgiler

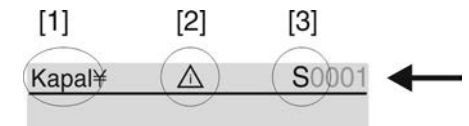

- [1] Çalışma modu
- [2] Arıza sembolü (sadece hatalarda ve uyarılarda)
- [3] ID Numarası: S = Durum satırı

# Navigasyon yardımcısı

rdımcısı Gösterge ile ilgili başka ayrıntılar veya daha fazla bilgi mevcut ise, navigasyon yardımcısında (ekrandaki en alt satır) Ayrıntılar ya da Diğerleri görünür. Bu durumda buton ← üzerinden diğer bilgiler görüntülenebilir.

Resim 52: Navigasyon yardımcısı (alt)

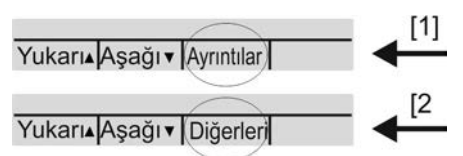

- [1] Ayrıntılı bir sinyaller listesini gösterir
- [2] Diğer bilgileri gösterir

Navigasyon yardımcısı (en alt satır) yakl. 3 saniye sonra silinir. Navigasyon yardımcısını tekrar ekrana getirmek için (seçici anahtar **0** (KAPALI) konumunda) herhangi bir butona basılmalıdır.

#### 8.2.1. Aktüatör ve vanadan geri bildirimler

Ekrandaki göstergeler aktuatör sürücüsü donanımına bağlıdır.

#### Vana konumu (S0001)

- S0001 vana konumunu ayar yolunun yüzdesi olarak gösterir.
- Yaklaşık 3 saniye sonra ekranda bir çubuk gösterge görüntülenir.
- Bir çalıştırma komutu verildiğinde çalışma yönü (AÇIK/KAPALI) bir ok ile gösterilir.

Resim 53: Vana ayarı ve çalışma yönü göstergesi

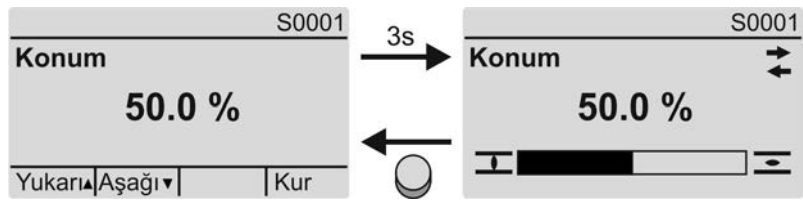

Ayarlı son konumlara erişilmesi ek olarak  $\overline{\mathbf{I}}$  (KAPALI) ve  $\overline{\mathbf{I}}$  (AÇIK) sembolleri ile görüntülenir.

Resim 54: KAPALI/AÇIK limit konuma erişildi

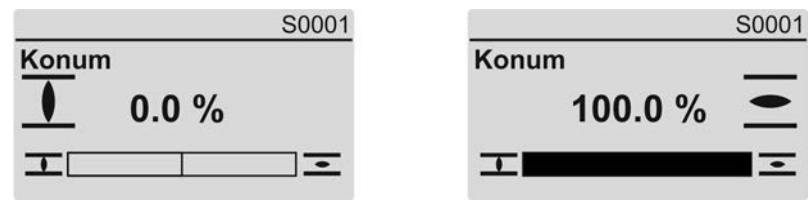

% 0 Aktüatör KAPALI son konumunda %100 Aktüatör AÇIK son konumunda

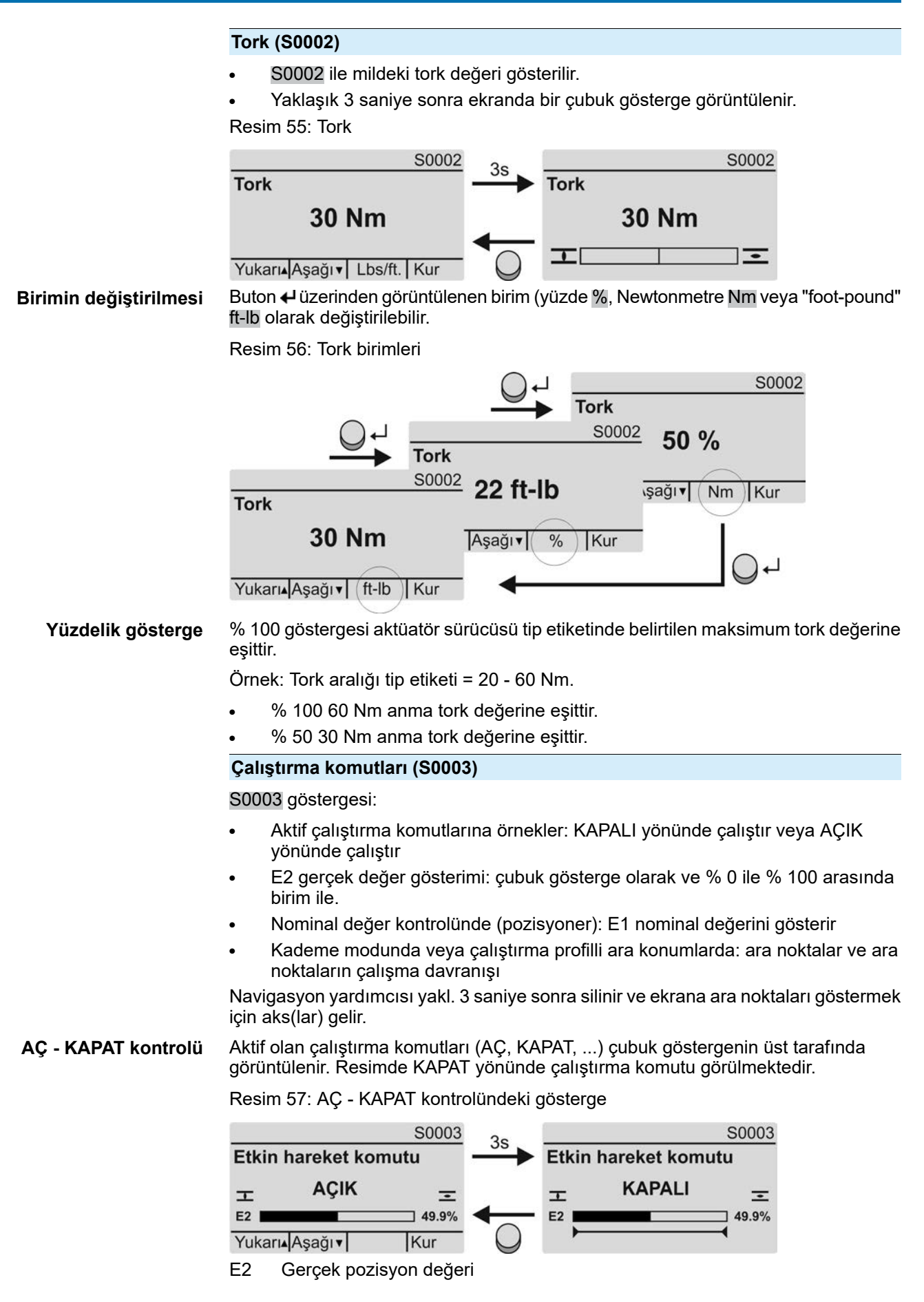

Nominal değer kontrolü Pozisyoner açık ve aktif ise, E1 (nominal pozisyon değeri) çubuk göstergesi görünür.

Çalıştırma komutunun yönü çubuk göstergenin üzerindeki bir ok ile gösterilir. Resimde KAPAT yönünde çalıştırma komutu görülmektedir.

Resim 58: Nominal değer kontrolündeki gösterge (pozisyoner)

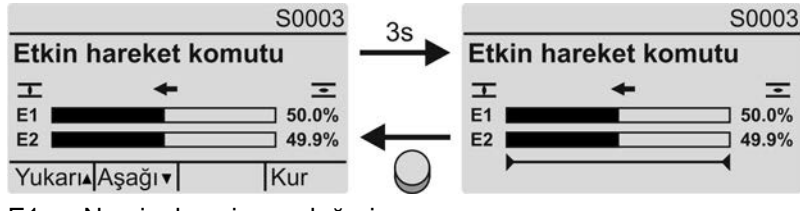

E1 Nominal pozisyon değeri

E2 Gerçek pozisyon değeri

#### Destek noktası ekseni

Ara noktası aksında ara noktaları ve çalışma davranışları (çalışma profili) sembollerle gösterilir.

Semboller sadece, aşağıdaki fonksiyonlardan en az biri aktif ise gösterilir.

Çalış. profili M0294

#### Zamanlayıcı KAPALI M0156

#### Zamanlayıcı AÇIK M0206

Resim 59: Örnekler: sol destek noktaları (ara konumlar); sağ kademeli modu

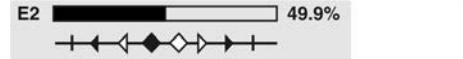

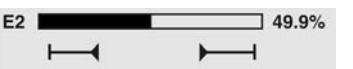

#### Tablo 26: Destek noktası ekseni sembolleri

| Sembol           | Çalıştırma profilli ara noktası (ara<br>konum)  | Kademe modu                      |
|------------------|-------------------------------------------------|----------------------------------|
| 1                | Yanıtsız ara noktası                            | Kademe sonu                      |
| •                | KAPALI yönünde çalışmada dur                    | KAPALI yönünde kademe başlangıcı |
| •                | AÇIK yönünde çalışmada dur                      | AÇIK yönünde kademe başlangıcı   |
| •                | AÇIK ve KAPALI yönlerinde çalışmada<br>dur      | -                                |
| ٩                | KAPALI yönünde çalışmada duraklat               | _                                |
| $\triangleright$ | AÇIK yönünde çalışmada duraklat                 | _                                |
| <b>◇</b>         | AÇIK ve KAPALI yönlerinde çalışmada<br>duraklat | -                                |

#### 8.2.2. AUMA kategorisine göre durum göstergeleri

Bu göstergeler, Tanı kategorisi M0539 parametresi değere AUMA ayarlanırsa mevcuttur.

#### İkazlar (S0005)

Bir ikaz verildiği S0005 ile gösterilir:

- Verilen ikaz sayısı
- Yakl. 3 saniye sonra bir soru işareti yanıp söner

Resim 60: İkazlar

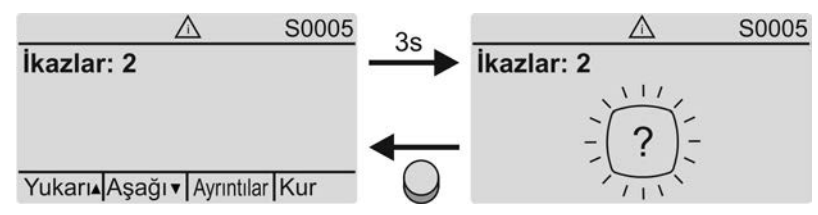

Daha fazla bilgi için <Arıza giderilmesi> bölümüne bakın.

#### Hazır değil UZAKTAN (S0006)

S0006 ile UZAKTAN hazır değil grubundaki sinyaller gösterilir.

Bu sinyallerin verildiği S0006 ile gösterilir:

- Verilen sinyal sayısı
- Yakl. 3 saniye sonra bir sütun yanıp söner

Resim 61: UZAKTAN hazır değil sinyalleri

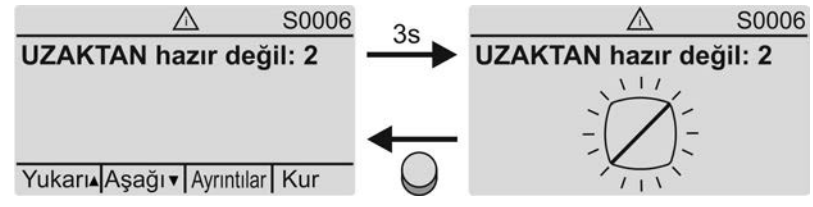

Daha fazla bilgi için <Arıza giderilmesi> bölümüne bakın.

#### Hata (S0007)

Bir hata verildiği S0007 ile gösterilir:

- Oluşan hata sayısı
- Yakl. 3 saniye sonra bir ünlem işareti yanıp söner

Resim 62: Hatalar

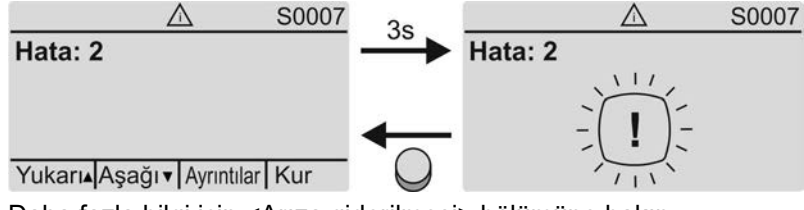

Daha fazla bilgi için <Arıza giderilmesi> bölümüne bakın.

## 8.2.3. NAMUR önerisine göre durum göstergeleri

Bu göstergeler, Tanı kategorisi M0539 parametresi değere NAMUR ayarlanırsa mevcuttur.

#### Spesifikasyon dışında (S0008)

S0008 ile spesifikasyonların NAMUR-Önerisi NE 107 dışına çıktığı gösterilir.

Bu sinyallerin verildiği S0008 ile gösterilir:

- Verilen sinyal sayısı
- Yakl. 3 saniye sonra bir soru işaretli bir üçgen yanıp söner

Resim 63: Spesifikasyon dışında

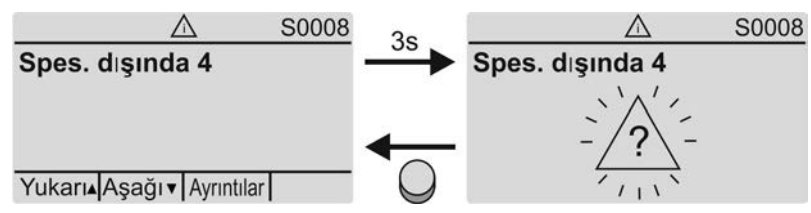

Daha fazla bilgi için <Arıza giderilmesi> bölümüne bakınız.

#### Fonksiyon kontrolü (S0009)

S0009 ile NAMUR-Önerisi NE 107'ye uygun fonksiyon kontrolü sinyalleri gösterilir.

Bir fonksiyon kontrolü üzerinden bir sinyal verildiği S0009 ile gösterilir:

- Verilen sinyal sayısı
- Yakl. 3 saniye sonra bir alet anahtarlı bir üçgen yanıp söner

#### Resim 64: Fonksiyon kontrolü

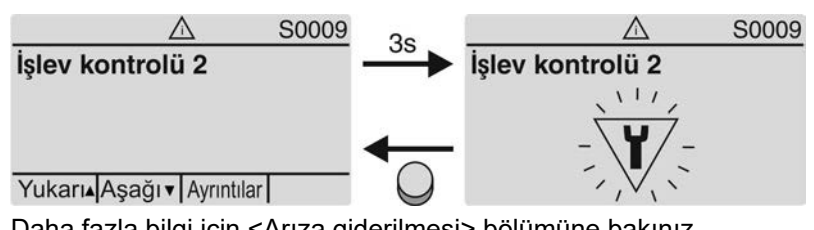

Daha fazla bilgi için <Arıza giderilmesi> bölümüne bakınız.

#### Bakım gerekli (S0010)

S0010 ile NAMUR-Önerisi NE 107'ye uygun bakım sinyalleri gösterilir.

Bu sinyallerin verildiği S0010 ile gösterilir:

- Verilen sinyal sayısı
- Yakl. 3 saniye sonra yağ ibrikli bir üçgen yanıp söner

Resim 65: Bakım gereksinimi

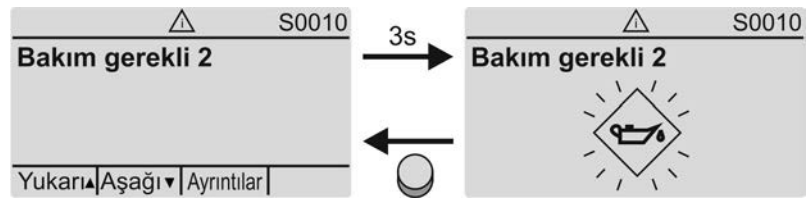

Daha fazla bilgi için <Arıza giderilmesi> bölümüne bakınız.

#### Devre dışı (S0011)

S0011 ile NAMUR-Önerisi NE 107'ye göre devre dışı kalma sinyalinin sebepleri gösterilir.

Bu sinyallerin verildiği S0011 ile gösterilir:

- Verilen sinyal sayısı
- Yakl. 3 saniye sonra çarpı işaretli bir daire yanıp söner

Resim 66: Devre dışı

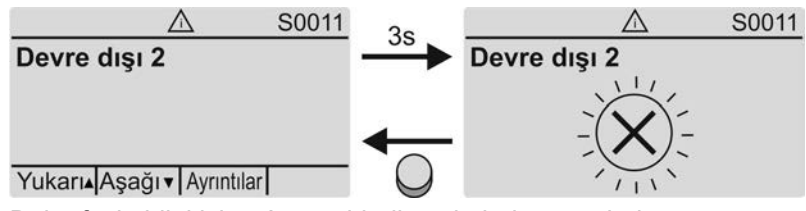

Daha fazla bilgi için <Arıza giderilmesi> bölümüne bakınız.

# 8.3. Yerel kontrol ünitesinin sinyal lambaları

Resim 67: Sinyal lambalarının yerleşimi ve anlamları

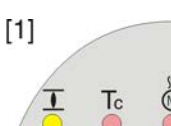

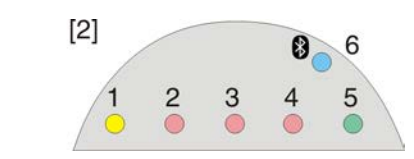

[1] Sembollerin yazıları (standart)

[2] Üzerine sayı yazma 1 - 6 (opsiyon)

8

- 1 **T** KAPALI son konuma erişildi, (yanıp söner: KAPALI yönünde git)
- 2 Tc KAPALI tork hatası
- 3 Motor koruması devreye girdi
- 4 To AÇIK tork hatası
- 5 AÇIK son konuma erişildi, (yanıp söner: AÇIK yönünde git)
- 6 8 Bluetooth bağlantısı etkin

#### Sinyal lambalarının (göstergeler) değiştirilmesi

- 1 5 arasındaki LED'lere çeşitli sinyaller atanabilir.
- M ▷ Cihaz konfigürasyonu M0053

Lokal kontrol M0159 Sinyal lambası 1 (sol) M0093 SinLambası 2 M0094 SinLambası 3 M0095 SinLambası 4 M0096 SinLambası 5 (sağ) M0097 Sinyal ara konumda M0167

#### Standart değerler (Avrupa):

Sinyal lambası 1 (sol) = KAPALI konum, flaşör

SinLambası 2 = KAPALI tork hatası SinLambası 3 = Termik hata SinLambası 4 = AÇIK tork hatası

SinLambası 5 (sağ) = AÇIK konum, flaşör

Sinyal ara konumda = AÇIK/KAPALI konum = Kapalı

## Diğer ayar değerleri:

El kitabına (Çalıştırma ve Ayar) bakınız.

## 8.4. Opsiyonel göstergeler:

# 8.4.1. Gösterge işareti üzerinden mekanik konum göstergesi (kendinden ayarlı değil)

Resim 68: Mekanik konum göstergesi

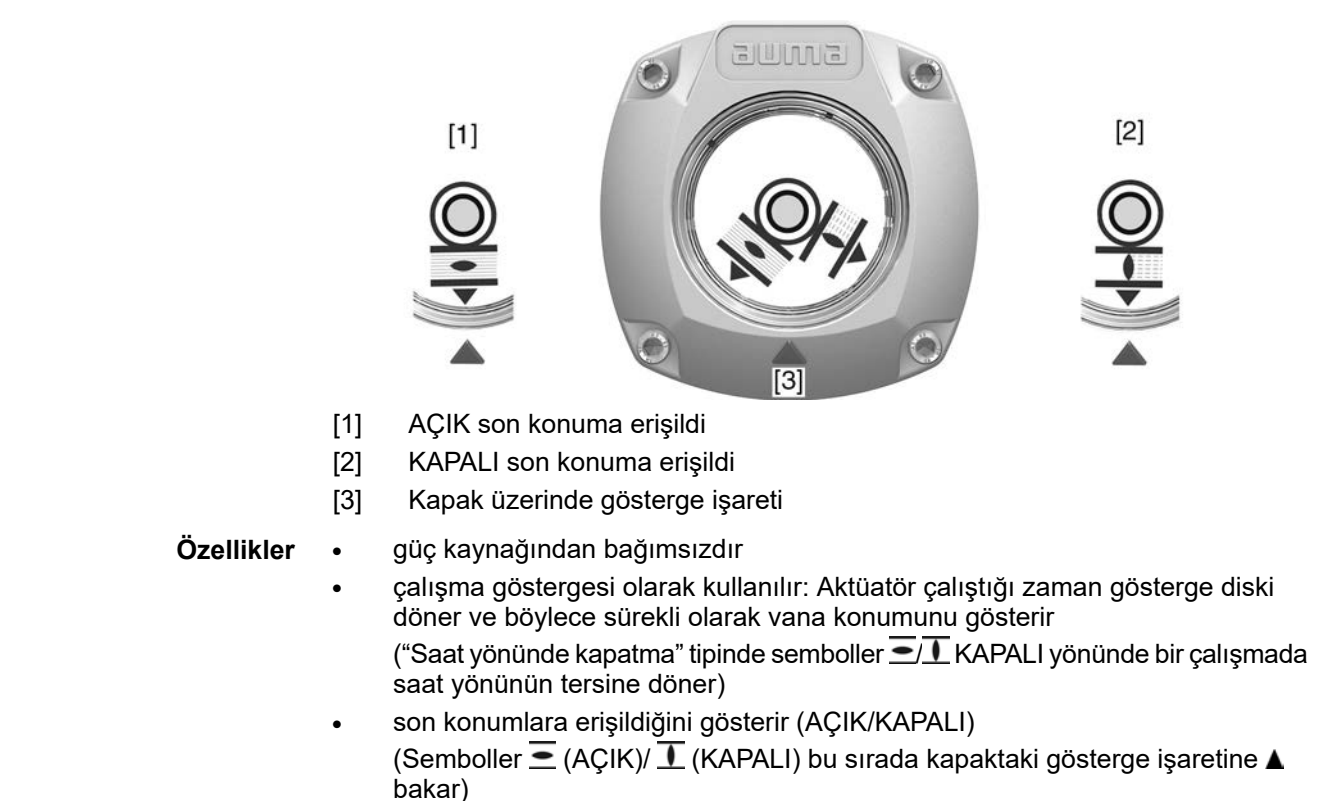

#### 8.4.2. Mekanik pozisyon göstergesi (kendinden ayarlı)

Resim 69: Mekanik konum göstergesi

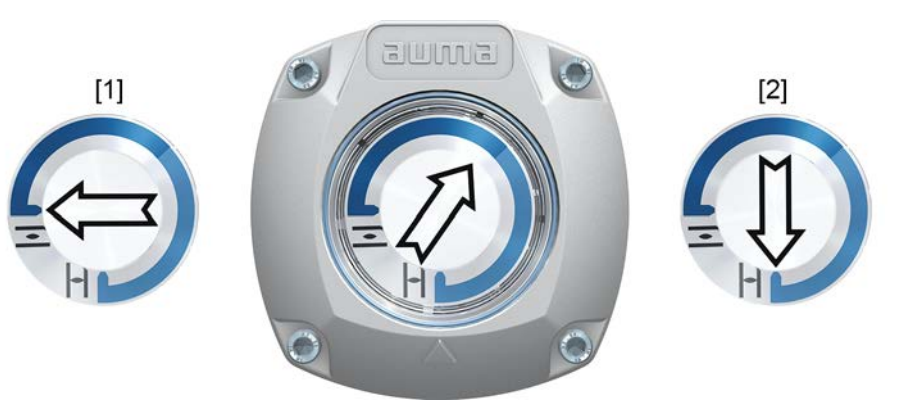

[1] AÇIK son konuma erişildi

[2] KAPALI son konuma erişildi

#### Özellikler

güç kaynağından bağımsızdır

- son konumlara erişildiğini gösterir (AÇIK/KAPALI)
   Ok ⇒ sembolü ≤ (AÇIK) veya ⊥ (KAPALI) olarak gösterir
- Devreye alma sırasında kendinden ayarlı (kapak açılmamalıdır)

| 9.    | Bildirimler (çı      | Bildirimler (çıkış sinyalleri)                                                                                                    |  |  |
|-------|----------------------|----------------------------------------------------------------------------------------------------|--|--|
| 9.1.  | Profinet üzerinde    | Profinet üzerinden bildirimler                                                                                                    |  |  |
|       |                      | Profinet üzerinden geribildirimler kontrol sisteminin/PLC ve AUMATIC GSD dosyasının<br>Engineering Tool'larının yardımıyla profinet (www.auma.com adresinde mevcuttur)<br>ile yapılandırılabilir.                                                                                                    |  |  |
|       |                      | Profinet üzerinden kumanda komutları ve geribildirimler için bkz. profinet cihaz<br>entegrasyonu el kitabı.                                                                                                    |  |  |
| 9.2.  | Sinyal röleleri üz   | zerinden durum sinyalleri (dijital çıkışlar)                                                                                                    |  |  |
|       | Önkoşullar           | Sinyal röleleri sadece, fieldbus arabiriminin dışında bir paralel arabirim de varsa<br>kullanılabilir.                                                                                                    |  |  |
|       | Özellikler           | Sinyal röleleri üzerinden durum sinyalleri (örn. limit konumlara erişilmesi, seçici<br>anahtarın konumu, arızalar) ikili sinyaller olarak kontrol merkezine gönderilebilir.<br>Durum sinyalleri sadece iki duruma sahiptir: aktif veya aktif değil. Aktifin anlamı,<br>sinyal için gereken şartların oluştuğudur.                                                                                                    |  |  |
| 9.2.  | 1. Çıkış bağlantılar | 1                                                                                                    |  |  |
|       |                      | Sinyal rölelerine (DOUT 1 – 6 çıkışları) çeşitli sinyaller bağlanabilir.                                                                                                    |  |  |
|       |                      | Gerekli kullanıcı seviyesi: Uzman (4) veya daha yükseği.                                                                                                    |  |  |
|       | M⊳                   | Cihaz konfigürasyonu M0053<br>G/Ç Arabirimi M0139<br>Dijital çıkışlar M0110<br>Sinyal DOUT 1 M0109                                                                                                    |  |  |
|       |                      | Standart değerler:                                                                                                    |  |  |
|       |                      | Sinyal DOUT 1 = Hata<br>Sinyal DOUT 2 = KAPALI konum<br>Sinyal DOUT 3 = AÇIK konum<br>Sinyal DOUT 4 = Seçici anh. UZAK<br>Sinyal DOUT 5 = KAPALI tork hatası<br>Sinyal DOUT 6 = AÇIK tork hatası                                                                                                    |  |  |
| 9.2.2 | 2. Çıkışların kodlar | nması                                                                                                    |  |  |
|       | M⊳                   | <ul> <li>Kodlama DOUT 1–Kodlama DOUT 6 çıkış sinyalleri High Aktif veya Low Aktif olarak bağlanabilir.</li> <li>High Aktiv = Sinyal kontağı kapalı = Sinyal aktif</li> <li>Low Aktiv = Sinyal kontağı açık = Sinyal aktif</li> <li>Aktif sinyal, sinyalin koşullarının karşılandığı anlamına gelir.</li> <li>Gerekli kullanıcı seviyesi: Uzman (4) veya daha yükseği.</li> <li>Cihaz konfigürasyonu M0053</li> <li>G/Ç Arabirimi M0139</li> <li>Dijital çıkışlar M0110</li> <li>Kodlama DOUT 1 M0102</li> </ul> |  |  |
|       |                      | Standart değerler:                                                                                                    |  |  |
|       |                      | Kodlama DOUT 1  =  Low Aktif<br>Kodlama DOUT 2-Kodlama DOUT 6  =  High Aktif                                                                                                    |  |  |
| 9.3.  | Analog mesajlar      | r (analog çıkışlar)                                                                                                    |  |  |
|       | Ön koşullar          | Analog mesajlar sadece, ek giriş sinyalleri mevcut ise kullanılabilir.                                                                                                    |  |  |
|       | Vananın pozisyonu    | Sinyal: E2 = 0/4 – 20 mA (galvanik olarak yalıtılmış)                                                                                                    |  |  |
|       |                      | Kablo donanım şemasındaki dizayn: AOUT1 (konum)                                                                                                    |  |  |
|       | Tork geribildirimi   | Sinyal: E6 = 0/4 – 20 mA (galvanik olarak yalıtılmış)                                                                                                    |  |  |

Kablo donanım şemasındaki dizayn: AOUT2 (tork) Bu konudaki diğer bilgiler için el kitabına (Çalıştırma ve Ayar) bakınız.

| 10. Devreye    | alma    | (ten          | nel ayarlar)                                                                                                |
|----------------|---------|---------------|----------------------------------------------------------------------------------------------------|
|                |         | 1.            | Seçme anahtarını <b>0</b> (KAPALI) konumuna getirin.                                                        |
|                |         |               | 0                                                                                                    |
|                |         |               |                                                                                                    |
|                |         |               | <b>Bilgi:</b> Secme anabtarı bir sebeke anabtarı değildir. Anabtarın <b>0</b> (KAPALI)                      |
|                |         |               | konumunda aktüatöre kumanda edilemez. Kontrol ünitesinin besleme gerilimi<br>kesilmez.                      |
|                |         | 2.            | Gerilim beslemesini açın.<br><b>Bilgi:</b> Sıcaklık -30 °C'nin altında ise, ön ısıtma süresine dikkat edin. |
|                |         | 3.            | Temel ayarları yapın.                                                                                       |
| 10.1. Durdurma | türü ay | yarı          |                                                                                                    |
|                |         |               |                                                                                                    |
| DUYURL         | J       | Yan           | ılış ayarlama, vanaya hasar verir!                                                                          |
|                |         | $\rightarrow$ | Sonlandırma modunun ayarı (limit veya torka bağlı) vanada ayarlanmalıdır.                                   |
|                |         | $\rightarrow$ | Bu ayarda sadece vana ureticisinin onayi ile degişiklik yapılabilir.                                        |
|                | MÞ      | Aya           | arlar M0041                                                                                                 |
|                |         | Ka            | apatma modu M0012                                                                                           |
|                |         | r<br>Z        | APALI Konum M0086<br>ACIK konum M0087                                                                       |
|                |         | Sta           | ndart değer: Limit                                                                                          |
|                |         | Δνα           | r değerleri:                                                                                                |
|                | Limit   | Limi          | it anahtarlama üzerinden limit konumlarda kapatma                                                           |
|                | Tork    | Tork          | anahtarlama üzerinden limit konumlarda kapatma                                                              |
|                |         | 4             |                                                                                                    |
| Ana menú se    | eçimi   | 1.            | Seçme anahtarını <b>0</b> (KAPALI) konumuna getirin.                                                        |
|                |         |               |                                                                                                    |
|                |         |               |                                                                                                    |
|                |         | 2             | <b>C</b> Kur butonuna basın ve yaklı 3 saniye basılı olarak tutun                                           |
|                |         | ∠.<br>➡       | Gösterge ana menüve gecer ve ekranda: ► Ekran                                                               |
| Parametre se   | ecimi   | 3.            | Parametrevi secin. va:                                                                                      |
|                | · · · · |               | $\rightarrow$ Menü <b>M</b> $\triangleright$ üzerinden parametreve tıklavın, va da                          |
|                |         |               | → doğrudan seçmek için: ▲ üzerine basın ve ID M0086 veya M0087 girin                                        |
|                |         | ↦             | Gösterge: KAPALI konum                                                                                      |
| KAPALI veya    | AÇIK    | 4.            | ▲ 🛡 Yukarı ▲ Aşağı ▼ ile seçeneği belirleyin:                                                               |
|                |         |               | → ► KAPALI konum                                                                                            |
|                |         |               | → AÇIK konum                                                                                                |
|                |         | ⇒             | Güncel seçim siyah üçgen ► ile gösterilir.                                                                  |
|                |         | 5.            | ✔ Ok üzerine basın.                                                                                         |
|                |         | ↦             | Ekranda güncel ayar görünür: Limit veya Tork                                                                |
|                |         | ⇒             | Ekranın en alt satırında görüntülenen:                                                                      |
|                |         | -             | Değiştir → Adım 6 ile devam et                                                                              |
|                |         | -             | Kaydet → Adım 10 ile devam et                                                                               |
|                |         | б.            | ← Degiştir uzerine basın.                                                                                   |

Gösterge: ► Uzman (4)

| CV 01.2 Intrusive degil Pr | olinet Devreye alma (temer ayanar)                                                                                          |
|----------------------------|----------------------------------------------------------------------------------------------------|
| Kullanıcı kaydı            | 7. ▲ ▼ Yukarı ▲ Aşağı ▼ ile kullanıcıyı seçin:                                                                              |
|                            | <b>Bilgi:</b> Gerekli kullanıcı seviyesi: <mark>Uzman (4)</mark> veya daha yükseği                                          |
|                            | ➡ Buradaki anlamlar:                                                                                                    |
|                            | - Siyah üçgen: ► = güncel ayar                                                                                              |
|                            | - Beyaz üçgen: ▷ = Seçim (henüz kaydedilmedi)                                                                               |
|                            | 8.                                                                                                    |
|                            | Gösterge: Şifre 0***                                                                                                    |
|                            | 9. Şifreyi girin (→ Şifre girişi).                                                                                          |
|                            | Siyah üçgenli bir gösterge ► ayarlanmış olan kapatma türü (►Limit veya ►Tork).                                              |
| Ayarın değiştirilmesi      | 10. 🔺 🗸 Yukarı ▲ Aşağı 🔻 ile yeni ayarı seçin.                                                                              |
|                            | ➡ Buradaki anlamlar:                                                                                                    |
|                            | - Siyah üçgen: ► = güncel ayar                                                                                              |
|                            | <ul> <li>Beyaz üçgen: ▷ = Seçim (henüz kaydedilmedi)</li> </ul>                                                             |
|                            | 11. <b>↩</b> Kaydet ile seçeneği kaydedin.                                                                                  |
|                            | ➡ Kapatma türü ayarlanmış olur.                                                                                             |
|                            | 12. Adım 4'e geri (KAPALI veya AÇIK):                                                                                       |
| 0.2. Tork anahtarı ay      | arı                                                                                                    |
|                            | Tork anahtarı, limit anahtarı ile kapatma da dahil olmak üzere, tüm hareket alanı<br>içinde aşırı yüke karşı koruma sağlar. |
| Bilgi                      | Tork anahtarlanması manüel çalıştırmada da devreye girebilir.                                                               |
| DUYURU                     | Kapatma tork değeri çok yüksek ayarlandığında, vanada hasar oluşabilir!                                                     |
|                            | ightarrow  Kapatma torku vanaya uygun olmalıdır.                                                                            |
|                            | ightarrow Bu ayarda sadece vana üreticisinin onayı ile değişiklik yapılabilir.                                              |
| MÞ                         | Ayarlar M0041                                                                                                    |
|                            | Tork anahtarlama M0013                                                                                                    |
|                            | KAPALI kapat torku M0088                                                                                                    |
|                            | AÇIK kapat torku M0089                                                                                                    |
|                            | Standart değer: siparişe göre                                                                                               |
|                            | Ayar aralığı:Tip plakasına göre tork aralığı                                                                                |
| Ana menüyü seçmek<br>icin  | <ol> <li>Seçme anahtarını 0 (KAPALI) konumuna getirin.</li> </ol>                                                           |
| 3                          | Ŭ.                                                                                                    |
|                            | 2. <b>C</b> Kur butonuna basın ve yakl. 3 saniye basılı olarak tutun.                                                       |
|                            | Gösterge ana menüye geçer ve ekranda: ► Ekran                                                                               |
| Parametre seçimi           | 3. Parametreyi seçin, ya:                                                                                                   |
| 2                          |                                                                                                    |

- doğrudan seçmek için: 🛦 üzerine basın ve ID M0088 girin  $\rightarrow$
- Gösterge: KAPALI kapat torku ↦
- KAPALI veya AÇIK 4.
- ▲ Vukarı ▲ Aşağı vile seçeneği belirleyin:
  - KAPALI kapat torku  $\rightarrow$
  - AÇIK kapat torku  $\rightarrow$
  - Siyah üçgen ► güncel seçimi gösterir.

|                       | 5.                                                                     | ← Ok üzerine basın.                                                                                                    |
|-----------------------|------------------------------------------------------------------------|----------------------------------------------------------------------------------------------------|
|                       | •··                                                                    | Ekranda avarlanmış olan değer görünür                                                                                                    |
|                       |                                                                        | En alt saturda görüntülenen: Değistir Esc                                                                                                    |
|                       | 6                                                                      |                                                                                                    |
|                       | U.                                                                     |                                                                                                    |
|                       | -                                                                      | Uzman $(A) \rightarrow Adim 7$ ile devam et                                                                                                    |
|                       | -                                                                      | en alt satırda Yukarı ▲ Asaŏı ▼ Esc → adım 11 ile devam                                                                                                    |
| Kullanıcı kavdı       | 7.                                                                     | ▲ ▼ Yukarı ▲ Asağı ▼ ile kullanıcıvı secin:                                                                                                    |
|                       |                                                                        | Bilgi: Gerekli kullanıcı seviyesi: Uzman (4) veya daha yükseği                                                                                                    |
|                       | ↦                                                                      | Buradaki anlamlar:                                                                                                    |
|                       | -                                                                      | Siyah bir ücgen: ► = güncel ayar                                                                                                    |
|                       | -                                                                      | Beyaz üçgen: ⊵ = Seçim (henüz kaydedilmedi)                                                                                                    |
|                       | 8.                                                                     | ✔ Ok üzerine basın.                                                                                                    |
|                       | ↦                                                                      | Gösterge: Şifre 0***                                                                                                    |
|                       | 9.                                                                     | Şifreyi girin (→ Şifreyi girin).                                                                                                    |
|                       | ⇒                                                                      | Ekranda ayarlanmış olan değer görünür.                                                                                                    |
|                       | ↦                                                                      | En alt satırda görüntülenen: Değiştir Esc                                                                                                    |
|                       | 10.                                                                    | ← Değiştir üzerine basın.                                                                                                    |
| Değer değiştirme      | 11.                                                                    | 🛦 🛡 Yukarı 🔺 Aşağı 🔻 ile kapatma torku için yeni değeri girin.                                                                                                    |
|                       |                                                                        | Bilgi: Ayarlanabilen tork aralığı parantez içinde gösterilir                                                                                                    |
|                       | 12.                                                                    | ✓Kaydet ile yeni değeri kaydedin.                                                                                                    |
|                       | ⇒                                                                      | Tork anahtarlama ayarlanmıştır.                                                                                                    |
|                       | 13.                                                                    | Adım 4'e geri (KAPALI veya AÇIK): 🕂 Esc üzerine basın.                                                                                                    |
| Bilgi                 | Bilgi Son konum öncesi burada ayarlanan tork değerine erişildiğinde, a |                                                                                                    |
|                       | siny<br>•                                                              | /alleri verilir:<br>Yerel kontrol ünite ekranında: Durum göstergesi S0007 Hata =                                                                                                    |
|                       |                                                                        | AÇIK tork hatası veya KAPALI tork hatası                                                                                                    |
|                       | Devam etmeden önce hatanın onaylanması gerekmektedir. Onaylamak için:  |                                                                                                    |
|                       | 1.                                                                     | karsı vönde bir calıstırma komutu verilebilir.                                                                                                    |
|                       |                                                                        | - ÁÇIK tork hatası için: KAPAT yönünde bir çalıştırma komutu                                                                                                    |
|                       |                                                                        | <ul> <li>KAPALI tork hatası için: AÇIK yönünde bir çalıştırma komutu</li> </ul>                                                                                                    |
|                       | 2.                                                                     | <ul> <li>veya, mevcut tork değeri ayarlanan durma torkundan daha az ise:</li> <li>Seçici anahtarın yerel kumanda (LOKAL) konumunda RESET butonu üzerinden.</li> </ul>                          |
|                       |                                                                        | <ul> <li>Seçici anahtarın uzaktan kumanda (UZAK) konumunda:</li> <li>eğer fieldbus etkin komut kaynağı ise, fieldbus, Reset komutu<br/>üzerinden.</li> </ul>                                   |
|                       |                                                                        | <ul> <li>Eğer SIFIRLA sinyali için bir dijital giriş yapılandırılmış ve I/O Interface<br/>etkin komut kaynağı ise, Reset komutuyla bir dijital giriş (I/O Interface)<br/>üzerinden.</li> </ul> |
| 10.3. Limit anahtar a | yarı                                                                   |                                                                                                    |

DUYURU

#### Yanlış ayarlama, vanaya/redüktöre hasar verir!

- → Motorlu çalıştırmada ayarda: Tam zamanında son konumdan önce durdurun (STOP butonuna basın).
- → Yöne bağlı kapatmada muhtemel aşma nedeniyle son konum ile mekanik son konum arasında yeterli tampon olmasına dikkat edin.

| M⊳                | Aya<br>Li<br>I       | Ayarlar M0041<br>Limit anahtarlama M0010<br>KAPALI konuma ayarla? M0084<br>AÇIK konuma ayarla? M0085                                                            |  |  |
|-------------------|----------------------|----------------------------------------------------------------------------------------------------|--|--|
| Ana menü seçimi   | 1.                   | Seçme anahtarını <b>0</b> (KAPALI) konumuna getirin.<br>o                                                                                                    |  |  |
|                   |                      | $\mathbf{\hat{O}}$                                                                                                    |  |  |
|                   | 2.                   | <b>C</b> butonunu yakl. 3 saniye basılı olarak tutun.                                                                                                    |  |  |
|                   | ↦                    | Gösterge ana menüye geçer ve ekranda: ► Ekran                                                                                                    |  |  |
| Parametre seçimi  | 3.                   | Parametreyi seçin, ya:                                                                                                    |  |  |
|                   |                      | $\rightarrow$ Menü <b>M</b> $\triangleright$ üzerinden parametreye tıklayın, ya da                                                                              |  |  |
|                   |                      | $ ightarrow$ doğrudan seçmek için: <b><math>\blacktriangle</math></b> üzerine basın ve ID M0084 girin                                                           |  |  |
|                   | ↦                    | Gösterge: KAPALI konuma ayarla?                                                                                                    |  |  |
| KAPALI veya AÇIK  | 4.                   | ▲ ▼ Yukarı ▲ Aşağı ▼ ile seçeneği belirleyin:                                                                                                    |  |  |
|                   |                      | → KAPALI konuma ayarla? M0084                                                                                                    |  |  |
|                   |                      | → AÇIK konuma ayarla? M0085                                                                                                    |  |  |
|                   | ⇒                    | Güncel seçim siyah üçgen ► ile gösterilir.                                                                                                    |  |  |
|                   | 5.                   | ✓ Ok üzerine basın.                                                                                                    |  |  |
|                   | ↦                    | Gösterge ya:                                                                                                    |  |  |
|                   | -                    | KAPALI ayarlansın mı? CMD0009 → adım 9 ile devam                                                                                                    |  |  |
|                   | -                    | AÇIK ayarlansın mı? CMD0010 → adım 12 ile devam                                                                                                    |  |  |
|                   | -                    | Uzman (4) → Adım 6 ile devam et                                                                                                    |  |  |
| Kullanıcı kaydı   | 6.                   | ▲ ▼ Yukarı ▲ Aşağı ▼ ile kullanıcıyı seçin:                                                                                                    |  |  |
|                   |                      | Bilgi: Gerekli kullanıcı seviyesi: Uzman (4) veya daha yükseği                                                                                                  |  |  |
|                   | ↦                    | Buradaki anlamlar:                                                                                                    |  |  |
|                   | -                    | siyah üçgen: ► = güncel ayar                                                                                                    |  |  |
|                   | -                    | beyaz üçgen: ▷ = Seçim (henüz kaydedilmedi)                                                                                                    |  |  |
|                   | 7.                   | < <mark>- Ok</mark> tuşuna basarak seçilen kullanıcıyı onaylayın.                                                                                               |  |  |
|                   | Gösterge: Şifre 0*** |                                                                                                    |  |  |
|                   | 8.                   | Şifreyi girin (→ Şifreyi girin).                                                                                                    |  |  |
|                   |                      | Gösterge ya:                                                                                                    |  |  |
|                   | -                    | KAPALI ayarlansın mı? CMD0009 → adım 9 ile devam                                                                                                    |  |  |
|                   | -                    | AÇIK ayarlansın mı? CMD0010 → adım 12 ile devam                                                                                                    |  |  |
| KAPALI son konumu | 9.                   | KAPALI son konum pozisyonunu yeniden ayarlayın:                                                                                                    |  |  |
| ayarlayin CMD0009 |                      | 9.1 Büyük strokta: Seçme anahtarını <b>Yerel kumanda</b> (LOKAL) konumuna                                                                                       |  |  |
|                   |                      | getirin ve aktüatörü motorlu çalıştırmada I (KAPALI) butonu üzerinden                                                                                           |  |  |
|                   |                      | son konum yönünde çalıştırın.<br><b>Bilgi:</b> Hasarları önlemek için, çalışmayı gecikmeden son konumdan <b>önce</b><br>durdurun ( <b>STOP</b> butonuna basın). |  |  |
|                   |                      | 9.2 Manüel çalışmaya geçin.                                                                                                    |  |  |
|                   |                      | 9.3 El çarkı ile vana kapanana kadar döndürün.                                                                                                    |  |  |
|                   |                      | 9.4 El çarkını yakl. ½ tur son konumdan (aşma) geriye çevirin.                                                                                                  |  |  |
|                   |                      | 9.5 Seçme anahtarını <b>0</b> (KAPALI) konumuna getirin.                                                                                                    |  |  |
|                   |                      | Gösterge: KAPALI ayarlansın mı? evet Hayır                                                                                                    |  |  |

| Yeni son konumu   | 10. | ← evet tuşuna basarak yeni son konumu kabul edin.                                                                                                    |
|-------------------|-----|----------------------------------------------------------------------------------------------------|
| onaylama          | ↦   | Gösterge: KAPALI ayarlandı!                                                                                                    |
|                   | ↦   | Sol LED yanar (standart tip) ve KAPALI son konumun ayarlandığını gösterir.                                                                                                    |
|                   |     |                                                                                                    |
|                   | 11. | Bir seçim yapın:                                                                                                    |
|                   |     | $\rightarrow$ Değiştir $\rightarrow$ Adım 9'a geri: KAPALI son konumunu "yeniden" ayarlayın                                                                                                    |
|                   |     | → Esc → Adım 4'e geri gidin ve son konumu AÇIK olarak ayarlayın veya menüden çıkın                                                                                                    |
| AÇIK son konumunu | 12. | AÇIK son konum pozisyonunu yeniden ayarlayın:                                                                                                    |
| ayarlayın CMD0010 |     | 12.1 Büyük strokta: Seçme anahtarını Yerel kumanda (LOKAL) konumuna                                                                                                    |
|                   |     | getirin ve aktüatörü motorlu çalıştırmada 🖻 (AÇIK) butonu üzerinden son<br>konum yönünde çalıştırın.<br>Bilgi: Hasarları önlemek için, çalışmayı gecikmeden son konumdan önce<br>durdurun (STOP butonuna basın). |
|                   |     | 12.2 Manüel çalışmaya geçin.                                                                                                    |
|                   |     | 12.3 El çarkı ile vana açılana kadar döndürün.                                                                                                    |
|                   |     | 12.4 El çarkını yakl. ½ tur son konumdan (aşma) geriye çevirin.                                                                                                    |
|                   |     | 12.5 Seçme anahtarını <b>0</b> (KAPALI) konumuna getirin.                                                                                                    |
|                   |     |                                                                                                    |
| Yeni son konumu   | 13. | ← evet tuşuna basarak yeni son konumu kabul edin.                                                                                                    |
| onaylama          | ↦   | Gösterge: AÇIK ayarlandı!                                                                                                    |
|                   | ↦   | Sağ LED yanar (standart tip) ve AÇIK son konumun ayarlandığını gösterir.                                                                                                    |

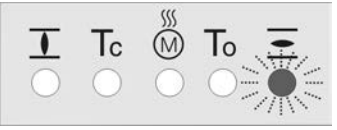

- 14. Bir seçim yapın:
  - → Değiştir → adım 12'ye geri: AÇIK son konumunu "yeniden" ayarlayın
  - → Esc → Adım 4'e geri gidin ve son konumu KAPALI olarak ayarlayın veya menüden çıkın
- Bilgi Bir son konum ayarlanamıyor: Aktüatördeki kontrol ünitesinin tipini kontrol edin.

# 10.4. Devir sayısının (dahili) ayarlanması

Bu ayar sadece hız kaynağı olarak dahili hız öngörüsü ayarlanmışsa gereklidir:

- Hız kaynağı... = Dahili 1/Dahili 2/Dahili 3/Dahili 4
- Hız kaynağı... = 2 Digln: "Dahili (1-4)"

Aktüatör harici bir hız kaynağı üzerinden kumanda edilirse burada açıklanan dahili devir sayısı değerlerinin çalışma davranışına etkisi olmaz.

Hız kaynağının ayarlanmasına yönelik ayrıntılı bilgiler için bkz. el kitabı (çalıştırma ve ayarlama).

## M▷ Ayarlar M0041

Devir fonksiyonları M1699 Hız dahili1 M1930 Çal süresi dahili2 M1931 Hız dahili3 M1932 Çal süresi dahili4 M1933 Min. uzak devir M1936

#### Maks. Uzak Devir M1937 Standart değer: siparişe göre Ayar aralığı: Ayarlanabilen devir sayısı aralığı aktüatörün tip etiketinde mevcuttur. Ana menü seçimi 1. Seçme anahtarını 0 (KAPALI) konumuna getirin. ٥ C Kur butonuna basın ve yakl. 3 saniye basılı olarak tutun. 2. Gösterge ana menüye döner ve ekrana şu sembol gelir: > Ekran -Parametre secimi 3. Parametreyi seçin, ya: $\rightarrow$ Menü M > üzerinden parametreye tıklayın, ya da $\rightarrow$ doğrudan seçmek için: ▲ Basın ve ID, örn.: M1930 girin Gösterge: Hız dahili1 4. ▲ ▼ Yukarı ▲ Aşağı ▼ ile seçeneği belirleyin: Bir seçim yapın Hız dahili1 M1930 $\rightarrow$ $\rightarrow$ Cal süresi dahili2 M1931 $\rightarrow$ Hız dahili3 M1932 $\rightarrow$ Çal süresi dahili4 M1933 $\rightarrow$ Min. uzak devir M1936 $\rightarrow$ Maks. Uzak Devir M1937 Güncel seçim siyah üçgen ► ile gösterilir. ↦ 5. ✓ Ok üzerine basın. Ekranda ayarlanmış olan değer görünür. ↦ En alt satırda görüntülenen: Değiştir Esc 6. ← Değiştir üzerine basın. -Gösterge: Uzman (4) $\rightarrow$ 7. adımla devam edin en alt satırda Yukarı ▲ Aşağı ▼ Esc → 11.adım ile devam Kullanıcı kaydı ▲ V Yukarı ▲ Aşağı v ile kullanıcıyı seçin: 7. Bilgi: Gerekli kullanıcı seviyesi: Uzman (4) veya daha yükseği Buradaki anlamlar: ↦ Siyah üçgen: ► = güncel ayarlar Beyaz üçgen: ▷ = seçim (henüz kaydedilmedi) 8. ✔ Ok üzerine basın. Gösterge: Şifre 0\*\*\* -Şifreyi girin (→ Şifreyi girin). 9. Ekranda ayarlanmış olan değer görünür. ↦ En alt satırda görüntülenen: Değiştir Esc ↦ Değeri değiştirin ▲ Vukarı ▲ Aşağı vile devir sayısı için yeni değeri girin. Bilgi: Ayarlanabilen hız aralığı yuvarlak parantezle gösterilir. Haydet ile yeni değeri kaydedin. Hız ayarlanmıştır. ↦

#### 10.5. Test amaçlı çalıştırma

Test amaçlı çalıştırma yapmadan önce açıklanan tüm ayarlar yapılmış olmalıdır.

Eğer bir mekanik konum göstergesi mevcut ise, dönme yönü konum göstergesinde kontrol edilebilir. (Bölüm <Mekanik konum göstergesindeki dönme yönünün kontrol edilmesi>)

Eğer bir mekanik konum göstergesi mevcut değilse, dönme yönü içi boş mil/milde kontrol edilmelidir. (Bölüm <İçi boş mil/mildeki dönme yönünün kontrol edilmesi>)

#### 10.5.1. Mekanik konum göstergesindeki dönme yönünün kontrol edilmesi

#### DUYURU

#### Dönme yönü yanlış olursa, vanada hasar oluşur!

- → Dönme yönü yanlışsa, derhal durdurun (STOP düğmesine basın).
- → Nedenini giderin, örneğin duvar bağlantısı faz sırasını düzeltin.
- → Test amaçlı çalıştırmayı tekrarlayın.

Bilgi Son konuma erişmeden kapatın.

- 1. Aktüatörü elle orta konuma veya son konumdan yeterli uzaklığa getirin.
- 2. Aktüatörü KAPALI pozisyona getirin ve mekanik konum göstergesindeki dönme yönüne dikkat edin:
  - → Kendinden ayarlı mekanik konum göstergesinde:
  - ➡ Dönme yönü, aktüatörün KAPALI yönünde çalışması ve okun ⇒ saat yönünde KAPALI yönüne (⊥ sembolü) dönmesi durumunda doğrudur. Resim 70: Dönme yönü ⇒ ("Saat yönünde kapatma" tipinde)

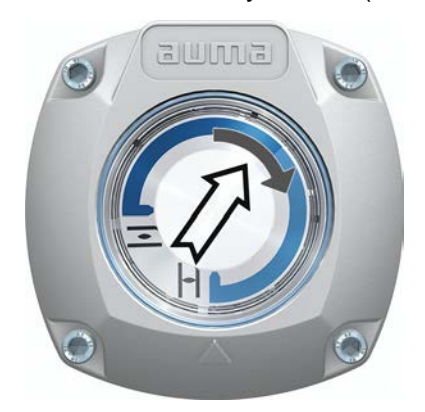

- Gösterge işareti üzerinden mekanik konum göstergesinde: (kendinden ayarlı değil)
- Dönme yönü, aktüatörün KAPALI yönünde çalışması ve sembollerin ( ) saat yönünün tersine dönmesi durumunda doğrudur:

Resim 71: Dönme yönü  $\overline{-}/\overline{-}$  ("Saat yönünde kapatma" tipinde)

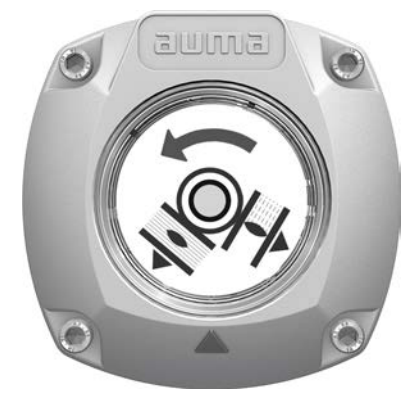

| 10.5.2. İçi boş mil/milde | İçi boş mil/mildeki dönme yönünün kontrol edilmesi                                                                                                    |  |
|---------------------------|----------------------------------------------------------------------------------------------------|--|
|                           | Resim 72: KAPALI yönünde bir çalışmada içi boş mil/milin dönme yönü<br>("saat yönünde kapatma" versiyonu)                                                        |  |
|                           |                                                                                                    |  |
|                           |                                                                                                    |  |
|                           | [1] Vidalı tapa                                                                                                    |  |
|                           | [2] Conta                                                                                                    |  |
|                           | [3] İçi boş mil                                                                                                    |  |
|                           | [4] Koruyucu mil borusu için koruma kapağı                                                                                                    |  |
|                           | [5] Mil                                                                                                    |  |
|                           | [6] Milin koruyucu borusu                                                                                                    |  |
| DUYURU                    | Dönme yönü yanlış olursa, vanada hasar oluşur!                                                                                                    |  |
|                           | ightarrow  Dönme yönü yanlışsa, derhal durdurun (STOP düğmesine basın).                                                                                          |  |
|                           | ightarrow Nedenini giderin, örneğin duvar bağlantısı faz sırasını düzeltin.                                                                                      |  |
|                           | ightarrow Test amaçlı çalıştırmayı tekrarlayın.                                                                                                    |  |
| Dönme yönünün<br>kontrolü | <ol> <li>Manüel çalıştırmada aktüatörü orta konuma veya son konumdan yeterli uzaklığa getirin.</li> </ol>                                                        |  |
|                           | 2. Donanıma göre: Conta [2] ile vidalı tapayı [1], koruyucu kapağı [4] veya koruyucu mil borusunu [6] komple sökün.                                              |  |
|                           | <ol> <li>Aktüatörü KAPALI yönünde açın ve içi boş mildeki [3] ya da mildeki [5] dönme<br/>yönüne dikkat edin:</li> </ol>                                         |  |
|                           | Aktüatör KAPALI yönüne hareket ediyor ve içi boş mil saat yönünde dönüyorsa                                                                                      |  |
|                           | ya da mil aşağıya doğru hareket ediyorsa, dönme yönü doğru demektir.                                                                                             |  |
|                           | <ol> <li>Conta [2] ile vidalı tapayı [1], koruyucu kapağı [4] veya koruyucu mil borusunu</li> <li>[6] yerleştirin/vidalayın, vida dişini iyice sıkın.</li> </ol> |  |
| 10.5.3. Limit anahtarlam  | nanın kontrolü                                                                                                    |  |

1. Seçici anahtarı kontrol ünitesi (LOKAL) konumuna ayarlayın.

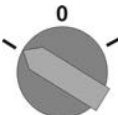

- 2. AÇIK, DUR, KAPALI basma tuşu ile aktüatörü çalıştırın.
- Limit anahtarlamanın ayarı aşağıdaki durumlarda doğrudur (standart sinyal):
- KAPALI son konumda sarı sinyal lambası/LED1 yandığında
- AÇIK son konumda yeşil sinyal lambası/LED5 yandığında
- Çalıştırma sonrası karşı yöndeki sinyal lambaları tekrar söndüğünde
- → Limit anahtarlamanın ayarı aşağıdaki durumlarda yanlıştır:
- Aktüatör son konuma erişmeden durduğunda
- Kırmızı sinyal lambalarından/LED'lerden biri yanar (tork hatası)
- Ekrandaki S0007 durum göstergesi bir hata bildirir.

3. Son konumların ayarları yanlış ise: Limit anahtarlama yeniden ayarlanmalıdır.

# 11. Devreye alma (aktüatördeki ayarlar/opsiyonlar)

Mekanik konum göstergesi olmayan tipteki aktüatörlerde (gözetleme camsız kapak) devreye alırken aktüatörde ayarların yapılması gerekmemektedir.

Kendinden ayarlı mekanik konum göstergeli [A] tipte, ilk çalışma sırasında (örn. KAPALI konumdan AÇIK konuma) kendiliğinden ayarlanır. Bu kendinden ayar genellikle limit anahtarın ayarıyla da uygulanır (son konumlara hareket). Manüel bir ayar ve dolayısıyla anahtar bölmesinin açılması bu nedenle devreye almada gerekli değildir.

Aktüatörde kendinden ayarlı OLMAYAN bir mekanik konum göstergesi [B] monte edilmiş ise, anahtar bölmesi devreye alma sırasında açılmalı ve konum göstergesi ayarlanmalıdır.

Resim 73: Mekanik konum göstergeleri

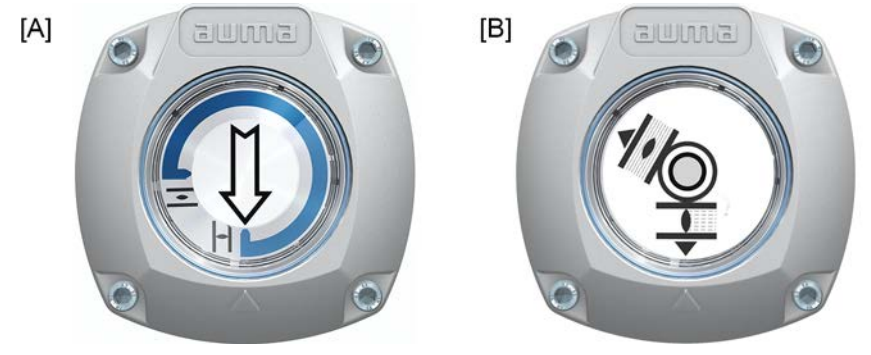

- [A] Mekanik pozisyon göstergesi (kendinden ayarlı)
- [B] Gösterge işareti üzerinden mekanik konum göstergesi (kendinden ayarlı değil)

#### 11.1. Anahtar bölmesini açma/kapatma

#### Resim 74: Anahtar bölmesini açma/kapatma

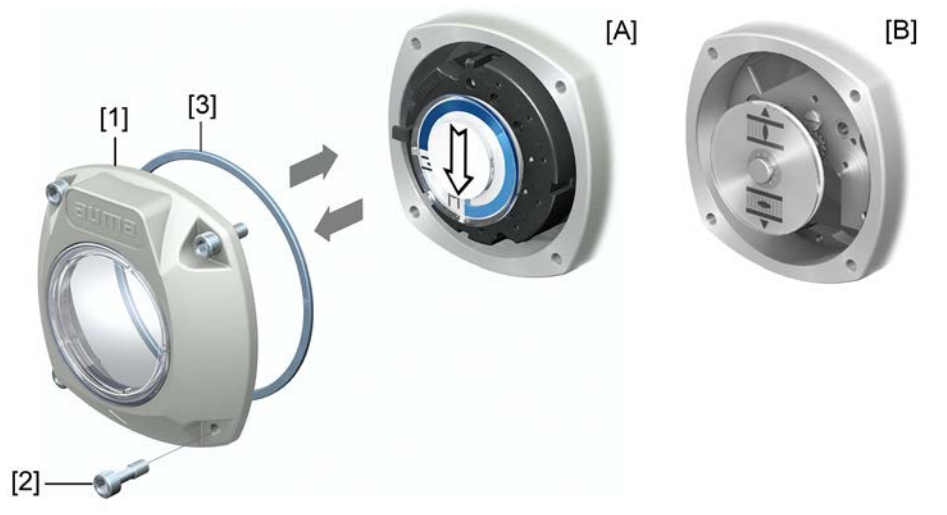

- [A] Mekanik pozisyon göstergesi (kendinden ayarlı)
- [B] Gösterge işareti üzerinden mekanik konum göstergesi

Açma Kapatma

- Cıvataları [2] sökün ve anahtar bölmesinin kapağını [1] çıkartın.
   Kapağın ve muhafazanın sızdırmazlık yüzeylerini temizleyin.
- 3. O-ring'in [3] sağlam olup olmadığını kontrol edin, hasar görmüşse yenisi ile değiştirin.
- 4. O-ring'e ince bir tabaka asit içermeyen yağ (örn. gres) sürün ve doğru olarak yerleştirin.
- 5. Anahtar bölmesinin kapağını [1] yerleştirin
- 6. Cıvataları [2] çapraz olarak ve eşit miktarlarda sıkın.

## 11.2. Mekanik pozisyon göstergesi (kendinden ayarlı)

Resim 75: Mekanik pozisyon göstergesi (kendinden ayarlı)

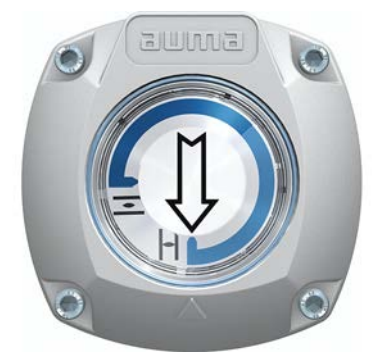

Kendinden ayarlı mekanik pozisyon göstergesi vana konumunu bir ok  $\Longrightarrow$  üzerinden gösterir. Doğru ayarda son konumlardaki ok  $\overline{\bullet}$  (AÇIK) ya da  $\overline{\bullet}$  (KAPALI) sembolünü gösterir.

**Bilgi** Konum göstergesi aktüatörün anahtar bölmesinde bulunur. Manüel ayar için anahtar bölmesinin açılması sadece, ayarlı dişli oranının değiştirilmesi gerekirse veya devreye alırken fabrikadan ayarlı KAPALI (veya AÇIK) son konumu değiştirilirse zorunludur.

#### 11.2.1. Mekanik pozisyon göstergesi ayarı

- 1. Vanayı KAPALI son konumuna getirin.
- 2. Ξ (AÇIK) ve ⊥ (KAPALI) sembollerinin olduğu her iki alt diski iterek birleştirin. Bu sırada ⇒ oklu diskin yeri değiştirilir:

Resim 76: KAPALI konumunda ayar pozisyonu

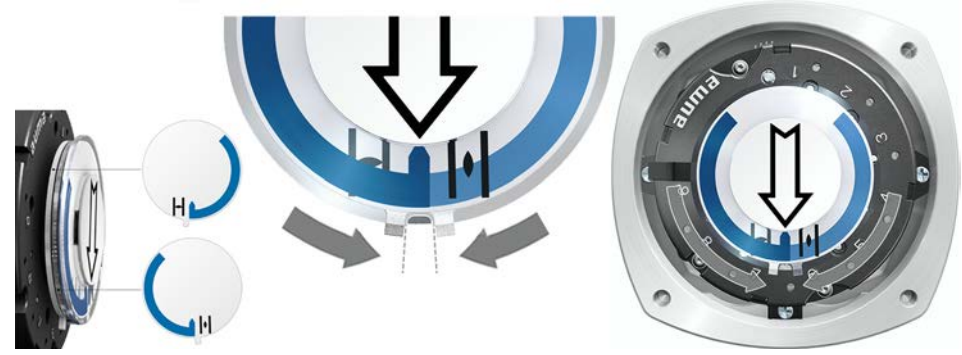

- 3. Aktüatörü AÇIK son durumuna getirin.
- Soku AÇIK yönünde döner ve AÇIK konumunda aktüatör durana kadar (AÇIK) sembollü gösterge diskinin yerini değiştirir.

Resim 77: AÇIK (sol) çalışması ve AÇIK (sağ) konumu.

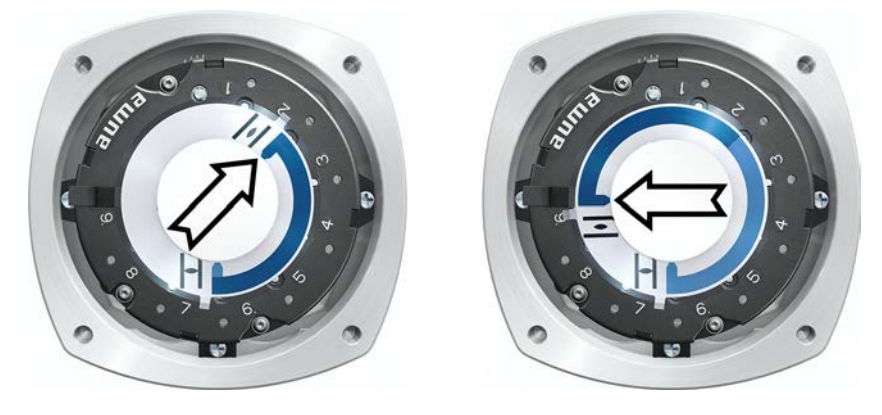

- 4. Ayarın kontrolü:
- Mekanik konum göstergesi, Ξ (AÇIK) ve I (KAPALI) sembolleri arasındaki açı yakl. 120° ile 280° arasında olduğunda doğru ayarlanmıştır.
- Tüm üç disk de birlikte çevrilirse, gösterge 15° adımlarıyla değiştirilebilir. Tek olarak ise 5° mümkündür.
- Eğer gösterge fazla dönerse (280° üzerinde) veya açı çok küçük olursa (120° altında), ayarlanmış olan dişli oranı aktüatörün dev/strok değerine göre ayarlanmalıdır. Bkz. <Redüksiyon dişlisinin oranını kontrol edin/ayarlayın>.

#### 11.2.2. Redüksiyon dişlisi oranının kontrol edilmesi/ayarlanması

Bu kontrol/ayar sadece mekanik konum göstergesi doğru ayarlanamadığında gereklidir.

 Tabloya bakarak, devir sayısı/strok değerinin redüksiyon dişlisinin (Adım 1 – 9 ) ayarı ile aynı olup olmadığını kontrol edin.

Tablo 27:

| Vananın stroku başına aktüatörün turları ve buna uygun olarak redüksiyon dişlisinin ayarı |                                              |                              |
|-------------------------------------------------------------------------------------------|----------------------------------------------|------------------------------|
| 1 – 500 dev/strok'ta<br>[üzeri – en fazla]                                                | 10 – 5000 dev/strok'ta<br>[üzeri – en fazla] | Redüksiyon dişlisi<br>kademe |
| 1,0 – 1,9                                                                                 | 10 – 19                                      | 1                            |
| 1,9 – 3,7                                                                                 | 19 – 37                                      | 2                            |
| 3,7 – 7,9                                                                                 | 37 – 79                                      | 3                            |
| 7,9 – 15,0                                                                                | 79 – 150                                     | 4                            |
| 15,0 – 31,5                                                                               | 150 – 315                                    | 5                            |
| 31,5 – 60,0                                                                               | 315 – 600                                    | 6                            |
| 60,0 – 126                                                                                | 600 – 1 260                                  | 7                            |
| 126 – 240                                                                                 | 1 260 – 2 400                                | 8                            |
| 240 – 500                                                                                 | 2 400 – 5 000                                | 9                            |

2. Ayarı değiştirmek için redüksiyon dişlisindeki kolu kaldırın ve seçilen adımda yeniden oturtun.

Resim 78: Redüksiyon dişlisinin ayarlanması

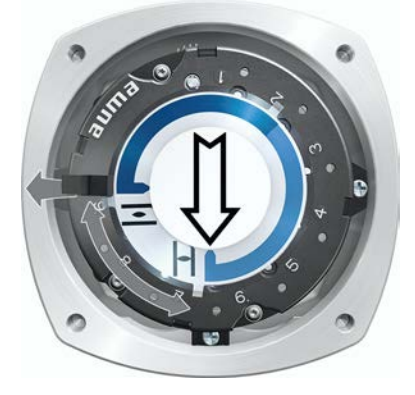

#### 11.3. Gösterge işareti üzerinden mekanik konum göstergesi (kendinden ayarlı değil)

Resim 79: Gösterge işareti üzerinden mekanik konum göstergesi

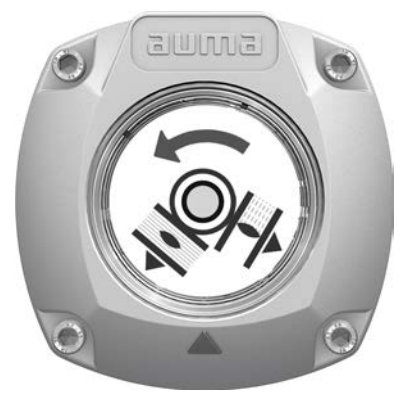

Mekanik konum göstergesi vana konumunu  $\overline{=}$  (AÇIK) ve  $\overline{\perp}$  (KAPALI) sembolleriyle iki gösterge diski üzerinden gösterir. Doğru ayarda son konumlardaki AÇIK/KAPALI sembolleri kapağın üzerindeki  $\blacktriangle$  gösterge işaretini gösterir.

Ayarlama elemanları Konum göstergesi aktüatörün anahtar bölmesinde bulunur. Ayar için anahtar bölmesinin açılması gerekmektedir. Bkz. <Anahtar bölmesini açma/kapatma>.

#### 11.3.1. Mekanik pozisyon göstergesi ayarı

- 1. Vanayı KAPALI son durumuna getirin.

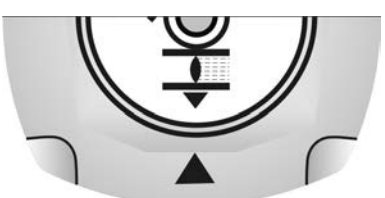

- 3. Aktüatörü AÇIK son durumuna getirin.

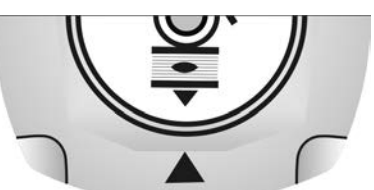

- 5. Vanayı yeniden KAPALI son konumuna getirin.
- 6. Ayarın kontrolü:

- 0.1 Ayan tekranayin.
- 6.2 Redüksiyon dişlisinin oranını kontrol edin/ayarlayın.

#### 11.3.2. Redüksiyon dişlisi oranının kontrol edilmesi/ayarlanması

Bu kontrol/ayar sadece, aktüatörün devir sayısı/stroku sonradan değiştirildi ise, gereklidir. Bu durumda kontrol ünitesinin de değiştirilmesi gerekebilir:

Bilgi Ayarlanabilen strok aralığı sipariş veri föyünde yazar (örn. "1 – 500 dev/strok").

1. Gösterge diskini çıkartın. Bunun için bir çatal anahtarın kol olarak kullanılması gerekebilir.

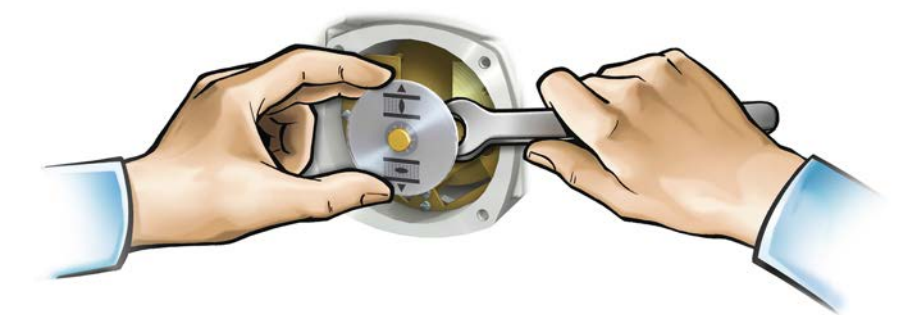

 Tabloya bakarak, aktüatörün devir sayısı/strok değerinin redüksiyon dişlisinin (Adım 1- 9) ayarı ile aynı olup olmadığını kontrol edin.

Ayar tam **değilse**: 3. ile devam Ayar tam ise: 6. ile devam

Tablo 28:

Kontrol ünitesi MS5.2 (her strok için 1 ile 500 devir arasında)

| Devir/strok - ile - arasında | Redüktör kademesi |
|------------------------------|-------------------|
| 1,0 – 1,9                    | 1                 |
| 1,9 – 3,9                    | 2                 |
| 3,9 – 7,8                    | 3                 |
| 7,8 – 15,6                   | 4                 |
| 15,6 – 31,5                  | 5                 |
| 31,5 - 62,5                  | 6                 |
| 62,5 – 125                   | 7                 |
| 125 – 250                    | 8                 |
| 250 – 500                    | 9                 |

#### Tablo 29:

Kontrol ünitesi MS50.2 (her strok için 10 ile 5000 devir arasında)

| Devir/strok - ile - arasında | Redüktör kademesi |  |
|------------------------------|-------------------|--|
| 10,0 – 19,5                  | 1                 |  |
| 19,5 – 39,0                  | 2                 |  |
| 39,0 – 78,0                  | 3                 |  |
| 78 – 156                     | 4                 |  |
| 156 – 315                    | 5                 |  |
| 315 – 625                    | 6                 |  |
| 625 – 1 250                  | 7                 |  |
| 1 250 – 2 500                | 8                 |  |
| 2 500 – 5 000                | 9                 |  |
|                              |                   |  |

3. Vidayı [1] gevşetin.

- 4. Taç dişliyi [2] tabloya göre istenen değere ayarlayın.
- 5. Vidayı [1] sıkın.
- 6. Gösterge diskini mile takın.
- 7. Mekanik pozisyon göstergesini ayarlayın.

Resim 80: U redüktörlü kontrol ünitesi

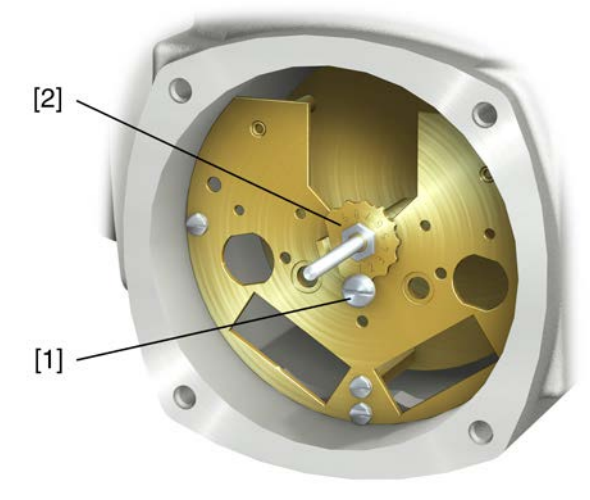

- [1] Vida
- [2] Taç dişli
# 12. Arıza giderme

## 12.1. Devreye alma sırasındaki hatalar

#### Tablo 30:

| Kullanım/Devreye alma sırasındaki hatalar                                                                      |                                                                                                    |                                                                                                    |  |  |
|----------------------------------------------------------------------------------------------------|----------------------------------------------------------------------------------------------------|----------------------------------------------------------------------------------------------------|--|--|
| Hatalar                                                                                                    | Açıklama/Nedeni                                                                                                    | Giderilmesi                                                                                                    |  |  |
| Mekanik pozisyon göstergesi<br>ayarlanamıyor.                                                                  | İndirgeme dişlisi aktüatörün devirlerine/strokuna<br>uygun değil.                                                                                                    | İndirgeme dişlisinin oranını ayarlayın.<br>Kontrol ünitesinin de değiştirilmesi gerekebilir.                                                                                                    |  |  |
| Aktüatör ayarlanmış olan mekanik<br>limit anahtarına rağmen vananın veya<br>aktüatörün son konumuna sürülüyor. | Limit anahtarı ayarlanırken aşma değeri dikkate<br>alınmadı.<br>Ardıl çalışma, aktüatörün ve vananın savurma<br>kitlesi ve aktüatör kumandasının kapanma<br>gecikmesi nedeniyle oluşur. | <ul> <li>Aşma değerini hesaplayın: Aşma = Kapatma<br/>ile durma arasında geçen mesafe.</li> <li>Limit anahtarlamayı yeniden ayarlayın ve aşma<br/>değerini göz önünde bulundurun. (Aşma değeri<br/>kadar el çarkını geri çevirin)</li> </ul> |  |  |
| El çarkı mil üzerinde bir tork<br>aktarılmadan boşa dönüyor.                                                   | Manüel çalıştırma için aşırı yüklenme korumalı<br>model aktüatör: Makaslama pimleri el çarkındaki<br>çok yüksek tork nedeniyle kırıldı.                                                 | El çarkını sökün. Aşırı yüklenme korumasını<br>değiştirin ve el çarkını tekrar takın.                                                                                                    |  |  |
| Aktüatör çok hızlı veya çok yavaş.                                                                             | Devir sayısı yanlış ayarlanmış.                                                                                                    | Devir sayısını değiştirin.                                                                                                    |  |  |
| Aktüatör son pozisyonlarda aniden duruyor.                                                                     | Son konumlardan önce hız azaltma mekanizması<br>kapalı veya yanlış ayarlanmış.                                                                                                    | Devir sayısı azaltma mekanizmasını ayarlayın.                                                                                                    |  |  |

## 12.2. Arıza sinyalleri ve ikazlar

**Hatalar** aktüatörün elektrikle çalıştırılmasında kesinti yapar veya çalışmasını önler. Bir hata durumunda ekran göstergesi kırmızı olur.

**Uyarılar** aktüatörün elektrikle çalışmasını etkilemez. Sadece bilgi vermek için kullanılırlar. Ekran beyaz kalır.

**Genel bildiriler** başka bildiriler de içerir. Bunları görüntülemek için **4** Ayrıntılar butonuna basılabilir. Ekran beyaz kalır.

#### Tablo 31:

| Ekrandaki durum göstergesi üzerinden hatalar ve ikazlar |                                                                                                    |                                                                                                    |  |
|---------------------------------------------------------|----------------------------------------------------------------------------------------------------|----------------------------------------------------------------------------------------------------|--|
| Ekrandaki gösterge                                      | Açıklama/Nedeni                                                                                                    | Giderilmesi                                                                                                    |  |
| S0001                                                   | Gösterge vananın konumu yerine bir durum metnini gösterir.                                                               | Durum metinlerinin açıklaması için bkz. El kitabı<br>(çalıştırma ve ayarlama).                                                                                     |  |
| S0005<br>İkazlar                                        | Genel bildiri 02:<br>Mevcut uyarı sayısını gösterir.                                                                     | Gösterge değeri > 0 ise: 	 Ayrıntılar butonuna<br>basın.<br>Ayrıntılar için bkz. Tablo <İkazlar ve spesifikasyon<br>dışı durumlar>.                                |  |
| S0006<br>UZAKTAN hazır değil                            | Genel bildiri 04:<br>Mevcut bildiri sayısını gösterir.                                                                   | Gösterge değeri > 0 ise: 	 Ayrıntılar butonuna<br>basın.<br>Ayrıntılar için bkz. Tablo <uzaktan değil="" hazır="" ve<br="">işlev kontrolü&gt;.</uzaktan>           |  |
| S0007<br>Hata                                           | Genel bildiri 03:<br>Mevcut hata sayısını gösterir.<br>Aküatör çalıştırılamıyor.                                         | Gösterge değeri > 0 ise: ✦Ayrıntılar butonuna<br>basarak ayrıntılı bildiriler listesini açın.<br>Ayrıntılar için bkz. Tablo <hatalar arızalar="" ve="">.</hatalar> |  |
| S0008<br>Spes. dışında                                  | Genel bildiri 07:<br>NAMUR NE 107 tavsiyesine göre bildiri<br>Aktüatör normal işletme koşullarının dışında<br>çalışıyor. | Gösterge değeri > 0 ise: 	 Ayrıntılar butonuna<br>basın.<br>Ayrıntılar için bkz. Tablo <İkazlar ve spesifikasyon<br>dışı durumlar>.                                |  |

#### Ekrandaki durum göstergesi üzerinden hatalar ve ikazlar

| Ekrandaki gösterge      | Açıklama/Nedeni                                                                                                    | Giderilmesi                                                                                                    |
|-------------------------|----------------------------------------------------------------------------------------------------|----------------------------------------------------------------------------------------------------|
| S0009<br>İşlev kontrolü | Genel bildiri 08:<br>NAMUR NE 107 tavsiyesine göre bildiri<br>Aktüatör üzerinde çalışma yapılıyor, çıkış sinyalleri<br>geçici olarak geçersizdir. | Gösterge değeri > 0 ise: 	 Ayrıntılar butonuna<br>basın.<br>Ayrıntılar için bkz. Tablo <uzaktan değil="" hazır="" ve<br="">işlev kontrolü&gt;.</uzaktan> |
| S0010<br>Bakım gerekli  | Genel bildiri 09:<br>NAMUR NE 107 tavsiyesine göre bildiri<br>Bakım yapılması için öneri.                                                         | Gösterge değeri > 0 ise: ✦Ayrıntılar butonuna<br>basarak ayrıntılı bildiriler listesini açın.                                                            |
| S0011<br>Arıza          | Genel bildiri 10:<br>NAMUR NE 107 tavsiyesine göre bildiri<br>Aktüatörde işlev arızası, çıkış sinyalleri geçersiz                                 | Gösterge değeri > 0 ise:                                                                                                    |

#### Tablo 32:

| Uyarılar ve spesifikasyon dışı durumlar |                                                                                                    |                                                                                                    |  |
|-----------------------------------------|----------------------------------------------------------------------------------------------------|----------------------------------------------------------------------------------------------------|--|
| Ekrandaki gösterge                      | Açıklama/Nedeni                                                                                                    | Giderilmesi                                                                                                    |  |
| Konfigür. uyarısı                       | Genel bildiri 06:<br>Olası nedeni:<br>Ayarlanmış olan konfigürasyon doğru değil.<br>Cihaz kısıtlı koşullar altında çalıştırılabilir.                                                                                                    | <ul> <li> <b>A</b>yrıntılar butonuna basarak tekli bildiriler listesini<br/>açın.      </li> <li>             Tekli bildiriler açıklaması için el kitabına (çalıştırma<br/>ve ayarlama) bakın.         </li> </ul>           |  |
| Dahili uyarı                            | Genel bildiri 15:<br>Cihaz uyarıları<br>Cihaz kısıtlı koşullar altında çalıştırılabilir.                                                                                                    | <ul> <li></li></ul>                                                                                                    |  |
| 24 V DC harici                          | Harici 24 V DC aktüatör kontrol ünitesi güç kaynağı,<br>besleme gerilimi sınırlarının dışında.                                                                                                    | 24 V DC güç kaynağını kontrol edin.                                                                                                    |  |
| Çlş. modu sür. uy.                      | Maks. çalışma süresi (ED) süre/saat aşıldı uyarısı.                                                                                                    | <ul> <li>Aktüatörün kontrol davranışını kontrol edin.</li> <li>İzin ver. çlş. sür. M0356 parametresini kontrol edin, gerekirse yeniden ayarlayın.</li> </ul>                                                                 |  |
| Çlş. modu başl. uy.                     | Çalışma süresi (ED) maks. motor devreye girme<br>sayısı (çalıştırmalar) aşıldı uyarısı.                                                                                                    | <ul> <li>Aktüatörün kontrol davranışını kontrol edin.</li> <li>İzin ver. başl. M0357 parametresini kontrol edin, gerekirse yeniden ayarlayın.</li> </ul>                                                                     |  |
| Hata şekli etkin                        | Gerekli nominal veya gerçek değerler hatalı<br>olduğundan emniyet tutumu etkin.                                                                                                    | <ul> <li>Sinyalleri kontrol edin:</li> <li>Nominal değer E1</li> <li>Gerçek değer E2</li> <li>Gerçek işlem değeri E4</li> <li>Master bağlantısını kontrol edin.</li> <li>(Clear-) Masterın durumunu kontrol edin.</li> </ul> |  |
| Uyr Giriş AIN 1                         | Uyarı: Analog giriş 1 sinyal kaybı                                                                                                    | Kabloları kontrol edin.                                                                                                    |  |
| Uyr Giriş AIN 2                         | Uyarı: Analog giriş 2 sinyal kaybı                                                                                                    | Kabloları kontrol edin.                                                                                                    |  |
| Uyr İstKonum                            | Uyarı: İstenen konum sinyali yok<br>Olası nedenleri:<br>Ayarlanmış olan bir nominal değer aralığında, örn.<br>4 – 20 mA'de giriş sinyali = 0 (sinyal kaybı).<br>0 – 20 mA'deki bir nominal değer aralığında denetim<br>mümkün değildir. | Nominal değer sinyalini kontrol edin.                                                                                                    |  |
| Çlş.süresi uyarısı                      | Ayarlanan zaman (parametre Maks.çal.sür., manüel<br>M0570) aşıldı. AÇIK son konumundan KAPALI son<br>konumuna kadar tüm ayar yolu için ayarlanmış olan<br>süre aşıldı.                                                                  | <ul> <li>anüel Yeni bir hareket komutu yerine getirilirken, uyar<br/>I son bildirileri otomatik olarak silinir.</li> <li>Vanayı kontrol edin.</li> <li>Maks.çal.sür., manüel M0570 parametresir<br/>kontrol edin.</li> </ul> |  |
| Kontrol sic. uyarısı                    | Kontrol ünitesi gövdesinin sıcaklığı çok yüksek.                                                                                                    | Ortam sıcaklığını ölçün/azaltın.                                                                                                    |  |
| Saat ayarlanmadı                        | Gerçek zaman saati (RTC) henüz ayarlanmadı.                                                                                                    | Saati ayarlayın.                                                                                                    |  |
| RTC voltaj                              | RTC düğme pilindeki gerilim çok düşük.                                                                                                    | Düğme pili değiştirin.                                                                                                    |  |
| PVST hatası                             | Partial Valve Stroke testi (PVST) başarıyla yapılamadı.                                                                                                    | Aktüatörü (PVST ayarları) kontrol edin.                                                                                                    |  |
| PVST iptal                              | Partial Valve Stroke testi (PVST) iptal edildi veya başlatılamadı.                                                                                                    | RESET atın veya PVST'yi yeniden başlatın.                                                                                                    |  |

| Uyarılar ve spesifikasyon dışı durumlar |                                                                                                    |                                                                                                    |  |  |
|-----------------------------------------|----------------------------------------------------------------------------------------------------|----------------------------------------------------------------------------------------------------|--|--|
| Ekrandaki gösterge                      | Açıklama/Nedeni                                                                                                    | Giderilmesi                                                                                                    |  |  |
| Uyr Tepki yok                           | Aktüatör ayarlanmış yanıt süresi içerisinde<br>çalıştırma komutlarına yanıt vermiyor.                                                                                                    | <ul><li>Aktüatörün hareketini kontrol edin.</li><li>Yanıt süresi M0634 parametresini kontrol edin.</li></ul>                                                                                                    |  |  |
| AÇIK tork uyarısı                       | AÇIK tork uyarısı sınır değeri aşıldı.                                                                                                    | AÇIK uyarı torku M0768 parametresini kontrol edin, gerekirse yeniden ayarlayın.                                                                                                    |  |  |
| KAPALI tork uyarısı                     | KAPALI tork uyarısı sınır değeri aşıldı.                                                                                                    | KAPALI uyarı torku M0769 parametresini kontrol edin, gerekirse yeniden ayarlayın.                                                                                                    |  |  |
| PVST gerekli                            | PVST (Partial Valve Stroke Tests) uygulanması gerekmektedir.                                                                                                    |                                                                                                    |  |  |
| Bakım gerekli                           | Bir bakım gerekir.                                                                                                    |                                                                                                    |  |  |
| Table 22.                               |                                                                                                    |                                                                                                    |  |  |
| Hata ve ariza                           |                                                                                                    |                                                                                                    |  |  |
| Ekrandaki gösterge                      | Acıklama/Nedeni                                                                                                    | Giderilmesi                                                                                                    |  |  |
| Konfigürasvon hatası                    | Genel bildiri 11:                                                                                                    |                                                                                                    |  |  |
|                                         | Konfigürasyon hatası var                                                                                                    | açın.<br>Tekli bildiriler açıklaması için el kitabına (çalıştırma<br>ve ayarlama) bakınız.                                                                                                    |  |  |
| UZAKT. konfig. hatası                   | Genel bildiri 22:<br>Uzaktan konfigürasyon hatası var                                                                                                    | <ul> <li>         → Ayrıntılar butonuna basarak tekli bildiriler listesini<br/>açın.         Tekli bildiriler açıklaması için el kitabına (çalıştırma<br/>ve ayarlama) bakınız.     </li> </ul>                                                                                                    |  |  |
| Dahili hata                             | Dahili hata mevcut                                                                                                    | AUMA Servisi                                                                                                    |  |  |
| KAPALI tork hatası                      | KAPALI yönünde tork hatası.                                                                                                    | <ul> <li>Aşağıdaki işlemlerden birini yapın:</li> <li>AÇ yönünde bir çalıştırma komutu verin.</li> <li>Seçici anahtarı Kontrol ünitesi (LOKAL) konumuna getirin ve hata sinyalini RESET butonu ile sıfırlayın.</li> <li>Fieldbus üzerinden reset komutunu yerine getirin.</li> </ul>                                                                      |  |  |
| AÇIK tork hatası                        | AÇIK yönünde tork hatası                                                                                                    | <ul> <li>Aşağıdaki işlemlerden birini yapın:</li> <li>KAPAT yönünde bir çalıştırma komutu verin.</li> <li>Seçici anahtarı Kontrol ünitesi (LOKAL)<br/>konumuna getirin ve hata sinyalini RESET<br/>butonu ile sıfırlayın.</li> <li>Fieldbus üzerinden reset komutunu yerine<br/>getirin.</li> </ul>                                                       |  |  |
| Faz hatası                              | <ul> <li>Bir trifaze akım şebekesine bağlandığında ve<br/>elektronik modüller dahili 24 V DC ile<br/>beslendiğinde: Faz 2 çalışmıyor.</li> <li>Sadece trifaze akım şebekesine bağlandığında:<br/>L1, L2 veya L3 fazlarının biri yok.</li> </ul> | Fazları kontrol edin/bağlayın.                                                                                                    |  |  |
| Termik hata                             | Motor koruması devreye girdi.                                                                                                    | <ul> <li>Soğutun, bekleyin</li> <li>Soğuduktan sonra bu hata bildirisi yeniden<br/>göründüğünde:         <ul> <li>Seçici anahtarı Kontrol ünitesi (LOKAL)<br/>konumuna getirin ve hata sinyalini RESET<br/>butonu ile sıfırlayın</li> <li>Fieldbus üzerinden reset komutunu yerine<br/>getirin.</li> </ul> </li> <li>Sigortaları kontrol edin.</li> </ul> |  |  |
| Yanıt yok hatası                        | Aktüatör ayarlanmış yanıt süresi içerisinde<br>çalıştırma komutlarına yanıt vermiyor.                                                                                                    | Aktüatörün hareketini kontrol edin.                                                                                                    |  |  |
| Poti Out of Range                       | Potansiyometre sinyali izin verilen aralığın<br>dışındadır.                                                                                                    | Cihaz yapılandırmasını kontrol edin:<br>Low-Limit Uspan M0832 parametresi Potans. gerilim<br>fark M0833 parametresinden daha küçük olmalıdır.                                                                                                    |  |  |

## Arıza giderme

## Hata ve arıza

| Ekrandaki gösterge               | Açıklama/Nedeni                                                                                | Giderilmesi                                                                                                    |
|----------------------------------|------------------------------------------------------------------------------------------------|----------------------------------------------------------------------------------------------------|
| Uyr Giriş AIN 1                  | Analog giriş 1 sinyal kaybı.                                                                   | Kabloları kontrol edin.                                                                                                    |
| Uyr Giriş AIN 2                  | Analog giriş 2 sinyal kaybı.                                                                   | Kabloları kontrol edin.                                                                                                    |
| Dönme yönü yanlış                | Motor yapılandırılan dönme yönü ve etkin çalıştırma komutunun tersine yanlış yönde dönüyor.    | Çalıştırma komutlarının kumanda edilmesini kontrol<br>edin.<br>Trifaze akım şebekesinde faz denetimini (Parametre<br>Dönme yönü düz. M0171) açın.<br>Cihaz yapılandırmasının ayarını (Parametre<br>Kapatma yönü M0176) kontrol edin.<br>Hata sinyalini silmek için: Aktüatör kontrol ünitesini<br>şebekeden ayırın ve yeniden başlatın. |
| Redresör arızası                 | Motor koruma: Frekans çeviricide hata                                                          |                                                                                                    |
| DMF arızası AÇIK <sup>1)</sup>   | Tork ölçüm flanşı üzerinden çıkış milinde ölçülen<br>tork AÇIK hareket yönünde çok büyüktür.   | Parametreyi DMF kapatma torku AÇ kontrol edin.<br>Parametreyi DMF arıza seviyesi kontrol edin.                                                                                                    |
| DMF arızası KAPALI <sup>1)</sup> | Tork ölçüm flanşı üzerinden çıkış milinde ölçülen<br>tork KAPALI hareket yönünde çok büyüktür. | Parametreyi DMF kapatma torku KP kontrol edin.<br>Parametreyi DMF arıza seviyesi kontrol edin.                                                                                                    |

#### 1) Tork ölçüm flanşı bağlı olan aktüatörler için

#### Tablo 34:

| • •                 |                                                                                                    |                                                                                                    |
|---------------------|----------------------------------------------------------------------------------------------------|----------------------------------------------------------------------------------------------------|
| Ekrandaki gösterge  | Açıklama/Nedeni                                                                                                    | Giderilmesi                                                                                                    |
| Yanlış çalış komutu | <ul> <li>Genel bildiri 13:</li> <li>Olası nedenleri:</li> <li>birden fazla hareket komutu (örn. aynı anda AÇ veya KAPAT, veya aynı anda AÇ veya NOMİNAL değerde çalıştır)</li> <li>bir nominal değer var ve pozisyoner aktif değil</li> </ul> | <ul> <li>Çalıştırma komutlarını kontrol edin ( tüm<br/>çalıştırma komutlarını sıfırlayın/silin ve sadece<br/>tek çalıştırma komutu gönderin).</li> <li>Pozisyoner parametresini İşlev etkin'e getirin.</li> <li>Nominal değeri kontrol edin.</li> <li>Tekli bildiriler listesini</li></ul> |
| SeçAn.UZAKTAN değ.  | Seçici anahtar UZAKTAN konumunda değil.                                                                                                    | Seçme anahtarını UZAKTAN konumuna getirin.                                                                                                    |
| Servis etkin        | Servis arabirimi (Bluetooth) ve servis yazılımı AUMA<br>CDT üzerinden çalıştırın.                                                                                                    | Servis yazılımını kapatın.                                                                                                    |
| Devre dışı          | Aktüatör işletim modunda kilitli konumunda.                                                                                                    | <yerel kontrol="" onayla="" ünitesini=""> ayarını ve durumunu kontrol edin.</yerel>                                                                                                    |
| ACİL Dur etkin      | ACİL durdur anahtarına basıldı. Motor kumandasının akım beslemesi kesildi.                                                                                                    | <ul><li>ACİL Stop anahtarını sıfırlayın.</li><li>ACİL Stop durumunu Reset komutu ile sıfırlayın.</li></ul>                                                                                                    |
| ACİL dav. etkin     | ACİL işletme modu aktif (ACİL sinyali gönderildi).<br>ACİL girişinde 0 V var.                                                                                                    | <ul> <li>ACİL sinyalinin nedenini tespit edin.</li> <li>Devreye girme kaynağını tespit edin.</li> <li>ACİL girişine +24 V DC bağlayın.</li> </ul>                                                                                                    |
| I/O Interface       | Aktüatör I/O Interface (paralel) üzerinden kumanda edilir                                                                                                    | I/O Interface girişini kontrol edin.                                                                                                    |
| El çarkı aktif      | Manüel modu aktif.                                                                                                    | Motor modunu çalıştırın.                                                                                                    |
| FailState Feldbus   | Fieldbus bağlantısı var, fakat master tarafından kullanım verileri aktarılmıyor.                                                                                                    | Master cihazın konfigürasyonunu kontrol edin.                                                                                                    |
| Yerel DUR           | Bir lokal DUR aktif.<br>Yerel kontrol ünitesindeki STOP butonuna basıldı.                                                                                                    | STOP butonunu bırakın.                                                                                                    |
| Interlock           | Bir Interlock aktif.                                                                                                    | Interlock sinyalini kontrol edin.                                                                                                    |
| Interlock by-pass   | Bypass fonksiyonu kilitli                                                                                                    | Ana vana ve bypass vanasının durumlarını kontrol edin.                                                                                                    |
| PVST aktif          | Partial Valve Stroke testi (PVST) etkin.                                                                                                    | PVST fonksiyonu tamamlanana kadar bekleyin.                                                                                                    |

## 12.3. Sigortalar

## 12.3.1. Aktüatör kontrol ünitesindeki sigortalar

**F5** Müşterinin 24 V DC harici beslemesi için kendiliğinden resetlenen kısa devre koruması sigortası (kablo donanım şemasına bakınız)

#### 12.3.2. Motor koruması (termik denetim)

Aktüatörü aşırı ısınmaya ve izin verilmeyen yüksek sıcaklıklara karşı korumak için, motor sargısında soğuk iletkenler veya termo siviç'ler bulunur. Maksimum sargı sıcaklığına erişildiğinde, motor koruması devreye girer.

Aktüatör durur ve aşağıdaki hata sinyalleri verilir:

- Yerel kontrol ünitesinde LED 3 (Motor koruması devreye girdi) yanar.
- Durum göstergesi S0007 veya S0011 Arıza bir hata gösteriyor. Ayrıntılar altında hata Termik hata görüntülenir.

Devam etmeden önce motorun soğuması gerekmektedir.

Daha sonra parametre ayarına (motor koruma davranışı) bağlı olarak, hata sinyali otomatik olarak resetlenir veya hata sinyalinin onaylanması gerekebilir.

Onaylamak için:

- Seçici anahtarın yerel kumanda (LOKAL) konumunda RESET butonu üzerinden.
- Seçici anahtarın uzaktan kumanda (UZAK) konumunda fieldbus üzerinden reset komutu ile.

| 13.   | Onarım ve bal           | kim                                                                                                    |                                                                                                    |                                                                                                    |                                                                                                    |                                                                                                    |
|-------|-------------------------|----------------------------------------------------------------------------------------------------|----------------------------------------------------------------------------------------------------|----------------------------------------------------------------------------------------------------|----------------------------------------------------------------------------------------------------|----------------------------------------------------------------------------------------------------|
|       |                         |                                                                                                    |                                                                                                    |                                                                                                    |                                                                                                    |                                                                                                    |
|       |                         | Yanlış bakım hasarlara sebep olabilir!                                                                                                    |                                                                                                    |                                                                                                    |                                                                                                    |                                                                                                    |
|       |                         | → Onarım ve<br>görevlendir<br>servisimiz i                                                                                                    | bakım çalışmala<br>ilmiş uzman elen<br>le bağlantı kurulr                                                                                                    | rı, tesis işleticisi<br>nanlar tarafındar<br>nasını tavsiye ed                                                                                                    | veya kurucusu ta<br>n yapılmalıdır. Bu<br>deriz.                                                                                                    | arafından<br>ı faaliyetlerde                                                                                                    |
|       |                         | $\rightarrow$ Onarim ve l                                                                                                    | bakım çalışmalar                                                                                                    | I sadece cihaz de                                                                                                    | evre dışı bırakıldı                                                                                                    | ğında yapılmalıdır.                                                                                                    |
|       | AUMA<br>Servis & Destek | AUMA tarafında<br>eğitimleri sunulm                                                                                                    | n onarım ve bak<br>naktadır. Iletişim a                                                                                                    | ımlar gibi kapsaı<br>adreslerini interne                                                                                                    | mlı servis hizmet<br>et'te (www.auma.o                                                                                                    | leri ve müşteri<br>com) bulabilirsiniz.                                                                                                    |
| 13.1. | Periyodik bakım         | ve güvenli işletr                                                                                                    | ne için önleyici                                                                                                    | önlemler                                                                                                    |                                                                                                    |                                                                                                    |
|       |                         | İşletme sırasınd<br>önlemlerin alınn                                                                                                    | a ürünün güvenli<br>nası gerekir:                                                                                                    | i bir şekilde çalış                                                                                                    | masını sağlamal                                                                                                    | k için aşağıdaki                                                                                                    |
|       |                         | Devreye sokma                                                                                                    | adan 6 ay sonra                                                                                                    | ve daha sonra                                                                                                    | da yılda bir                                                                                                    |                                                                                                    |
|       |                         | <ul> <li>Gözle kont<br/>Kablo girişi<br/>yerlerine sa<br/>Eğer gerek<br/>tapaları tek<br/>Aktüatörü l</li> <li>Özellikle to<br/>kullanımda<br/>uygulayın.</li> <li>Aktüatör ile<br/>edin. Gerel<br/>sıkın.</li> <li>Çok nadir çi<br/>lityum sabu<br/>Resim 81:</li> </ul> | rol:<br>lerini, vidalı kabla<br>ağlam bir şekilde<br>irse üretici bilgile<br>trar sıkın.<br>nasarlar bakımın<br>z oluşumu nedel<br>düzenli olarak to<br>Gerekli olduğu z<br>e vana/dişliler ara<br>kirse, <montaj> b<br/>çalıştığında: Test<br/>şeklindeki cihazla<br/>unlu EP çok ama<br/>Bağlantı formu A</montaj> | o bağlantılarını, v<br>oturması ve sızo<br>erine göre torkla<br>dan ve gresle ya<br>niye patlama teh<br>oz veya kir birikir<br>aman cihazları t<br>asındaki tespit cı<br>öölümünde belirti<br>çalıştırması yap<br>rda: Gresörlüğe<br>çlı yağı püskürtü | vidalı tapaları, kö<br>dırmazlığı bakımı<br>vidalı kablo bağlı<br>ağ çıkışı yönünde<br>ılikesi bulunan bö<br>mleri yönünden g<br>emizleyin.<br>vatalarını iyice sı<br>ilen vidaları sıkmı<br>oın.<br>bir gres tabancas<br>in. | r tapaları vs.<br>ndan kontrol edin.<br>antılarını ve kör<br>en kontrol edin.<br>ölgelerdeki<br>jörsel kontrol<br>ıkma için kontrol<br>a torklarıyla tekrar |
|       |                         | <ul> <li>[1] Bağı</li> <li>[2] Gres</li> <li>Vana mili a<br/>İstisna: Mil<br/>üzerinden<br/>verileri dah</li> </ul>                                                                                                    | antı şekli A<br>sörlük<br>yrıca yağlanmalı<br>yağlamalı (opsiy<br>mil beraber yağla<br>a kısa ise, vana                                                                                                    | —[2]<br>dır.<br>ron) tipteki A bağ<br>anır. Vananın yağ<br>üreticisinin daha                                                                                                    | ğlantı şeklinde ba<br>ğlanma sıklığı içiı<br>a kısa yağlama al                                                                                                    | ığlantı şekli<br>n vana üreticisinin<br>ralıkları geçerlidir.                                                                                               |
|       |                         | Bağlantı şekli A yatağı için yağ miktarları                                                                                                    |                                                                                                    |                                                                                                    |                                                                                                    |                                                                                                    |
|       |                         | Bağlantı şekli                                                                                                    | A 07.2                                                                                                    | A 10.2                                                                                                    | A 14.2                                                                                                    | A 16.2                                                                                                    |
|       |                         | Miktar [g] <sup>1)</sup>                                                                                                    | 1,5                                                                                                    | 3                                                                                                    | 5                                                                                                    | 10                                                                                                    |
|       |                         | 1) Yoğunluğu r =                                                                                                    | 0,9 kg/dm³ olan yağ                                                                                                    | için                                                                                                    |                                                                                                    |                                                                                                    |

| 13.2.                                                                                                    | Bakım             |                                                                                                    |
|----------------------------------------------------------------------------------------------------|-------------------|----------------------------------------------------------------------------------------------------|
|                                                                                                    | Manüel çalıştırma | Bakım sırasında manüel anahtarlamanın mekanik parçaları, özellikle de motor<br>debriyajı ve tespit yayı kontrol edilmelidir. Gözle görünür aşınma varsa parçalar<br>değiştirilmelidir.                                                                                                    |
|                                                                                                    | Yağlama           | <ul> <li>Dişli kutusuna fabrikada yağ doldurulmuştur.</li> <li>Çalışma esnasında redüktör bölmesini ayrıca yağlamaya gerek yoktur.</li> <li>Yağ bakım çalışmalarında değiştirilir <ul> <li>Oransal çalıştırmada normalde 4 – 6 yıl sonra.</li> <li>Çok sık çalıştırıldığında (Aç-Kapat modu) normalde 6 - 8 yıl sonra.</li> <li>Çok seyrek çalıştırıldığında (Aç-Kapat modu) normalde 10 - 12 yıl sonra.</li> </ul> </li> <li>Yağ değiştirirken sızdırmazlık elemanlarının da değiştirilmesini öneririz.</li> </ul> |
| 13.3. İmha etme ve geri dönüşüm                                                                                                    |                   |                                                                                                    |
| Cihazlarımız çok uzun ömürlü ürünlerdir. Buna rağı<br>gerekmektedir. Cihazlarımız modüler yapıdadır ve<br>toplanıp sınıflandırılabilir: |                   | Cihazlarımız çok uzun ömürlü ürünlerdir. Buna rağmen bir gün değiştirilmeleri<br>gerekmektedir. Cihazlarımız modüler yapıdadır ve ham maddelerine göre ayrı ayrı<br>toplanıp sınıflandırılabilir:                                                                                                    |
|                                                                                                    |                   | <ul> <li>Elektronik hurda</li> <li>Çeşitli metaller</li> <li>Plastikler</li> <li>Gresler ve yağlar</li> <li>Genelde aşağıdaki noktalara dikkat edilmelidir:</li> </ul>                                                                                                    |
|                                                                                                    |                   | <ul> <li>Gresler ve yağlar genelde ve çevreye yayılmamalıdırlar. Suya karışmaları tehlike<br/>yaratan maddelerdir.</li> <li>Sökülen parçalar, malzeme türüne göre kontrollü atık olarak veya geri dönüşün<br/>isin düzenlenmelidir.</li> </ul>                                                                                                    |
|                                                                                                    |                   | <ul> <li>Ulusal atık toplama talimatlarına dikkat edilmelidir.</li> </ul>                                                                                                    |
|                                                                                                    |                   |                                                                                                    |

# 14. Teknik bilgiler

Bilgi

Aşağıdaki tabloda standart ve opsiyonel özellikler gösterilmektedir. Kişiye özel versiyon hakkında detaylı bilgi siparişe ait teknik bilgi föyünden alınabilir. Siparişe ait teknik bilgi sayfası İnternet'te **http://www.auma.com** adresinden Almanca ve İngilizce dillerinde indirilebilir (iş numarasının belirtilmesi gerekir).

## 14.1. Kısmi dönüşlü aktüatörler teknik bilgiler

| Donanım ve fonksiyonları                                     |                                                                                                    |                                                                                                    |  |  |
|--------------------------------------------------------------|----------------------------------------------------------------------------------------------------|----------------------------------------------------------------------------------------------------|--|--|
| Çalışma türü<br>(Kontrol modu için çok turlu<br>aktüatörler) | Standart:                                                                                                    | Kısa süreli çalıştırma S2 – 15 dak., EN 15714-2'ye göre A ve B sınıfı                                                     |  |  |
|                                                              | Opsiyon:                                                                                                    | Kısa süreli çalıştırma S2 – 30 dak., EN 15714-2'ye göre A ve B sınıfı                                                     |  |  |
|                                                              | %100 anma geriliminde ve +40 °C ortam sıcaklığında ve maksimum tahrik hızında tork yükünde.                                                                                                    |                                                                                                    |  |  |
| Çalışma türü                                                 | Standart:                                                                                                    | Kesintili çalışma S4 - % 25, EN 15714-2'ye göre A ve B sınıfı                                                             |  |  |
| (Oransal çalışan çok turlu<br>aktüatörler)                   | Opsiyon:                                                                                                    | Kesintili çalışma S4 - % 50, EN 15714-2'ye göre C sınıfı                                                                  |  |  |
|                                                              | %100 anma                                                                                                    | geriliminde ve +40 °C ortam sıcaklığında ve kontrol torku yükünde.                                                        |  |  |
| Motorlar                                                     | Sabit manyet<br>göre soğutma                                                                                                    | ik alan verilen AC motoru, IM B9 IEC 60034-7'ye göre IC410 tasarım şekli, IEC 60034-6'ya<br>a yöntemi                     |  |  |
| Şebeke gerilim, şebeke frekansı                              | ACV aktüatö<br>Şebeke gerili<br>Şebeke freka                                                                                                    | r kontrol ünitesinin tip etiketine bakınız<br>imde izin verilen değişimler: ±% 10<br>ansında izin verilen değişimler: ±%5 |  |  |
| Aşırı gerilim kategorisi                                     | IEC 60364-4                                                                                                    | -443'e göre Kategori III                                                                                                  |  |  |
| Yalıtım sınıfı                                               | Standart:                                                                                                    | F, değişken sıcaklıklara dayanıklı                                                                                        |  |  |
|                                                              | Opsiyon:                                                                                                    | H, tropikal dayanıklı                                                                                                    |  |  |
| Motor koruma                                                 | Termosiviç (N                                                                                                    | NC)                                                                                                    |  |  |
| Kendiliğinden kilitlenme                                     | Kendiliğinden kilitlenme: Değişken dönme hızı 6 - 60 1 / dak ve 12 -120 1/dak<br>Kendiliğinden kilitlemeli DEĞİL: Değişken dönme hızı 24 - 240 1/dak<br>Talep üzerine aşırı çeken yüklerle (örn. koruma eşiği, balık karnı kapakları ve savak kapıları vb.)<br>kendiliğinden kilitlemeli OLMAYAN değişken dönme hızı uygular. |                                                                                                    |  |  |
|                                                              | Tahrik mili tork etkisinde iken vana istenilen konumda durdurulabiliyorsa, çok turlu aktüatör kendinden kilitlemelidir.                                                                                                    |                                                                                                    |  |  |
| Motor ısıtıcısı (opsiyon)                                    | Gerilimler:                                                                                                    | 110 - 120 V AC, 220 - 240 V AC oder 380- 480 V AC                                                                         |  |  |
|                                                              | Güç boyuta bağlıdır 12,5 – 25 W                                                                                                    |                                                                                                    |  |  |
| Manuel çalıştırma                                            | Ayar ve acil çalıştırma işlemleri için elle çalıştırma modu, elektrikle çalıştığında el çarkı dönmez                                                                                                    |                                                                                                    |  |  |
|                                                              | Opsiyon:                                                                                                    | El çarkı kilitlenebilir<br>El çarkı mili uzatması<br>30 mm veya 50 mm dört köşe çivili vidalı acil çalıştırma             |  |  |
| Manüel işletmede sinyal verme<br>(opsiyon)                   | Tekli siviç (1 değiştirici) üzerinden manüel işletme aktif/aktif değil sinyali                                                                                                    |                                                                                                    |  |  |
| Elektriksel bağlantı                                         | Standart:                                                                                                    | Vidalı bağlantılı AUMA dairesel konnektör                                                                                 |  |  |
|                                                              | Opsiyon:                                                                                                    | Klemens veya krimp bağlantı<br>Altın kaplama kontrol fişi (soket ve fiş)                                                  |  |  |
| Kablo girişleri için vida dişleri                            | Standart:                                                                                                    | Metrik dişler                                                                                                    |  |  |
|                                                              | Opsiyon:                                                                                                    | Pg-dişler, NPT-dişler, G-dişler                                                                                           |  |  |
| Elektriksel bağlantı şeması                                  | Elektriksel bağlantı şeması sipariş numarasına göre teslimata dahil edilmiştir                                                                                                    |                                                                                                    |  |  |
| Vana bağlantısı                                              | Standart:                                                                                                    | B1, EN ISO 5210'a göre                                                                                                    |  |  |
|                                                              | Opsiyon:                                                                                                    | A, B2, B3, B4, EN ISO 5210'a göre<br>DIN 3210'a göre A, B, D, E<br>DIN 3338'e göre C                                      |  |  |
|                                                              | Özel bağlantı türleri: AF, AK, AG, B3D, ED, DD, IB1, IB3<br>A Milin sürekli yağlanması için hazırlanmıştır                                                                                                    |                                                                                                    |  |  |

| Elektromekanik kontrol ünitesi                  |                                                                                                    |                                                                                                    |  |  |
|-------------------------------------------------|----------------------------------------------------------------------------------------------------|----------------------------------------------------------------------------------------------------|--|--|
| Limit switch                                    | AÇIK, ve KAPALI, son konumları için grup dişli mekanizması<br>Devir/strok: 2 ila 500 (standart) veya 2 ila 5 000 (opsiyon)                                                                                                    |                                                                                                    |  |  |
|                                                 | Standart:                                                                                                    | Her son konum için tekli siviç (1 NC ve 1 NO), galvanik yalıtımlı değil                                                                                                    |  |  |
|                                                 | Opsiyonlar:                                                                                                    | Her son konum için tandem switch (2 NC ve 2 NO), switchler galvanik yalıtımlı<br>Her son konum için üçlü switch (3 NC ve 3 NO), switchler galvanik yalıtımlı<br>Ara konum anahtarı (DUO limit anahtarlama), hareket yönü için isteğe göre ayarlanabilir |  |  |
| Tork switch                                     | Tork switch A                                                                                                    | ÇIK ve KAPALI yönlerinde ayarlanabilir                                                                                                    |  |  |
|                                                 | Standart:                                                                                                    | Her konum için tekli switch (1 NC ve 1 NO), gümüş kontak (Ag), galvanik yalıtımlı değil                                                                                                    |  |  |
|                                                 | Opsiyonlar:                                                                                                    | Her yön için tandem switch (2 NC ve 2 NO), switchler galvanik yalıtımlı                                                                                                    |  |  |
| Şalter kontak malzemesi                         | Standart:                                                                                                    | Gümüş (Ag)                                                                                                    |  |  |
|                                                 | Opsiyonlar:                                                                                                    | Altın (Au), düşük voltajlı aktüatör kontrol üniteleri için önerilir                                                                                                    |  |  |
| Konum geribildirim sinyali, analog<br>(opsiyon) | Potansiyome                                                                                                    | tre veya 0/4 – 20 mA (elektronik pozisyon transmitteri)                                                                                                    |  |  |
| Mekanik pozisyon göstergesi<br>(opsiyon)        | Sürekli göste                                                                                                    | rge, KAPALI ve AÇIK sembolleri bulunan ayarlanabilen gösterge diski                                                                                                    |  |  |
| Çalışma göstergesi                              | Yanıp sönen                                                                                                    | transmitter (oransal aktüatörlerde opsiyon)                                                                                                    |  |  |
| Anahtar bölmesinde ısıtıcı                      | 5 W, 24 V AC                                                                                                    | rezistanslı ısıtıcı                                                                                                    |  |  |
|                                                 |                                                                                                    |                                                                                                    |  |  |
| Elektronik kontrol ünitesi                      |                                                                                                    |                                                                                                    |  |  |
| Non-Intrusive ayarları                          | Manyetik limi<br>Strok başına                                                                                                    | t ve tork enkoderi MWG<br>tur: 1 ila 500 (standart) veya 10 ila 5 000 (opsiyon)                                                                                                    |  |  |
| Pozisyon geri besleme sinyali                   | Aktüatör kont                                                                                                    | rol ünitesi üzerinden                                                                                                    |  |  |
| Tork geribildirimi                              | Aktüatör kont                                                                                                    | Aktüatör kontrol ünitesi üzerinden                                                                                                    |  |  |
| Mekanik konum göstergesi                        | AÇIK ve KAPALI sembolleri bulunan sürekli, kendinden ayarlanabilen gösterge                                                                                                    |                                                                                                    |  |  |
| Çalışma göstergesi                              | Aktüatör kontrol ünitesi üzerinden yanıp sönme sinyali                                                                                                    |                                                                                                    |  |  |
| Anahtar bölmesinde ısıtıcı                      | 5 W, 24 V AC                                                                                                    | 5 W, 24 V AC rezistanslı ısıtıcı                                                                                                    |  |  |
|                                                 |                                                                                                    |                                                                                                    |  |  |
| Kullanım koşulları                              | r                                                                                                    |                                                                                                    |  |  |
| Kullanim                                        | lç ve dış mek                                                                                                    |                                                                                                    |  |  |
|                                                 | Hernangi bir                                                                                                    | pozisyon                                                                                                    |  |  |
| Montaj yüksekliği                               | Deniz seviyesinden≤ 2 000 m yüksekte<br>Talep üzerine deniz seviyesinden > 2 000 m yüksekte                                                                                                    |                                                                                                    |  |  |
| Ortam sıcaklığı                                 | Standart:                                                                                                    | –30 °C ila +70 °C                                                                                                    |  |  |
|                                                 | Opsiyonlar:                                                                                                    | -40 °C ila +70 °C<br>-60 °C ila +60 °C                                                                                                    |  |  |
|                                                 | Mevcut tip içi                                                                                                    | n aktüatörün tip etiketine bakınız.                                                                                                    |  |  |
| Havadaki nem                                    | İzin verilen tü                                                                                                    | m sıcaklık aralığında % 100'e kadar bağıl nem                                                                                                    |  |  |
| EN 60529'a uygun korunma sınıfı                 | Standart:                                                                                                    | AUMA trifaze motor ile IP 68<br>Özel motorlarda farklı koruma sınıfı mümkündür (bakınız tip etiketi)                                                                                                    |  |  |
|                                                 | Opsiyon:                                                                                                    | DS bağlantı bölmesinin ayrıca aktüatörün iç bölmesine karşı sızdırmazlığı sağlanmış<br>(double sealed)                                                                                                    |  |  |
|                                                 | <ul> <li>IP68 koruma sınıfı AUMA talimatlarına göre aşağıdaki talepleri yerine getirir:</li> <li>Su derinliği: Maksimum 8 m su sütunu</li> <li>Su altında kalma süresi: Maksimum 96 saat</li> <li>Su altında kalma süresi içinde 10 defaya kadar çalıştırma</li> <li>Su altında kalındığı sürece oransal çalışma mümkün değildir.</li> </ul> |                                                                                                    |  |  |
| IEC 60664-1'e göre kirlilik derecesi            | Kirlilik derece                                                                                                    | si 4 (kapalı konumda), kirlilik derecesi 2 (dahili)                                                                                                    |  |  |
| Paslanmaya karşı korunma                        | Standart:                                                                                                    | KS: Yüksek tuzlanmanın olduğu, neredeyse sürekli yoğuşmanın yaşandığı ve şiddetli<br>kirlenmenin görüldüğü bölgelerdeki kullanıma uygundur.                                                                                                    |  |  |
|                                                 | Opsiyon:                                                                                                    | KX: Aşırı yüksek tuzlanmanın olduğu, sürekli yoğuşmanın yaşandığı ve şiddetli kirlenmenin görüldüğü bölgelerdeki kullanıma uygundur.                                                                                                    |  |  |

| Kullanım koşulları  |                                 |                                                                                                    |
|---------------------|---------------------------------|----------------------------------------------------------------------------------------------------|
| Kaplama             | Çift tabakalı t<br>Demir-mika k | oz boya kaplaması<br>combinasyonlu iki komponent boya                                                                                          |
| Renk                | Standart:                       | AUMA gümüş grisi (RAL 7037 benzeri)                                                                                                    |
|                     | Opsiyon:                        | Diğer renkleri lütfen sorunuz                                                                                                    |
| Kullanım ömrü       | AUMA çok tu<br>veya aşmakt      | ırlu aktüatörler EN 15714-2 standardının kullanım ömrü gerekliliklerini yerine getirmekte<br>adır. Başvuru halinde ayrıntılı bilgiler verilir. |
| Ses basınç seviyesi | 72 dB (A)                       |                                                                                                    |
|                     |                                 |                                                                                                    |

## 14.2. Aktüatör kontrol ünitesi için teknik bilgiler

#### Donanım ve fonksiyonları

| Güç kaynağı                                          | Standart gerilimler AC:                                                                                                    |                                                                                         |                                                                                                    |                                                                                                    |                                                                                            |                                                                                |                                                            |                                                           |                                                       |                                                |
|------------------------------------------------------|----------------------------------------------------------------------------------------------------|-----------------------------------------------------------------------------------------|----------------------------------------------------------------------------------------------------|----------------------------------------------------------------------------------------------------|--------------------------------------------------------------------------------------------|--------------------------------------------------------------------------------|------------------------------------------------------------|-----------------------------------------------------------|-------------------------------------------------------|------------------------------------------------|
|                                                      | <b>Trifaze</b><br>Gerilimler/Fr                                                                                                    | ekansla                                                                                 | r                                                                                                    |                                                                                                    |                                                                                            | <b>Alternati</b><br>Gerilimle                                                  | <b>f akım</b><br>r/Frekansla                               | ar                                                        |                                                       |                                                |
|                                                      | Volt                                                                                                    | 220 -                                                                                   | 240                                                                                                    | 380 –                                                                                                    | 480                                                                                        | Volt                                                                           | 110 – 120 220 -                                            |                                                           | - 240                                                 |                                                |
|                                                      | Hz                                                                                                    | 50                                                                                      | 60                                                                                                    | 50                                                                                                    | 60                                                                                         | Hz                                                                             | 50                                                         | 60                                                        | 50                                                    | 60                                             |
|                                                      | Şebeke freka<br>Şebeke gerili<br>Aşağıdaki sır<br>• Kullanıla<br>• Daha dü:<br>gerilimini<br>• Kullanıla                                                                                                    | ansında<br>iminde iz<br>nırlamala<br>n aktüat<br>şük bir ş<br>i azaltır<br>n aktüat     | izin veriler<br>zin verilen<br>arla 380 V<br>örlerin yüł<br>ebeke vol<br>örlerin torl                                                    | n değişimle<br>değişimler<br>– 480 V ar<br>küne bağlı o<br>tajı, şebeke<br>k sınır değe                                                | r: ±% 5<br>: ±% 10<br>alığında<br>olarak m<br>ə gerilimi<br>erleri kısa                    | maksimum<br>otor hızı no<br>ini artırır, da<br>a süreliğine                    | ı 10 saniye<br>minal devi<br>aha yüksek<br>düşürüleb       | boyunca -<br>re düşürüle<br>bir şebeke<br>ilir.           | - 30:<br>ebilir.<br>e voltajı, ş                      | ebeke                                          |
| Elektronik modülünün harici güç<br>kaynağı (opsiyon) | 24 V DC: %+<br>Giriş akımı: S<br>Elektronik ha<br>gerilimine ka                                                                                                    | -20 / %–<br>Standart<br>rici besle<br>rşı güçlü                                         | 15<br>tip yakl. 2<br>endiğinde<br>i yalıtımlı o                                                                                          | 50 mA, ops<br>entegre kon<br>olmalıdır ve                                                                                              | siyonlarla<br>trol ünite<br>150 VA                                                         | a birlikte 50<br>əsinin gerilir<br>çıkış gücü                                  | 0 mA'ya ka<br>n beslemes<br>ile sınırlan                   | adar<br>si IEC 6101<br>dırılmalıdır                       | 0-1 uyarır                                            | ıca şebeke                                     |
| Anma gücü                                            | Aktüatör kon                                                                                                    | trol ünite                                                                              | esi motoru                                                                                                    | n anma gü                                                                                                    | cüne gör                                                                                   | re ayarlanm                                                                    | nıştır, bkz. ı                                             | motorun tip                                               | plakası                                               |                                                |
| Kontrol girişleri için kumanda                       | Standart 24 V DC, akım tüketimi: Giriş başına yakl. 10 mA                                                                                                    |                                                                                         |                                                                                                    |                                                                                                    |                                                                                            |                                                                                |                                                            |                                                           |                                                       |                                                |
| geniimi/akim tukeumi Opsiyonla                       | <ul> <li>Opsiyonlar: 48 V DC, akım tüketimi: Giriş başına yakl. 7 mA</li> <li>60 V DC, akım tüketimi: Giriş başına yakl. 9 mA</li> <li>100 – 125 V DC, akım tüketimi: giriş başına yakl. 15 mA</li> <li>100 – 120 V AC, akım tüketimi: giriş başına yakl. 15 mA</li> </ul> |                                                                                         |                                                                                                    |                                                                                                    |                                                                                            |                                                                                |                                                            |                                                           |                                                       |                                                |
|                                                      | Tüm giriş sin                                                                                                    | yalleri a                                                                               | ynı gerilim                                                                                                    | ide olmalid                                                                                                    | ır.                                                                                        |                                                                                |                                                            |                                                           |                                                       |                                                |
| Yerel kontrol ünitesi                                | Standart:                                                                                                    | <ul> <li>Se da</li> <li>Bu</li> <li>-</li> <li>6 s</li> <li>-</li> <li>Grada</li> </ul> | çici anahtı<br>kilitlenebi<br>tonlar: AÇ<br>Lokal DL<br>Aktüatör<br>UZAKTA<br>inyal lamtı<br>KAPALI<br>korumas<br>kayar gö<br>afiksel LC | ar: LOKAL (<br>lir)<br>JRDUR<br>JRDUR<br>yerel kontr<br>N konumur<br>Dası:<br>son konumu<br>ı devreye g<br>sterge (yeş<br>ekran: ışıkl | ÇALIŞTI<br>PAT, RE<br>ol ünites<br>nda durd<br>u ve kaya<br>irdi (kırm<br>il), Bluet<br>lı | RMA MOD<br>ESET<br>Iurulabilir.<br>ar gösterge<br>nızı), AÇIK i<br>cooth (mavi | U - KAPAL<br>P butonu (<br>(sarı), KAF<br>tork hatası<br>) | I - UZAKT/<br>Dzerinden s<br>PALI tork ha<br>(kırmızı), A | AN (her üç<br>seçici ana<br>atası (kırm<br>AÇIK son I | konumda<br>htarın<br>۱۱۲۱), Motor<br>دonumu ve |
|                                                      | Opsiyon:                                                                                                    | • Sir<br>-                                                                              | iyal lamba<br>KAPALI<br>Motor ko                                                                                                    | ıları için öze<br>son konum<br>ruması dev                                                                                              | el renkle<br>u (yeşil),<br>vreye gire                                                      | r:<br>KAPALI to<br>di (mor), AQ                                                | rk hatası (r<br>ÇIK son ko                                 | mavi), AÇII<br>numu (kırm                                 | < tork hata<br>าเzı)                                  | ası (sarı),                                    |
| Bluetooth<br>İletişim arabirimi                      | Bluetooth Sir<br>(Serial Port F<br>Gereken aks<br>• AUMA C<br>• AUMA A                                                                                                    | nıf II çip,<br>Profile) d<br>esuar:<br>DT (Wir<br>ssistant                              | Versiyon<br>esteklenir<br>dows baz<br>uygulama                                                                                           | 2.1: Endüs<br>Iı PC için de<br>ısı (devreye                                                                                            | triyel orta<br>evreye a<br>e alma ve                                                       | amda menz<br>Ilma ve tan<br>e tanı cihaz                                       | zili 10 m'ye<br>ı cihazı)<br>ı)                            | kadar; Blu                                                | etooth pro                                            | ofili SPP                                      |

| Donanım ve fonksiyonları          |                                                                                                    |                                                                                                    |
|-----------------------------------|----------------------------------------------------------------------------------------------------|----------------------------------------------------------------------------------------------------|
| Uygulama işlevleri                | Standart:<br>Opsiyonlar:                                                                                                    | <ul> <li>Kapatma türü: ayarlanabilir, KAPALI ve AÇIK son konumu için limit veya tork<br/>anahtarlamalı</li> <li>Tork switchleri by-pass süresi: Süre ayarlanabilir (kalkış süresi esnasında ayarlanabilen<br/>tork sınırlandırma (Peak Torque) ile)</li> <li>İlk çalışma aşaması/durdurma aşaması/açma süresi ve açma süresi aşaması: 1 ile<br/>1800 saniye arasında, AÇIK/KAPALI yönünden bağımsız olarak ayarlanabilir</li> <li>İsteğe bağıl 8 ara konumlu çalıştırma profili: Pozisyon %0 ila 100 arasında yanıt ve<br/>sinyal davranışı için parametrelenebilir</li> <li>Her alan için özel olarak AÇIK ve KAPALI ayarlanabilen en fazla 10 hız profilli, hız</li> <li>Çalışma göstergesi yanıp söner: ayarlanabilir</li> <li>Devir sayısı/çalışma süresi kaynağı seçilebilir (UZAK, YER)</li> <li>Dahili 4 nominal hız veya programlanabilir çalışma süresi (ve YERİNDE seçilebilir)</li> <li>UZAKTAN için nominal hız kaynağı seçilebilir (ikili, analog, fieldbus)</li> <li>Yumuşak kalış, hız azaltma mekanizmalı yumuşak duruş (ayarlanabilir)</li> <li>Ayar regülatörü: <ul> <li>Fieldbus arabirimi üzerinden nominal konum değeri</li> <li>Sinyal kaybında parametre ayarı yapılabilen davranış</li> <li>Ölü bandın otomatik olarak ayarlanması (uyumlu davranış seçilebilir)</li> <li>Fieldbus üzerinden AÇIK KAPALI kontrolü ile nominal değer kontrolü arasındaki<br/>değiştirme</li> <li>Oransal çalıştırmalı ayar modu (%2 - %20)</li> <li>Pozisyonlandırma hassasiyeti &lt; % 0,2 (yalnızca SAV/SARV .2 için geçerlidir)</li> </ul> </li> <li>İşlem denetleyicisi PID: uyumlu pozisyoner ile, istenen işlem değeri ve gerçek işlem<br/>değeri için analog girişler 0/4 - 20 mA üzerinden</li> <li>Multiport Valve: 16 kadar pozisyon, sinyaller (darbe veya kenar) (yalnızca SAV/SARV .2 için<br/>geçerlidir)</li> <li>Lift Plug Valve: Multiport Valf ile de kombine edildiğinde (yalnızca SAV/SARV .2 için<br/>geçerlidir)</li> <li>Durulama otomatiği: 5 kadar hareket denemesi, karşıt yönde hareket süresi ayarlanabilir</li> <li>Tork ölçüm flanşı aksesuarı ile her iki dönme yönünde statik ve dinamik tork tespiti</li> </ul> |
| Denetleme fonksiyonu              | <ul> <li>Vanada a</li> <li>Motor sic<br/>oluşturur</li> <li>Aktüatörc</li> <li>İzin verile</li> <li>Çalışma</li> <li>Faz hata:</li> </ul>                                               | ışırı yük koruması: Ayarlanabilir, kapanmaya sebep olur ve bir hata sinyali oluşturur<br>ızaklığı denetimi (ısıl denetim): Ayarlanabilir, kapanmaya sebep olur ve bir hata sinyali<br>deki ısıtıcının denetimi: uyarı sinyali oluşturur<br>n çalışma süresinin ve devreye girme sıklığının denetimi: ayarlanabilir, uyarı sinyali oluşturur<br>süresi denetimi: ayarlanabilir, uyarı sinyali oluşturur<br>sı denetimi: Ayarlanabilir, kapanmaya sebep olur ve bir hata sinyali oluşturur                                                                                                    |
| Teşhis fonksiyonları              | <ul> <li>Sipariş ve</li> <li>İşletme v</li> <li>Moto<br/>AÇİK<br/>kapa<br/>tork h</li> <li>Ayar, çalı</li> <li>NAM<br/>"Spe:</li> <li>Tork eğril</li> <li>Açma</li> <li>Kayd</li> </ul> | e ürün bilgilerini içeren elektronik cihaz kimliği<br>erilerinin toplanması: bir resetlenebilen sayaç ve bir ömür sayacı:<br>r çalışma süresi, ilk çalıştırmalar, KAPALI son konumda tork anahtarlamalı kapatmalar,<br>son konumunda sınır anahtarlamalı kapatmalar, AÇIK son konumunda tork anahtarlamalı<br>tmalar, AÇIK son konumunda sınır anahtarlamalı kapatmalar, KAPALI tork hatası, AÇIK<br>natası, motor koruma kapatmaları için<br>şma ve hata geçmişini içeren zaman kaşeli olay protokolü:<br>UR önerisi NE 107'ye uygun durum sinyalleri: "Devre dışı", "Fonksiyon kontrolü",<br>sifikasyon dışında", "Bakım gereksinimi"<br>eri (aktüatörde MWG'li tipte):<br>a ve kapama yönleri için ayrı ayrı kaydedilebilen 3 tork eğrisi (tork-ayar yolu tanım eğrisi<br>edilen tork eğrilerine ekranda bakılabilir.                                                                                                    |
| Motor koruma değerlendirilmesi    | Standart:                                                                                                    | Motor sıcaklığı aktüatör motorundaki termik şalterlerle denetlenir<br>Aktüatör motorundaki termistörlerle bağlantılı olarak termistör tetikleme aleti (TMS modülü)                                                                                                    |
| Flektriksel hačlanti              | Standart                                                                                                    | Vidalı bağlantılı Al IMA dairesel konnektör                                                                                                    |
|                                   | Opsiyonlar:                                                                                                    | Klemens veya krimp bağlantı                                                                                                    |
|                                   |                                                                                                    | Altın kaplama kontrol kontakları (soket ve pinler)                                                                                                    |
| Kablo girişleri için vida dişleri | Standart:                                                                                                    | Metrik dişler                                                                                                    |
|                                   | Opsiyonlar:                                                                                                    | Pg-dişler, NPT-dişler, G-dişler                                                                                                    |
| Kablo donanım şeması              | Tip etiketine I                                                                                                    | pakınız                                                                                                    |
|                                   |                                                                                                    |                                                                                                    |

## Aktüatörde MWG'li tip Limit ve tork anahtarlamanın yerel kontrol ünitesi üzerinden ayarı

| •                                | •                                                                                                    |
|----------------------------------|----------------------------------------------------------------------------------------------------|
| Tork geribildirimi               | Potansiyel yalıtımlı analog çıkış 0/4 – 20 mA (maks. yük. 500 $\Omega)$                                              |
| Kablo donanım şeması (temel tip) | TPCHA000-1AF-A000 TPA00R100-0I1-000, 3-ph; 380 V - 480 V<br>TPCHA000-1AE-A000 TPA00R100-0I1-000, 1-ph; 220 V - 240 V |

#### Profinet arabiriminin ayarları/programlanması

Profinet arabiriminin (cihaz adının atanması ayrıca IP adresinin verilmesi) ayarı kontrol sisteminin profinet Engineering Tool'ları üzerinden gerçekleştirilir.

| Profinet arabirimi için genel verile                     | er                                                                                                    |                                                                                                    |                                                                                                    |  |  |
|----------------------------------------------------------|----------------------------------------------------------------------------------------------------|----------------------------------------------------------------------------------------------------|----------------------------------------------------------------------------------------------------|--|--|
| İletişim protokolü                                       | Profinet, IE                                                                                            | EC 61158 ve IEC 61784 uyarınca                                                                                                    |                                                                                                    |  |  |
| Ağ topolojisi                                            | Yıldız yapı<br>AC 01.2'ye<br>mümkündü<br>Kullanılma                                                     | sı, noktadan noktaya kablo bağlantısı.<br>e entegre edilen anahtarlama fonksiyonu<br>ir.<br>yan ağ bağlantı portları kapatılabilir.                                                                                                    | nedeniyle hat yapıları ve daimi ring yapıları (MRP)                                                                                   |  |  |
| Bağlantı                                                 | Ethernet IE<br>IEC 61784<br>desteklenir                                                                 | EE 802.3<br>-5-3 Auto Polarity Exchange, Auto Nego<br>-                                                                                                    | tiation ve Auto Crossover uyarınca 2 çift kablolama                                                                                   |  |  |
| Profinet bağlantısı                                      | Yalıtım kay<br>RJ-45 için<br>Alana göre                                                                 | dırma teknolojisinde 2 x Ethernet bağlar<br>uygun, gerilim azaltma düzenekli entegr<br>ayarlama üzerinden bağlantı, Cat.5 (K00                                                                                                    | ntı klemensleri, tüm Ethernet kablo tipleri veya 2 x<br>e ekran desteği<br>19.706) için RJ 45 fişi elektrik bağlantısında gönderilir. |  |  |
| Aktarım oranı                                            | 100 Mbits/                                                                                              | 00 Mbits/s (100BASE-TX), tam duplex                                                                                                    |                                                                                                    |  |  |
| Kablo uzunluğu                                           | Maks. 100                                                                                               | <i>l</i> aks. 100 m                                                                                                    |                                                                                                    |  |  |
| Cihaz sınıfları                                          | I/O - kontro<br>I/O - Devic<br>I/O - Super                                                              | ) - kontrol ünitesi (tipik olarak SPS/kontrol sistemi)<br>) - Devices (alan cihazları)<br>) - Supervisor (programlama cihazı, teşhis/devreye almaya yönelik bilgisayar veya HMI)                                                                                            |                                                                                                    |  |  |
| İletişim modeli                                          | Provider -                                                                                              | Tüketici modeli                                                                                                    |                                                                                                    |  |  |
| Desteklenen profinet<br>spesifikasyonları                | Sürüm V2.                                                                                               | 32                                                                                                    |                                                                                                    |  |  |
| Desteklenen profinet fonksiyonları                       | Çevrimsel<br>Çevrimsel                                                                                  | profinet iletişimi (RT)<br>olmayan profinet iletişimi (Read/Write R                                                                                                    | ecord)                                                                                                    |  |  |
| Desteklenen profinet alarmları                           | Durum ala<br>Güncellem<br>Port Data<br>Sync Data                                                        | rmı<br>e alarmı<br>Change Notification alarmı<br>Change Notification alarmı                                                                                                    |                                                                                                    |  |  |
| Desteklenen şebeke teşhisleri ve<br>yönetim protokolleri | ACD (Addr<br>ARP (Addr<br>DCP (Disc<br>SNMP (Sir<br>LLDP (Link<br>Bu fonksiyo<br>teşhise ayr<br>sağlar. | ress Conflict Detection)<br>ress Resolution Protocol)<br>overy and Basic Configuration Protocol)<br>mple Network Management Protocol)<br>& Layer Discovery Protocol), IEEE 802.1<br>onlar profinet cihaz adının atanmasına, si<br>rıca hızlı devreye alma ve basit cihaz de | AB uyarınca<br>istem topolojisinin grafiksel gösterimine, portgranüler<br>ğişimi için esas olarak komşu tanılamaya olanak             |  |  |
| Daimi profinet                                           | Standart:                                                                                               | IEC 62439 uyarınca (AC 01.2'ye entegre<br>Protocol)                                                                                                    | edilmiş anahtarlama fonksiyonu (Media Redundancy                                                                                      |  |  |
|                                                          | Opsiyon:                                                                                                | Redundands sistemi S2 Single NAP                                                                                                    |                                                                                                    |  |  |
| Vendor ID                                                | 319                                                                                                    |                                                                                                    |                                                                                                    |  |  |
| ID kodu                                                  | 1                                                                                                    |                                                                                                    |                                                                                                    |  |  |
| Profinet cihaz tipi                                      | AUMA-Act                                                                                                | uator-AC01-2                                                                                                    |                                                                                                    |  |  |
| Identification & Maintenance<br>özellikleri              | I&M0 profi                                                                                              | il ID:                                                                                                    | 62976                                                                                                    |  |  |
|                                                          | I&M0 profi                                                                                              | l spesifikasyon tipi:                                                                                                    | 4                                                                                                    |  |  |
|                                                          | I&M0 vers                                                                                               | iyonu:                                                                                                    | 257                                                                                                    |  |  |
|                                                          | I&M0 Supported:                                                                                         |                                                                                                    | 30                                                                                                    |  |  |
| Profinet ID numarası                                     |                                                                                                    | /0001                                                                                                    |                                                                                                    |  |  |

| Profinet arabirimi için genel verile | er                                                                                                    |
|--------------------------------------|----------------------------------------------------------------------------------------------------|
| DAP (Device Access Point)            | 0x80010000                                                                                                    |
| Uygunluk sınıfı                      | AUMATIC aktüatör kontrol ünitesinin profinet uygulaması için CC-B (Conformance Class B)<br>Entegre anahtarlama fonksiyonu için CC-C (Conformance Class C) |
| Netload Class                        | 11                                                                                                    |
| Ethernet üzerinden cihaz teşhisi     | TCP/IP ve entegre web sunucusu ile mümkün<br>Teşhis/devreye alma için FDI paketi ve yazılımı aracılığıyla (örn. Siemens PDM, Emerson AMS)                 |
| Cihaz entegrasyonu                   | GSD (ml) dosyası ile (www.auma.com adresinde mevcuttur)                                                                                                   |
|                                      |                                                                                                    |
| Profinet arabiriminin komutları ve   | e sinyalleri                                                                                                    |
| İşlem görüntüsü çıkışı               | AÇIK, DURUYOR, KAPALI, nominal konum değeri, RESET, ACİL çalışma komutu, konum kumandasını etkinlestirme Interlock ACIK/KAPALI, PVST                      |

| (kontrol komutları)                                 | etkinleştirme                                                                                                    | , Interlock AÇIK/KAPALI, PVST                                                                                                    |
|-----------------------------------------------------|----------------------------------------------------------------------------------------------------|----------------------------------------------------------------------------------------------------|
| İşlem görüntüsü girişi<br>(Geri beslemeler)         | Son durum A<br>Gerçek konu<br>Gerçek tork o<br>Seçici anahta<br>Çalışma göst<br>AÇIK, KAPAL<br>AÇIK, KAPAL<br>El çarkı veya<br>Analog (2) ve | ÇİK, KAPALI<br>m değeri<br>değeri, aktüatörde MWG gerektirir<br>ar LOKAL/UZAKTAN konumunda<br>tergesi (yöne bağlı)<br>LI tork anahtarı<br>LI limit anahtar<br>yerel kontrol ünitesi üzerinden manuel olarak basma<br>e dijital (4) müşteri girişleri                                          |
| İşlem görüntüsü girişi<br>(Hata mesajları)          | Motor koruma<br>Tork anahtarı<br>Bir faz hatası<br>Analog müşte                                                                              | ası devreye girdi<br>ı ara pozisyonda devreye girdi.<br>ı<br>eri girişleri arızası                                                                                                    |
| İletişim kesintisinde davranış                      | Aktüatörün d<br>güncel po<br>AÇIK vey<br>Herhangi<br>en son al                                                                               | avranışı ayarlanabilir:<br>ozisyonda dur<br>/a KAPLI son konumuna hareket<br>i bir ara konuma hareket<br>lınan çalışma komutunun yürütülmesi                                                                                                    |
|                                                     |                                                                                                    |                                                                                                    |
|                                                     | la va dia mak                                                                                                    | venlerde kullendebilir                                                                                                    |
| Montai pozisvonu                                    | lç ve diş men                                                                                                    |                                                                                                    |
| Montaj pozisyonu                                    |                                                                                                    | sindon< 2.000 m vüksokto                                                                                                    |
| inontaj yuksekligi                                  | Talep üzerine                                                                                                    | e deniz seviyesinden > 2 000 m yüksekte                                                                                                    |
| Ortam sıcaklığı                                     | Aktüatör kont                                                                                                    | trol ünitesinin tip etiketine bakınız                                                                                                    |
| Havadaki nem                                        | İzin verilen tü                                                                                                    | im sıcaklık aralığında % 100'e kadar bağıl nem                                                                                                    |
| DIN EN 60529'ye göre koruma sınıfı                  | Standart:                                                                                                    | IP68                                                                                                    |
|                                                     | Opsiyon:                                                                                                    | DS bağlantı odasının ayrıca kontrol ünitesi iç bölmeye karşı sızdırmazlığı sağlanmış<br>(double sealed)                                                                                                    |
|                                                     | IP68 koruma<br>• Su derinl<br>• Su altina<br>• Daldırma<br>Ayrıntılı açıkl                                                                   | sınıfı AUMA talimatlarına göre aşağıdaki talepleri yerine getirir:<br>iği: Maksimum 8 m su sütunu<br>sürekli daldırma: Maksimum 96 saat<br>esnasında: 10 defaya kadar çalıştırma<br>esnasında modülasyon modu mümkün değildir.<br>ama için aktüatör kontrol ünitesinin tip plakasına bakınız. |
| IEC 60664-1'e göre kirlilik derecesi                | Kirlilik derece                                                                                                    | esi 4 (kapalı konumda), kirlilik derecesi 2 (dahili)                                                                                                    |
| Salınımlara dayanıklılığı, IEC<br>60068-2-6'ya göre | 1 g, 10 ila 20<br>İlk çalıştırmac<br>varsayılamaz                                                                                            | 0 Hz için<br>la veya sistem arızalarında titreşimlere ve salınımlara karşı dayanıklılık. Daimi bir dayanıklılık<br>z. Redüktörlerle kombine edildiğinde geçerli değildir.                                                                                                    |
| Paslanmaya karşı korunma                            | Standart:                                                                                                    | KS: Yüksek tuzlanmanın olduğu, neredeyse sürekli yoğuşmanın yaşandığı ve şiddetli<br>kirlenmenin görüldüğü bölgelerdeki kullanıma uygundur.                                                                                                    |

Opsiyon:

KX: Aşırı yüksek tuzlanmanın olduğu, sürekli yoğuşmanın yaşandığı ve şiddetli kirlenmenin görüldüğü bölgelerdeki kullanıma uygundur.

| Kaplama       Çift tabakalı toz boya kaplaması<br>Demir-mika komponent boya         Renk       Standart:       AUMA gümüş grisi (RAL 7037 benzeri)         Opsiyon:       Tedarik edilebilir renkleri lütfen sorunuz         Aksesuar       Aktüatör kontrol üntesinin aktüatörden ayrı olarak bağlanması için, fiş soket konnektörü içerir. Bağlantı<br>kablosunu lütfen sorunuz.         Yüksek ortam sıcaklıklarında, aktüatöre erişim zor olduğunda veya çalışırken kuvvetli titreşimler<br>oluştuğunda önerilir.<br>Aktüatör ile aktüatör kontrol üntesi arasındaki kablo uzunluğu maks. 16 m'dir. Daha fazla kablo uzunlukları<br>harici filtre gerektirir (filtre talep üzerine temin edilebilir).         Parametre ayarlama programı       AUMA CDT (Windows bazlı PC için devreye alma ve tanı cihazı)<br>AUMA Asasisant uygulaması (devreye alma ve tanı cihazı)         Ağırlık       yakl. 7 kg (AUMA fiş/soket konnektör ile)         AB Yönetmelikleri       2006/42/AT Makine Direktifi<br>2014/35/AB Alçak Gerilim Direktifi<br>2014/35/AB Alçak Gerilim Direktifi<br>2014/35/AB RED-Direktifi         Referans dokümanlar       Elektrik verileri SAV 07.2 – SAV 16.2/SARV 07.2 – SARV 16.2<br>Elektrik verileri SQV 05.2 – SQV 14.2/SQRV 05.2 – SQRV 14.2                                                                                                    | Kullanım koşulları          |                                                                                                    |                                                                                                    |  |  |  |
|----------------------------------------------------------------------------------------------------|-----------------------------|----------------------------------------------------------------------------------------------------|----------------------------------------------------------------------------------------------------|--|--|--|
| Renk       Standart:       AUMA gümüş grisi (RAL 7037 benzeri)         Opsiyon:       Tedarik edilebilir renkleri lütfen sorunuz         Aksesuar       Aktüatör kontrol ünitesinin aktüatörden ayrı olarak bağlanması için, fiş soket konnektörü içerir. Bağlantı kablosunu lütfen sorunuz.         Yüksek ortam sıcaklıklarında, aktüatöre erişim zor olduğunda veya çalışırken kuvvetli titreşimler oluştüğunda önerilir.         Aktüatör lie aktüatör kontrol ünitesi arasındaki kablo uzunluğu maks. 16 m'dir. Daha fazla kablo uzunlukları harici filtre gerektirir (filtre talep üzerine temin edilebilir).         Parametre ayarlama programı       AUMA CDT (Windows bazlı PC için devreye alma ve tanı cihazı)<br>AUMA Assistant uygulaması (devreye alma ve tanı cihazı)         Diğer bilgiler       Adil 7 kg (AUMA fiş/soket konnektör ile)         AB Yönetmelikleri       2006/42/AT Makine Direktifi<br>2014/35/AB Alçak Gerilim Direktifi<br>2014/35/AB Alçak Gerilim Direktifi<br>2014/35/AB ReHS Direktifi         Referans dokümanlar       Elektrik verileri SAV 07.2 – SAV 16.2/SARV 07.2 – SARV 16.2<br>Elektrik verileri SQV 05.2 – SQV 14.2/SQRV 05.2 – SQRV 14.2                                                                                                    | Kaplama                     | Çift tabakalı t<br>Demir-mika k                                                                                                    | toz boya kaplaması<br>combinasyonlu iki komponent boya                                                                                               |  |  |  |
| Aksesuar       Aktüatör kontrol ünitesinin aktüatörden ayrı olarak bağlanması için, fiş soket konnektörü içerir. Bağlantı kablosunu lütfen sorunuz.         Yüksek ortam sıcaklıklarında, aktüatöre erişim zor olduğunda veya çalışırken kuvvetli titreşimler oluştuğunda önerilir.         Aktüatör ile aktüatör kontrol ünitesi arasındaki kablo uzunluğu maks. 16 m'dir. Daha fazla kablo uzunlukları harici filtre gerektirir (filtre talep üzerine temin edilebilir).         Parametre ayarlama programı       AUMA CDT (Windows bazlı PC için devreye alma ve tanı cihazı) AUMA Assistant uygulaması (devreye alma ve tanı cihazı)         Ağırlık       yakl. 7 kg (AUMA fiş/soket konnektör ile)         Ağırlık       yakl. 7 kg (AUMA fiş/soket konnektör ile)         AB Yönetmelikleri       2006/42/AT Makine Direktifi 2014/35/AB Alçak Gerilim Direktifi 2014/30/AB EMD Direktifi 2014/53/AB RED-Direktifi         2011/65/AB ROHS Direktifi       2014/65/AB ROHS Direktifi         2014/65/AB ROHS Direktifi       2014/53/AB RED-Direktifi         2014/53/AB RED-Direktifi       2014/53/AB RED-Direktifi         2014/53/AB RED-Direktifi       2014/53/AB RED-Direktifi         2014/53/AB RED-Direktifi       2014/53/AB RED-Direktifi         2014/53/AB RED-Direktifi       2014/53/AB RED-Direktifi                                                                                                    | Renk                        | Standart:                                                                                                    | AUMA gümüş grisi (RAL 7037 benzeri)                                                                                                    |  |  |  |
| Aksesuar         Duvar askısı       Aktüatör kontrol ünitesinin aktüatörden ayrı olarak bağlanması için, fiş soket konnektörü içerir. Bağlantı kablosunu lütfen sorunuz.<br>Yüksek ortam sıcaklıklarında, aktüatöre erişim zor olduğunda veya çalışırken kuvvetli titreşimler oluştuğunda önerilir.<br>Aktüatör ile aktüatör kontrol ünitesi arasındaki kablo uzunluğu maks. 16 m'dir. Daha fazla kablo uzunlukları harici filtre gerektirir (filtre talep üzerine temin edilebilir).         Parametre ayarlama programı       AUMA CDT (Windows bazlı PC için devreye alma ve tanı cihazı)<br>AUMA Assistant uygulaması (devreye alma ve tanı cihazı)<br>AUMA Assistant uygulaması (devreye alma ve tanı cihazı)         Piğer bilgiler       Ağırlık       yakl. 7 kg (AUMA fiş/soket konnektör ile)         AB Yönetmelikleri       2006/42/AT Makine Direktifi<br>2014/35/AB Alçak Gerilim Direktifi<br>2014/35/AB Reb-Direktifi<br>2014/35/AB RED-Direktifi         Referans dokümanlar       Elektrik verileri SAV 07.2 – SAV 16.2/SARV 07.2 – SARV 16.2<br>Elektrik verileri SQV 05.2 – SQV 14.2/SQRV 05.2 – SQRV 14.2                                                                                                    |                             | Opsiyon:                                                                                                    | Tedarik edilebilir renkleri lütfen sorunuz                                                                                                    |  |  |  |
| Aksesuar         Duvar askısı       Aktüatör kontrol ünitesinin aktüatörden ayrı olarak bağlanması için, fiş soket konnektörü içerir. Bağlantı kablosunu lütfen sorunuz.         Yüksek ortam sıcaklıklarında, aktüatöre erişim zor olduğunda veya çalışırken kuvvetli türeşimler oluşuğunda önerilir.         Aktüatör ile aktüatör kontrol ünitesi arasındaki kablo uzunluğu maks. 16 m'dir. Daha fazla kablo uzunlukları harici filtre gerektirir (filtre talep üzerine temin edilebilir).         Parametre ayarlama programı       AUMA CDT (Windows bazlı PC için devreye alma ve tanı cihazı) AUMA Assistant uygulaması (devreye alma ve tanı cihazı)         AUMA Assistant uygulaması (devreye alma ve tanı cihazı)       AUMA Assistant uygulaması (devreye alma ve tanı cihazı)         Ağırlık       yakl. 7 kg (AUMA fiş/soket konnektör ile)         AB Yönetmelikleri       2006/42/AT Makine Direktifi 2014/35/AB Alçak Gerilim Direktifi 2014/35/AB Alçak Gerilim Direktifi 2014/35/AB Reb-Direktifi 2014/35/AB Reb-Direktifi         2014/55/AB RoHS Direktifi       2014/55/AB RoHS Direktifi         2014/55/AB Reb-Direktifi       2014/55/AB RoHS Direktifi         2014/55/AB Reb-Direktifi       2014/55/AB RoHS Direktifi         2014/55/AB Reb-Direktifi       2014/55/AB RoHS Direktifi         2014/55/AB Reb-Direktifi       2014/55/AB RoHS Direktifi         2014/55/AB Reb-Direktifi       2014/55/AB RoHS Direktifi         2014/55/AB RoHS Direktifi       2014/55/AB RoHS Direktifi         2014/55/AB RoHS Direktifi       2014 |                             |                                                                                                    |                                                                                                    |  |  |  |
| Duvar askısıAktüatör kontrol ünitesinin aktüatörden ayrı olarak bağlanması için, fiş soket konnektörü içerir. Bağlantı kablosunu lütfen sorunuz.<br>Yüksek ortam sıcaklıklarında, aktüatöre erişim zor olduğunda veya çalışırken kuvvetli titreşimler oluştuğunda önerilir.<br>Aktüatör ile aktüatör kontrol ünitesi arasındaki kablo uzunluğu maks. 16 m'dir. Daha fazla kablo uzunlukları harici filtre gerektirir (filtre talep üzerine temin edilebilir).Parametre ayarlama programıAUMA CDT (Windows bazlı PC için devreye alma ve tanı cihazı)<br>AUMA Assistant uygulaması (devreye alma ve tanı cihazı)Diğer bilgiler2006/42/AT (Mindows bazlı PC için devreye alma ve tanı cihazı)Ağırlıkyakl. 7 kg (AUMA fiş/soket konnektör ile)AB Yönetmelikleri2006/42/AT Makine Direktifi<br>2014/35/AB Alçak Gerilim Direktifi<br>2014/35/AB Alçak Gerilim Direktifi<br>2014/35/AB Alçak Gerilim Direktifi<br>2014/35/AB RHS Direktifi<br>2014/35/AB RHS Direktifi<br>2014/53/AB RED-Direktifi<br>2014/53/AB RED-Direktifi<br>2014/53/AB RED-Direktifi<br>2014/53/AB RED-Direktifi<br>2014/23/AB RED-Direktifi<br>2014/23/AB RED-Direktifi<br>2014/23/AB RED-Direktifi<br>2014/23/AB RED-Direktifi<br>2014/23/AB RED-Direktifi<br>2014/23/AB RED-Direktifi<br>2014/23/AB RED-Direktifi                                                                                                    | Aksesuar                    |                                                                                                    |                                                                                                    |  |  |  |
| Yüksek ortam sıcaklıklarında, aktüatöre erişim zor olduğunda veya çalışırken kuvvetli titreşimler<br>oluştuğunda önerilir.<br>Aktüatör ile aktüatör kontrol ünitesi arasındaki kablo uzunluğu maks. 16 m'dir. Daha fazla kablo uzunlukları<br>harici filtre gerektirir (filtre talep üzerine temin edilebilir).Parametre ayarlama programıAUMA CDT (Windows bazlı PC için devreye alma ve tanı cihazı)<br>AUMA Assistant uygulaması (devreye alma ve tanı cihazı)Diğer bilgilerJük A Kasistant uygulaması (devreye alma ve tanı cihazı)Ağırlıkyakl. 7 kg (AUMA fiş/soket konnektör ile)AB Yönetmelikleri2006/42/AT Makine Direktifi<br>2014/35/AB Alçak Gerilim Direktifi<br>2014/30/AB EMU Direktifi<br>2014/30/AB EMU Direktifi<br>2014/33/AB RED-DirektifiReferans dokümanlarElektrik verileri SAV 07.2 – SAV 16.2/SARV 07.2 – SARV 16.2<br>Elektrik verileri SQV 05.2 – SQV 14.2/SQRV 05.2 – SQRV 14.2                                                                                                    | Duvar askısı                | Aktüatör kontrol ünitesinin aktüatörden ayrı olarak bağlanması için, fiş soket konnektörü içerir. Bağlantı kablosunu lütfen sorunuz. |                                                                                                    |  |  |  |
| Aktüatör ile aktüatör kontrol ünitesi arasındaki kablo uzunluğu maks. 16 m'dir. Daha fazla kablo uzunlukları<br>harici filtre gerektirir (filtre talep üzerine temin edilebilir).Parametre ayarlama programıAUMA CDT (Windows bazlı PC için devreye alma ve tanı cihazı)<br>AUMA Assistant uygulaması (devreye alma ve tanı cihazı)Diğer bilgilerAUMA CDT (Windows bazlı PC için devreye alma ve tanı cihazı)Ağırlıkyakl. 7 kg (AUMA fiş/soket konnektör ile)AB Yönetmelikleri2006/42/AT Makine Direktifi<br>2014/35/AB Alçak Gerilim Direktifi<br>2014/30/AB EMU Direktifi<br>2014/53/AB RED-Direktifi<br>2014/53/AB RED-DirektifiReferans dokümanlarElektrik verileri SAV 07.2 – SAV 16.2/SARV 07.2 – SARV 16.2<br>Elektrik verileri SQV 05.2 – SQV 14.2/SQRV 05.2 – SQRV 14.2                                                                                                    |                             | Yüksek ortan<br>oluştuğunda                                                                                                    | Yüksek ortam sıcaklıklarında, aktüatöre erişim zor olduğunda veya çalışırken kuvvetli titreşimler<br>oluştuğunda önerilir.                           |  |  |  |
| Parametre ayarlama programiAUMA CDT (Windows bazlı PC için devreye alma ve tanı cihazı)<br>AUMA Assistant uygulaması (devreye alma ve tanı cihazı)Diğer bilgilerAğırlıkyakl. 7 kg (AUMA fiş/soket konnektör ile)AB Yönetmelikleri2006/42/AT Makine Direktifi<br>2014/35/AB Alçak Gerilim Direktifi<br>2014/30/AB EMU Direktifi<br>2014/30/AB EMU Direktifi<br>2014/53/AB RED-Direktifi<br>2014/53/AB RED-Direktifi<br>                                                                                                    |                             | Aktüatör ile al<br>harici filtre ge                                                                                                  | ktüatör kontrol ünitesi arasındaki kablo uzunluğu maks. 16 m'dir. Daha fazla kablo uzunlukları<br>erektirir (filtre talep üzerine temin edilebilir). |  |  |  |
| Diğer bilgiler         Ağırlık       yakl. 7 kg (AUMA fiş/soket konnektör ile)         AB Yönetmelikleri       2006/42/AT Makine Direktifi<br>2014/35/AB Alçak Gerilim Direktifi<br>2014/30/AB EMU Direktifi<br>2014/30/AB EMU Direktifi<br>2014/53/AB ReD-Direktifi         Referans dokümanlar       Elektrik verileri SAV 07.2 – SAV 16.2/SARV 07.2 – SARV 16.2<br>Elektrik verileri SQV 05.2 – SQV 14.2/SQRV 05.2 – SQRV 14.2                                                                                                    | Parametre ayarlama programı | AUMA CDT (<br>AUMA Assist                                                                                                    | Windows bazlı PC için devreye alma ve tanı cihazı)<br>ant uygulaması (devreye alma ve tanı cihazı)                                                   |  |  |  |
| Diğer bilgilerAğırlıkyakl. 7 kg (AUMA fiş/soket konnektör ile)AB Yönetmelikleri2006/42/AT Makine Direktifi<br>2014/35/AB Alçak Gerilim Direktifi<br>2014/30/AB EMU Direktifi<br>2014/30/AB EMU Direktifi<br>2014/53/AB ReD-DirektifiReferans dokümanlarElektrik verileri SAV 07.2 – SAV 16.2/SARV 07.2 – SARV 16.2<br>Elektrik verileri SQV 05.2 – SQV 14.2/SQRV 05.2 – SQRV 14.2                                                                                                    |                             |                                                                                                    |                                                                                                    |  |  |  |
| Ağırlıkyakl. 7 kg (AUMA fiş/soket konnektör ile)AB Yönetmelikleri2006/42/AT Makine Direktifi<br>2014/35/AB Alçak Gerilim Direktifi<br>2014/30/AB EMU Direktifi<br>2014/30/AB EMU Direktifi<br>2014/53/AB ReD-Direktifi<br>2014/53/AB RED-DirektifiReferans dokümanlarElektrik verileri SAV 07.2 – SAV 16.2/SARV 07.2 – SARV 16.2<br>Elektrik verileri SQV 05.2 – SQV 14.2/SQRV 05.2 – SQRV 14.2                                                                                                    | Diğer bilgiler              |                                                                                                    |                                                                                                    |  |  |  |
| AB Yönetmelikleri2006/42/AT Makine Direktifi<br>2014/35/AB Alçak Gerilim Direktifi<br>2014/30/AB EMU Direktifi<br>2014/50/AB RoHS Direktifi<br>2014/53/AB RED-DirektifiReferans dokümanlarElektrik verileri SAV 07.2 – SAV 16.2/SARV 07.2 – SARV 16.2<br>Elektrik verileri SQV 05.2 – SQV 14.2/SQRV 05.2 – SQRV 14.2                                                                                                    | Ağırlık                     | yakl. 7 kg (Al                                                                                                    | JMA fiş/soket konnektör ile)                                                                                                    |  |  |  |
| Referans dokümanlarElektrik verileri SAV 07.2 – SAV 16.2/SARV 07.2 – SARV 16.2Elektrik verileri SQV 05.2 – SQV 14.2/SQRV 05.2 – SQRV 14.2                                                                                                    | AB Yönetmelikleri           | 2006/42/AT M<br>2014/35/AB /<br>2014/30/AB F<br>2011/65/AB F<br>2014/53/AB F                                                         | Aakine Direktifi<br>Alçak Gerilim Direktifi<br>EMU Direktifi<br>RoHS Direktifi<br>RED-Direktifi                                                      |  |  |  |
|                                                                                                    | Referans dokümanlar         | Elektrik verile<br>Elektrik verile                                                                                                   | eri SAV 07.2 – SAV 16.2/SARV 07.2 – SARV 16.2<br>eri SQV 05.2 – SQV 14.2/SQRV 05.2 – SQRV 14.2                                                       |  |  |  |

## 14.3. Cıvatalar için sıkma torkları

Tablo 36:

#### Cıvatalar için sıkma torkları

| Diş | Sıkma torku [Nm] |             |  |  |  |
|-----|------------------|-------------|--|--|--|
|     | Mukaver          | net sınıfı  |  |  |  |
|     | A2-70/A4-70      | A2-80/A4-80 |  |  |  |
| M6  | 7,4              | 10          |  |  |  |
| M8  | 18               | 24          |  |  |  |
| M10 | 36               | 48          |  |  |  |
| M12 | 61               | 82          |  |  |  |
| M16 | 150              | 200         |  |  |  |
| M20 | 294              | 392         |  |  |  |
| M30 | 1 015            | 1 057       |  |  |  |
| M36 | 1 769            | 2 121       |  |  |  |

# 15. Yedek parça listesi

# 15.1. Çok turlu aktüatörler SAV 07.2 – SAV 16.2/SARV 07.2 – SARV 16.2

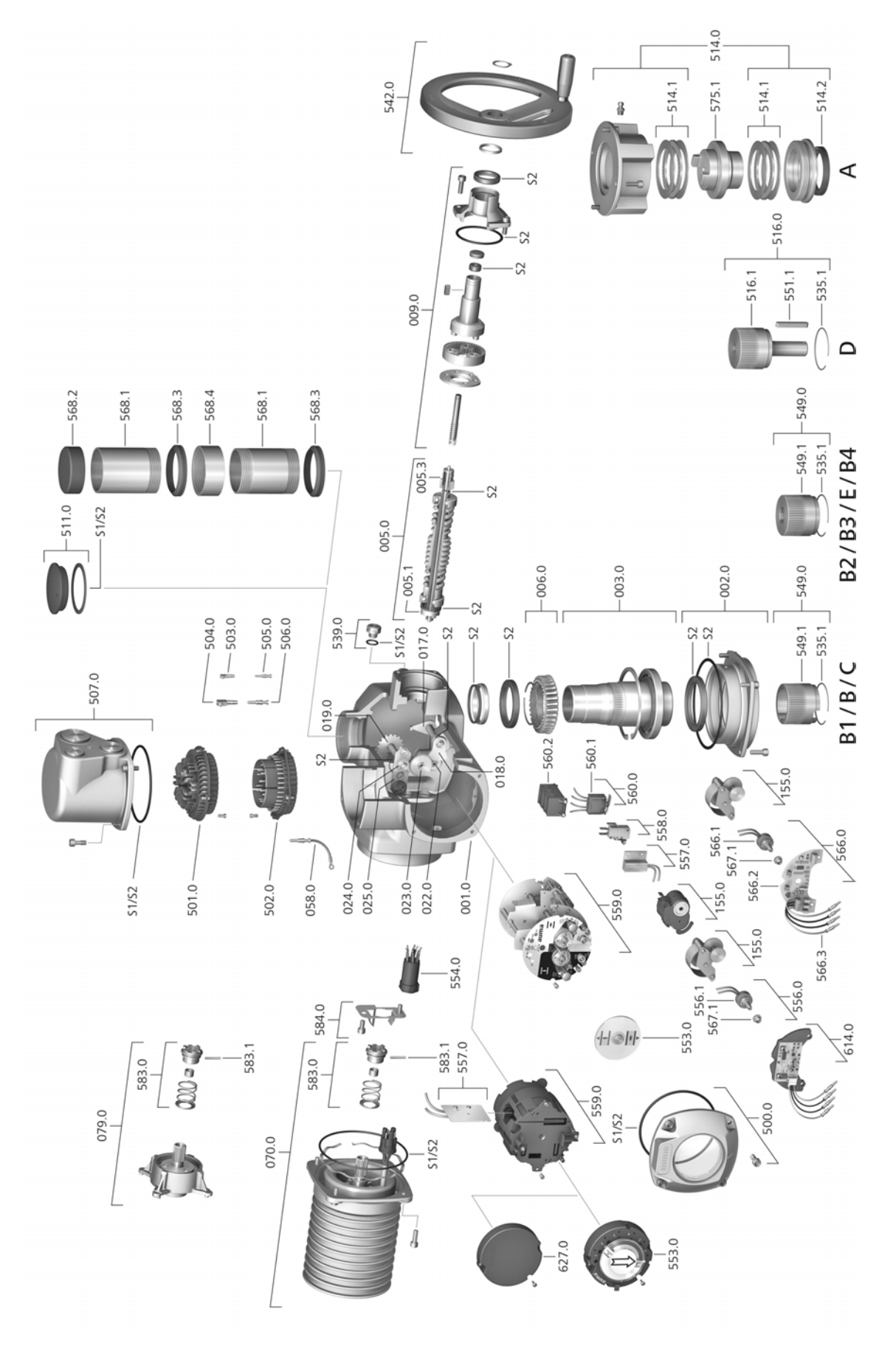

Her yedek parça siparişinde, cihaz tipini ve iş numarasını belirtmenizi rica ederiz (bkz. tip etiketi). Sadece orijinal AUMA yedek parçaları kullanılmalıdır. Başka parçalar kullanıldığında garanti hakkı kaybolur ve ayrıca her türlü hasar tazmini sorumluluğu ortadan kalkar. Yedek parça çizimleri teslim edilen parçalardan farklı olabilir.

| Ref. no. | Adı                                                        | Тір   | Ref. no. | Adı                                                                                | Тір   |
|----------|------------------------------------------------------------|-------|----------|------------------------------------------------------------------------------------|-------|
| 001.0    | Gövde                                                      | Modül | 542.0    | Kollu el çarkı                                                                     | Modül |
| 002.0    | Yatak flanşı                                               | Modül | 549.0    | B/B1/B2/B3/B4/C/E bağlantı şekilleri                                               | Modül |
| 003.0    | İçi boş mil                                                | Modül | 549.1    | B/B1/B2/B3/B4/C/E çıkış kovanları                                                  | Modül |
| 005.0    | Tahrik mili                                                | Modül | 551.1    | Mil kaması                                                                         |       |
| 005.1    | Motor kaplini                                              |       | 553.0    | Mekanik konum göstergesi                                                           | Modül |
| 005.3    | Manüel kaplin                                              |       | 554.0    | Kablo demetli motor fiş/soket bağlantısının soket tarafı                           | Modül |
| 006.0    | Helezon dişli                                              |       | 556.0    | Pozisyoner için potansiyometre                                                     | Modül |
| 009.0    | Manüel tahrik ünitesi                                      | Modül | 556.1    | Potansiyometre (sürgü kavrama hariç)                                               | Modül |
| 017.0    | Tork kolu                                                  | Modül | 557.0    | Isitici                                                                            |       |
| 018.0    | Diş segmenti                                               |       | 558.0    | Pim kontaklı yanıp söner anahtar (darbe diski ve yalıtım levhası hariç)            | Modül |
| 019.0    | Taç dişli                                                  |       | 559.0–1  | Tork switch için ölçüm başlıkları dahil<br>şalterli elektromekanik kontrol ünitesi | Modül |
| 022.0    | Tork switch için kavrama II                                | Modül | 559.0-2  | Manyetik limit ve tork vericisi (MWG) ile<br>birlikte elektronik kontrol ünitesi   | Modül |
| 023.0    | Limit switch çıkış dişlisi                                 | Modül | 560.0-1  | AÇIK yönü için switch paketi                                                       | Modül |
| 024.0    | Limit switch tahrik dişlisi                                | Modül | 560.0-2  | KAPALI yönü için switch paketi                                                     | Modül |
| 025.0    | Tespit plakası                                             | Modül | 560.1    | Limit/tork anahtarı                                                                | Modül |
| 058.0    | Koruyucu toprak için kablo demeti                          | Modül | 560.2–1  | AÇIK yönü için switch kaseti                                                       |       |
| 070.0    | Motor (sadece V Ref. No. dahil motorlar 079.0)             | Modül | 560.2-2  | KAPALI yönü için switch kaseti                                                     |       |
| 079.0    | Motor tarafı uydu dişli dizgesi (sadece V<br>motorlarında) | Modül | 566.0    | Pozisyon transmitteri RWG                                                          | Modül |
| 155.0    | Redüksiyon dişlisi                                         | Modül | 566.1    | RWG için potansiyometre (sürgü kavrama hariç)                                      | Modül |
| 500.0    | Kapak                                                      | Modül | 566.2    | RWG için pozisyoner devre kartı                                                    | Modül |
| 501.0    | Soket tarafı (tümü bağlı)                                  | Modül | 566.3    | RWG için kablo seti                                                                | Modül |
| 502.0    | Pinler hariç pin tarafı                                    | Modül | 567.1    | Potansiyometre için sürgü kavrama                                                  | Modül |
| 503.0    | Kontrol ünitesi için soket kontağı                         | Modül | 568.1    | Koruyucu mil borusu (koruma kapağı hariç)                                          |       |
| 504.0    | Motor için soket kontağı                                   | Modül | 568.2    | Koruyucu mil borusu için koruma kapağı                                             |       |
| 505.0    | Kontrol ünitesi için pin kontağı                           | Modül | 568.3    | V-Mühür                                                                            |       |
| 506.0    | Motor için pin kontağı                                     | Modül | 568.4    | Vidalı manşon                                                                      |       |
| 507.0    | Elektrik bağlantısı kapağı                                 | Modül | 575.1    | Dişli kovan çıkış kalıbı A                                                         |       |
| 511.0    | Vidalı tapa                                                | Modül | 583.0    | Motor tarafı motor kaplini                                                         | Modül |
| 514.0    | A bağlantı şekli (vidalı tapa hariç)                       | Modül | 583.1    | Motor kaplini pimi                                                                 |       |
| 514.1    | Aksiyal iğneli rulman                                      | Modül | 584.0    | Motor kaplini yayı                                                                 | Modül |
| 514.2    | Çıkış A mil contası                                        |       | 614.0    | Pozisyon transmitteri EWG                                                          | Modül |
| 516.0    | Bağlantı şekli D                                           | Modül | 627.0    | Kapak MWG 05.3                                                                     |       |
| 516.1    | Tahrik mili D                                              |       | S1       | Conta seti, küçük                                                                  | Set   |
| 535.1    | Halka segman                                               |       | S2       | Conta seti, büyük                                                                  | Set   |
| 539.0    | Kör tapa                                                   | Modül |          |                                                                                    |       |

# 15.2. Elektronik SF bağlantılı aktüatör kontrol ünitesi ACV 01.2

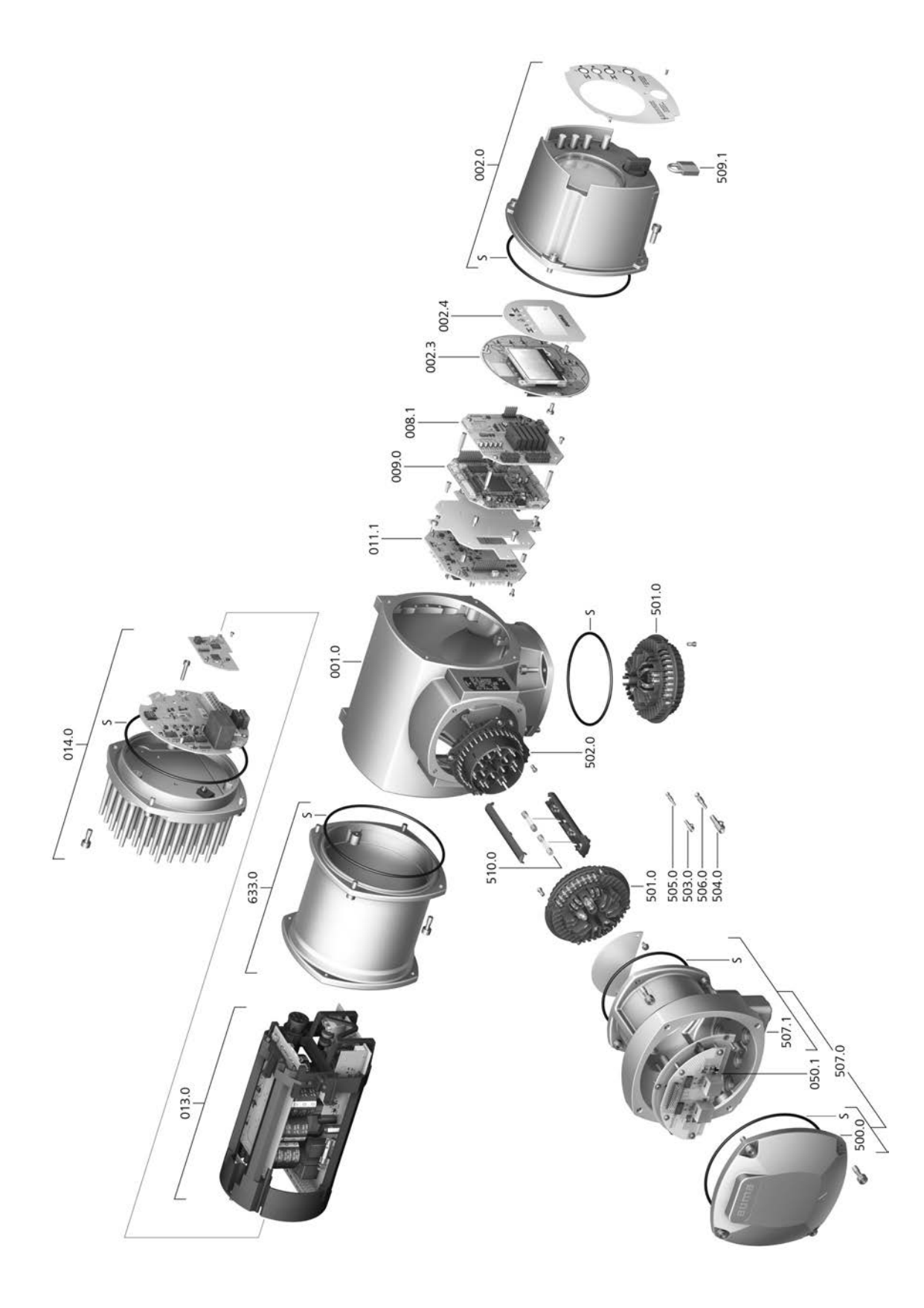

Her yedek parça siparişinde, cihaz tipini ve iş numarasını belirtmenizi rica ederiz (bkz. tip etiketi). Sadece orijinal AUMA yedek parçaları kullanılmalıdır. Başka parçalar kullanıldığında garanti hakkı kaybolur ve ayrıca her türlü hasar tazmini sorumluluğu ortadan kalkar. Yedek parça çizimleri teslim edilen parçalardan farklı olabilir.

| Ref. No. | Tanım                                                             | Тір     |
|----------|-------------------------------------------------------------------|---------|
| 001.0    | Gövde                                                             | Bileşen |
| 002.0    | Yerel kontrol ünitesi                                             | Bileşen |
| 002.3    | Konum kumanda devre kartı                                         | Bileşen |
| 002.4    | Ekran siperi                                                      |         |
| 008.1    | Fieldbus platini                                                  |         |
| 009.0    | Mantık platini                                                    | Bileşen |
| 011.1    | Röle platini                                                      | Bileşen |
| 013.0    | Güç parçası/ara devre                                             |         |
| 014.0    | Motor kontrolü                                                    | Bileşen |
| 050.1    | Fieldbus bağlantı devre kartı                                     | Bileşen |
| 500.0    | Kapak                                                             | Bileşen |
| 501.0    | Soket tarafı (tümü bağlı)                                         | Bileşen |
| 502.0    | Pimler hariç pim tarafı                                           | Bileşen |
| 503.0    | Kontrol ünitesi için soket kontağı                                | Bileşen |
| 504.0    | Motor için soket kontağı                                          | Bileşen |
| 505.0    | Kontrol ünitesi için pim kontağı                                  | Bileşen |
| 506.0    | Motor için pim kontağı                                            | Bileşen |
| 507.0    | Bağlantı platini (050.1) hariç, fieldbus için elektrik bağlantısı | Bileşen |
| 507.1    | Elektrik bağlantısı için çerçeve                                  | Bileşen |
| 509.1    | U kilit                                                           | Bileşen |
| 510.0    | Sigorta seti                                                      | Set     |
| 633.0    | Güç parçası gövdesi                                               | Bileşen |
| S        | Conta seti                                                        | Set     |

# Alfabetik dizin

| ACV anma gücü                                                                                                    | 11                                                                     |
|----------------------------------------------------------------------------------------------------|------------------------------------------------------------------------|
| Ağ/ Gerilim aralığı/ frekans                                                                                                    | 11                                                                     |
| aralığı                                                                                                    |                                                                        |
| Akım tipi                                                                                                    | 26                                                                     |
| Aksesuar (elektrik bağlantısı)                                                                                                    | 38                                                                     |
| Aktüatör bağlantı şeması                                                                                                    | 12                                                                     |
| Aktüatörün yerel kontrol                                                                                                    | 41, 41                                                                 |
| ünitesi                                                                                                    |                                                                        |
| Analog sinyaller                                                                                                    | 56                                                                     |
| Ana menü                                                                                                    | 43                                                                     |
| Anma akımı                                                                                                    | 27                                                                     |
| Anma gücü                                                                                                    | 11, 27                                                                 |
| Arıza - Ekrandaki gösterge                                                                                                    | 49                                                                     |
| Arıza giderme                                                                                                    | 73                                                                     |
| Assistant uygulaması                                                                                                    | 12                                                                     |
| Aşırı gerilim kategorisi                                                                                                    | 80                                                                     |
| Aşırı yük koruması                                                                                                    | 40                                                                     |
| Atık toplama                                                                                                    | 79                                                                     |
| A tipi bağlantı                                                                                                    | 18                                                                     |
| AUMA Assistant uygulaması                                                                                                    | 9, 12                                                                  |
| AUMA Cloud                                                                                                    | 9                                                                      |
| R                                                                                                    |                                                                        |
| Bağlantı kabloları                                                                                                    | 28                                                                     |
| Bağlantı sekilleri                                                                                                    | 18                                                                     |
| Bakım                                                                                                    | 5 78 79                                                                |
| Bakım gerekli - Ekrandaki                                                                                                    | 0, 10, 10                                                              |
|                                                                                                    | 53                                                                     |
| aösterae                                                                                                    | 53                                                                     |
| gösterge<br>B bağlantı flansı                                                                                                    | 53<br>22                                                               |
| gösterge<br>B bağlantı flanşı<br>Besleme sebekeleri                                                                                                    | 53<br>22<br>26                                                         |
| gösterge<br>B bağlantı flanşı<br>Besleme şebekeleri<br>Bildirimler                                                                                                    | 53<br>22<br>26<br>56                                                   |
| gösterge<br>B bağlantı flanşı<br>Besleme şebekeleri<br>Bildirimler<br>Bluetooth                                                                                                    | 53<br>22<br>26<br>56<br>9                                              |
| gösterge<br>B bağlantı flanşı<br>Besleme şebekeleri<br>Bildirimler<br>Bluetooth<br>Boyut                                                                                                    | 53<br>22<br>26<br>56<br>9<br>12                                        |
| gösterge<br>B bağlantı flanşı<br>Besleme şebekeleri<br>Bildirimler<br>Bluetooth<br>Boyut                                                                                                    | 53<br>22<br>26<br>56<br>9<br>12                                        |
| gösterge<br>B bağlantı flanşı<br>Besleme şebekeleri<br>Bildirimler<br>Bluetooth<br>Boyut<br><b>C</b>                                                                                                    | 53<br>22<br>26<br>56<br>9<br>12                                        |
| gösterge<br>B bağlantı flanşı<br>Besleme şebekeleri<br>Bildirimler<br>Bluetooth<br>Boyut<br>CDT                                                                                                    | 53<br>22<br>26<br>56<br>9<br>12<br>9                                   |
| gösterge<br>B bağlantı flanşı<br>Besleme şebekeleri<br>Bildirimler<br>Bluetooth<br>Boyut<br><b>C</b><br>CDT<br>Cihaz tipi                                                                                                    | 53<br>22<br>26<br>56<br>9<br>12<br>9                                   |
| gösterge<br>B bağlantı flanşı<br>Besleme şebekeleri<br>Bildirimler<br>Bluetooth<br>Boyut<br><b>C</b><br>CDT<br>Cihaz tipi<br>Çalışma göstergesi                                                                                                    | 53<br>22<br>26<br>56<br>9<br>12<br>9<br>12<br>55, 55                   |
| gösterge<br>B bağlantı flanşı<br>Besleme şebekeleri<br>Bildirimler<br>Bluetooth<br>Boyut<br><b>C</b><br>CDT<br>Cihaz tipi<br>Çalışma göstergesi<br>Çalışma türü                                                                                                    | 53<br>22<br>26<br>56<br>9<br>12<br>9<br>12<br>55, 55<br>80             |
| gösterge<br>B bağlantı flanşı<br>Besleme şebekeleri<br>Bildirimler<br>Bluetooth<br>Boyut<br><b>C</b><br>CDT<br>Cihaz tipi<br>Çalışma göstergesi<br>Çalışma türü<br>Çalıştırma                                                                                           | 53<br>22<br>26<br>56<br>9<br>12<br>55, 55<br>80<br>5                   |
| gösterge<br>B bağlantı flanşı<br>Besleme şebekeleri<br>Bildirimler<br>Bluetooth<br>Boyut<br><b>C</b><br>CDT<br>Cihaz tipi<br>Çalışma göstergesi<br>Çalışma türü<br>Çalıştırma<br>Çalıştırma                                                                             | 53<br>22<br>26<br>56<br>9<br>12<br>55, 55<br>80<br>5<br>50             |
| gösterge<br>B bağlantı flanşı<br>Besleme şebekeleri<br>Bildirimler<br>Bluetooth<br>Boyut<br><b>C</b><br>CDT<br>Cihaz tipi<br>Çalışma göstergesi<br>Çalışma türü<br>Çalıştırma<br>Çalıştırma komutları -<br>Ekrandaki gösterge                                           | 53<br>22<br>26<br>56<br>9<br>12<br>55, 55<br>80<br>5<br>50             |
| gösterge<br>B bağlantı flanşı<br>Besleme şebekeleri<br>Bildirimler<br>Bluetooth<br>Boyut<br><b>C</b><br>CDT<br>Cihaz tipi<br>Çalışma göstergesi<br>Çalışma türü<br>Çalıştırma<br>Çalıştırma komutları -<br>Ekrandaki gösterge<br>Çalıştırma sıklığı                     | 53<br>22<br>26<br>56<br>9<br>12<br>55, 55<br>80<br>5<br>50<br>11       |
| gösterge<br>B bağlantı flanşı<br>Besleme şebekeleri<br>Bildirimler<br>Bluetooth<br>Boyut<br><b>C</b><br>CDT<br>Cihaz tipi<br>Çalışma göstergesi<br>Çalışma türü<br>Çalıştırma<br>Çalıştırma komutları -<br>Ekrandaki gösterge<br>Çalıştırma sıklığı<br>Çıkış sinyalleri | 53<br>22<br>26<br>56<br>9<br>12<br>55, 55<br>80<br>5<br>50<br>11<br>50 |

| D                                                   |         |            |
|-----------------------------------------------------|---------|------------|
| DataMatrix kodu                                     |         | 12         |
| Depolama                                            |         | 15         |
| Destek                                              |         | 78<br>62   |
| Devie disi - Ekrandaki                              |         | 02<br>53   |
| aösterae                                            |         | 00         |
| Devreye alma                                        |         | 5          |
| Devreye alma (ekrandaki                             |         | 48         |
| gösterge)                                           |         |            |
| Dijital çıkışlar                                    |         | 56         |
| Dişli kovan<br>Denenim ve fenkeiyenleri             |         | 21         |
| Dönme vönü                                          | 64      | 65         |
| Durum menüsü                                        | U-1,    | 43         |
| Durum sinyalleri                                    |         | 56         |
| -                                                   |         |            |
| <b>E</b><br>Ekran (dösterdeler)                     |         | 18         |
| Ekrandaki göstergeler                               |         | 48         |
| Ekran dili                                          |         | 46         |
| El çarkı                                            |         | 17         |
| Elektrik bağlantısı                                 |         | 26         |
| Elektriksel bağlantı                                | 00      | 80         |
| Elektriksel bağlantı şemasi                         | 26,     | 80<br>29   |
| EMC                                                 |         | 20         |
| F                                                   |         |            |
| Flanş boyu                                          |         | 12         |
| Fonksiyon kontrolu -                                |         | 52         |
| Eriandari gösterge<br>Frekans aralığı               |         | 26         |
| rolano araligi                                      |         | 20         |
| G                                                   |         |            |
| Geri dönüşüm<br>Cerilim durum einvelleri            |         | 79         |
| Gerilim durum sinyalien<br>Gerilim diris sinyalleri | 27      | 27         |
| Gerilim kontrol girişleri                           | 21,     | 27         |
| Giriş akımı                                         |         | 12         |
| Giriş sinyali                                       |         | 12         |
| Gösterge diski                                      | 55, 68, | 70         |
| Gösterge işareti                                    |         | 55         |
| Göstergeler<br>Gövenlik standartları                |         | 48         |
| Güvenlik talimatları                                |         | 5          |
| Güvenlik uyarıları/İkazlar                          |         | 5          |
| ,<br>                                               |         |            |
| <b>H</b><br>Hata - Ekrandaki dösterde               |         | 52         |
| Hatalar                                             |         | 73         |
| Hatalı giriş                                        |         | 46         |
| Hatlar                                              |         | 28         |
| Havadaki nem                                        | 81,     | 85         |
| Hazır Değil Lambası -                               |         | 52         |
| Ekrandaki gosterge<br>Hiz araliği                   |         | 10         |
| niz aranyi                                          |         | 10         |
|                                                     |         | <u>,</u> , |
| ID uzerinden doğrudan seçim                         |         | 44         |
| Iniuusive<br>Isitma sistemi                         |         | 0<br>27    |
|                                                     |         | - '        |

| <b>İ</b><br>İçi boş mil<br>İkazlar - Ekrandaki gösterge<br>İş numarası | 65<br>51<br>10 |
|------------------------------------------------------------------------|----------------|
| <b>K</b><br>Kablo donanim semasi                                       | 12 26          |
| Kablo girişleri                                                        | 80             |
| Kacak akim koruma salteri                                              | 27             |
| (FI)                                                                   |                |
| Kademeli işletme                                                       | 42             |
| Kapak vidaları                                                         | 28             |
| Kaplama                                                                | 86             |
| Kendiliğinden kilitlenme                                               | 80             |
| Kendinden kilitlemeli                                                  | 42             |
| Kesin kabul test belgesi                                               | 12             |
| Kısa devre koruması                                                    | 26             |
| Kirlenme derecesi                                                      | 85             |
| Kontrol                                                                | 11             |
| Kontrol arabirimi                                                      | 12             |
| Kontrol türü                                                           | 11             |
| Korozyona karşı koruma                                                 | 15             |
| Koruma önlemleri                                                       | 5, 27          |
| Koruma sınıfı                                                          | 10, 81, 85     |
| Kör tapalar                                                            | 28             |
| Kullanıcı seviyesi                                                     | 44             |
| Kullanım                                                               | 40             |
| Kullanım aralığı                                                       | 5              |
| Kullanım ömrü                                                          | 82             |
| Kumanda bağlantı şeması                                                | 11             |
| Kumanda gerilimi                                                       | 12             |
|                                                                        |                |

| ᄂ |  |
|---|--|
| _ |  |
|   |  |

| LED'ler (sinyal lambaları)  | 54 |
|-----------------------------|----|
| LED'ler üzerinden ara konum | 54 |
| göstergesi                  |    |
| Lokal ayar                  | 42 |

| Μ                                                                                                    |                                                                |
|----------------------------------------------------------------------------------------------------|----------------------------------------------------------------|
| Maksimum akım<br>Manuel çalıştırma<br>Manüel çalıştırma<br>Mekanik konum göstergesi<br>Mekanik pozisyon göstergesi<br>Mekanik pozisyon göstergesi                                                   | 11<br>80<br>40<br>55, 68<br>55, 70<br>68                       |
| (kendinden ayarii)<br>Menü yönlendirmesi<br>Mevcut değer- Ekrandaki<br>göstorgo                                                                                                    | 42<br>50                                                       |
| Mil<br>Mil koruma tüpü<br>Montaj<br>Montaj aksesuarları<br>Montaj pozisyonu<br>Montaj yüksekliği<br>Motor ısıtıcı<br>Motor koruma<br>Motor koruması<br>Motorlar<br>Motorlu çalıştırma<br>Motor tipi | 65<br>24<br>17<br>24<br>85<br>85<br>80<br>80<br>11<br>80<br>41 |
| <b>N</b><br>Nitelikli Personel<br>Nominal akım<br>Nominal değer - Ekrandaki<br>gösterge<br>Nominal güç                                                                                              | 5<br>11<br>50<br>11                                            |
| Normlar<br><b>O</b><br>Onarım<br>Ortam sıcaklığı                                                                                                    | 5<br>78<br>10, 11, 81, 85                                      |
| <b>P</b><br>Paslanmaya karşı korunma<br>Pozisyoner - Ekrandaki<br>gösterge<br>Pozisyon göstergesi                                                                                                   | 81, 85<br>50<br>55, 55, 68, 70                                 |
| Pozisyon transmitteri                                                                                                    | 12                                                             |
| Redüksiyon dişlisi<br>Redüksiyonlar<br>Renk                                                                                                    | 70<br>28<br>86                                                 |

| S<br>Salınımlara dayanıklılığı<br>Seri numarası<br>Servis<br>Sıcaklık koruması<br>Sızdırmaz ara çerçeve<br>Sigorta<br>Sigortalar<br>Sigortalar<br>Sigorta uygulayıcıya aittir<br>Sinyal lambaları<br>Sinyal lambaları<br>Sinyaller (analog)<br>Sinyal röleleri<br>Sipariş emri numarası<br>Sipariş numarası<br>Sipariş numarası<br>Sipesifikasyon dışında -<br>Ekrandaki gösterge<br>Süreli blokaj | 85<br>10, 11, 12<br>78<br>11<br>39<br>27<br>77<br>26<br>54<br>56<br>56<br>10, 11<br>12<br>52<br>46 |
|----------------------------------------------------------------------------------------------------|----------------------------------------------------------------------------------------------------|
| <b>Ş</b><br>Şebeke frekansı<br>Şebeke gerilimi<br>Şebeke şekilleri<br>Şifre<br>Şifre değiştirme<br>Şifre girişi                                                                                                    | 80<br>26, 80<br>26<br>44<br>45<br>45                                                               |
| T<br>Tahrik bağlantı planı<br>Tahrikin uzaktan kullanılması<br>Taşıma<br>Teknik bilgiler<br>Test amaçlı çalıştırma<br>Tip (cihaz tipi)<br>Tip etiketi<br>Tip tanımı<br>Toprak bağlantısı<br>Tork anahtarlama<br>Tork aralığı<br>Tork - Ekrandaki gösterge<br>Tutucu çerçeve                                                                                                    | 11<br>42, 42<br>14<br>80<br>64<br>12<br>10<br>10, 11<br>39<br>59<br>10<br>50<br>38                 |
| <b>U</b><br>Uygulama alanı<br>uygulayıcıya ait sigorta<br>koruması<br>Üretildiği yıl<br>Üretim yılı                                                                                                    | 5<br>27<br>12<br>12                                                                                |
| V<br>Vana bağlantısı<br>Vana konumu - Ekrandaki<br>gösterge<br>Vana mili<br>Vidalı kablo bağlantıları<br>Voltaj aralığı                                                                                                    | 18, 80<br>49<br>24<br>28<br>26                                                                     |

| Y                     |        |
|-----------------------|--------|
| Yağlama               | 79     |
| Yağlama maddesi tipi  | 10     |
| Yalıtım sınıfı        | 11, 80 |
| Yedek parça listesi   | 87     |
| Yerel kumanda         | 41     |
| Yerel kumanda ünitesi | 41     |
| Yönetmelikler         | 5      |
| Z                     |        |
| Zorla girmez          | 8      |

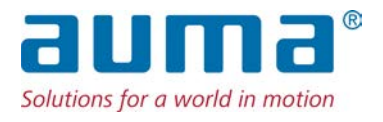

## AUMA Riester GmbH & Co. KG

P.O. Box 1362 **DE 79373 Muellheim** Tel +49 7631 809 - 0 Fax +49 7631 809 - 1250 info@auma.com www.auma.com

Auma Endüstri Kontrol Sistemleri Limited Şirketi **TR 06810 Ankara** Tel. +90 312 217 32 88 Fax. +90 312 217 33 88 info@auma.com.tr